### Create a Free On-line Store for your Farm

### **Debbie Roos**

### www.growingsmallfarms.org

North Carolina Cooperative Extension

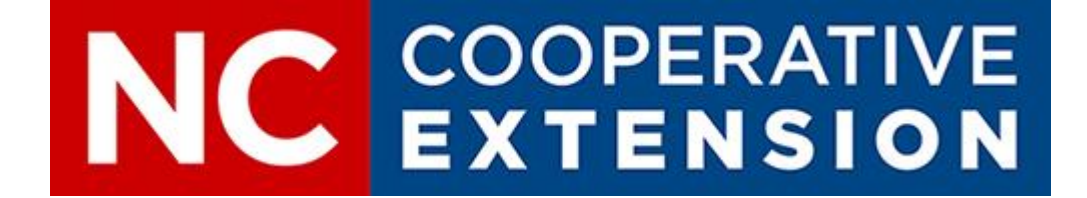

## A Little about Myself...

• I've been a Sustainable Agriculture Agent for NC Cooperative Extension for 21 years

### • My primary program areas:

- Organic/sustainable agriculture, small farms
- Commercial vegetable production, alternative enterprises, direct marketing
- Beekeeping & native pollinator conservation
- Forestry
- I have a big website called Growing Small Farms: www.growingsmallfarms.org

## About this Webinar

- When the COVID-19 pandemic hit, we had a few farmers' markets that were shut down, although most remained open
- Farmers and market vendors were looking for ways to reduce contact at the farm and market so many started accepting pre-orders
- I saw that having an online store was a good way to manage these pre-orders and accept payment, further reducing contact
- I conducted five webinars in late March-early April for about 800 folks from across the country
- This recording is for folks who were not able to participate in the live webinar, or for folks who want to hear it again

## About this Webinar

- Managing expectations: I can't cover every feature of Square (that would take all day and you would be overwhelmed!) but I can show you how to get a basic store up and running
- I feel confident about this because I have had many people who attended my previous webinars successfully launch online stores and make sales
- Once you learn the basics and get more comfortable with the platform you will be able to figure out more advanced features if you need them for your unique operation

## **Direct Marketing Platforms**

- Square is just ONE option for setting up a store; feel free to explore others (I'll post handout with resources)
- Square is ideal for individual vendors; if you want a platform for a Food Hub or Farmers' Market or multi-farm CSA you may want to explore other platforms
- Meat producers with variable weight products may want to check out other platforms like GrazeCart or Shopify to see if they may be preferable to Square (See my Resource Handout)

### **Square Online Store**

- I am focusing on Square because many farmers already use it and it's fairly easy to get a store up quickly AND I wanted to get you a tool to use NOW
- If you already have a Square account you will be able to integrate your inventory into the store and make set-up easier
- Square offers a free option or you can upgrade AT ANY TIME to a paid plan with more features

#### Free

Everything you need to start selling online.

\$0/mo No monthly fees

2.9% + 30cper transaction

Sell unlimited products for pickup or delivery

 Automatic inventory, order & item sync with Square POS

 Instagram & Pinterest integration

Online shopping cart

Start for free

Start for free, upgrade at any time

#### Professional

\$12/mo

Elevate your brand and publish from a custom domain.

2.9% + 30cBilled annually per transaction

All Free features, plus:

Publish to a custom domain

No Square branding and ads

Free custom domain for one vear

#### Performance

Grow your business with integrated ecommerce features.

All Professional features, plus:

Post customer reviews right on

Fulfill orders and save with

Recover lost sales with

abandoned cart emails

discounted shipping labels

\$26/mo Billed annually

your site

2.9% + 30cper transaction \$72/mo Billed annually

Premium

2.6% + 30¢ per transaction

 All Performance features. plus:

Scale your business with the best

rates and discounted fees.

- Save on transaction fees with our lowest processing rate
- Highest discounts on shipping rates
- Avoid under or over-charge of shipping with our Real Time Shipping Rate Calculator

Start for free

Start for free, upgrade at any time

Start for free

Start for free, upgrade at any time

#### Start for free

Start for free, upgrade at any time

### Square FREE Online Store

- Square's FREE Online Store allows you to offer pickup and delivery
- No monthly fee; you pay when you make a sale
- Fee is 2.9% + \$0.30 per transaction
- So if you had 30 transactions for a total of \$600 in sales for the week you would pay a fee of \$26.40

### **Square FREE Online Store**

- I created a fake farm store so I could learn how to do this, then used screen captures to document each step for you to follow
- I suggest creating a simple store and as you get more comfortable you can make it fancier if you want and add more features
- Make a list of what you have to sell for the week
- Collect product images and put in a folder on your computer
- Make sure and test your site!
- Include links to your on-line store in all communications by email and social media

# Let's Get Started

# Start your site by going to <a href="https://squareup.com/us/en/online-store">https://squareup.com/us/en/online-store</a>

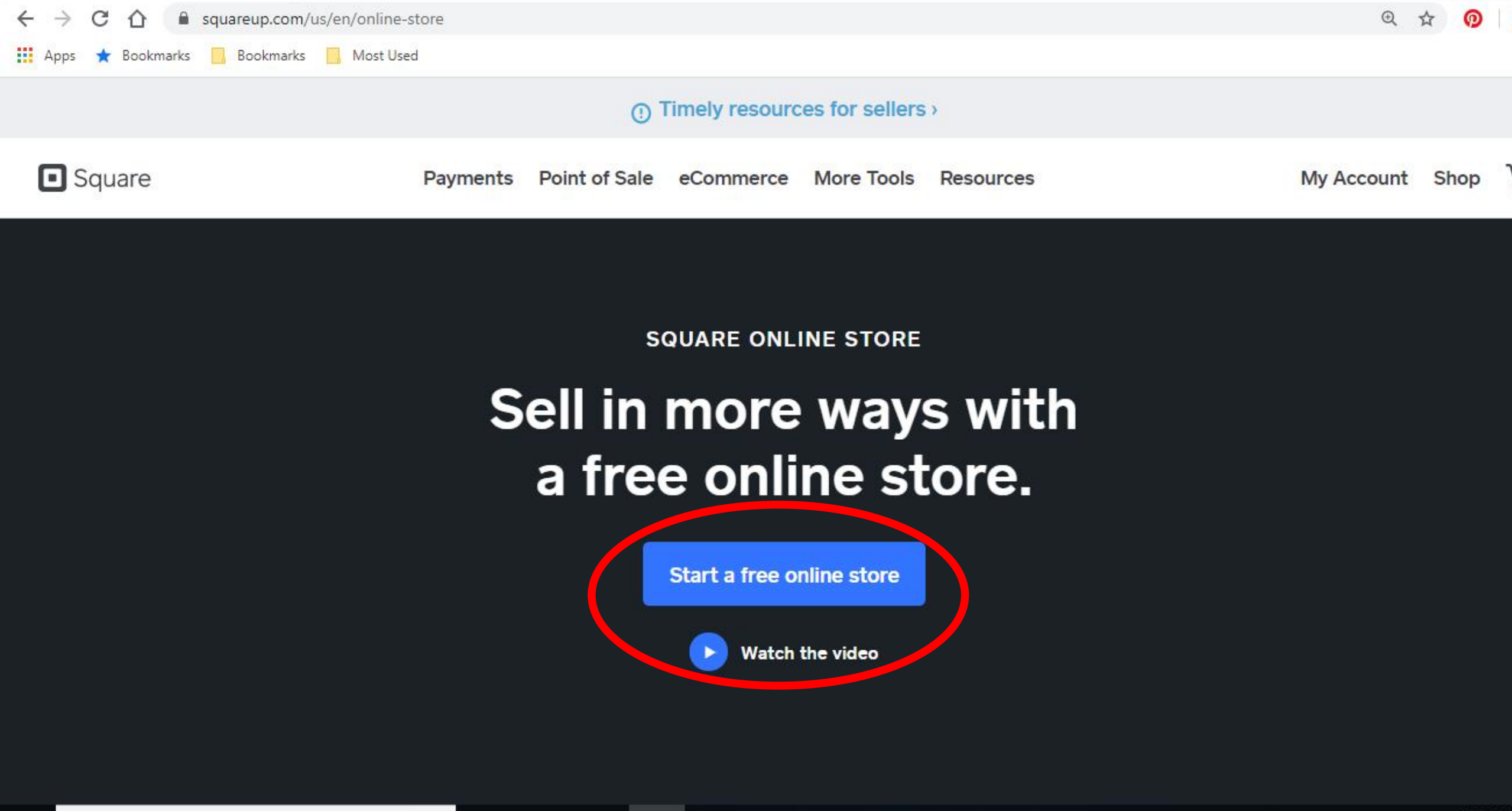

Ps

w

Lr

O Type here to search

Q

-

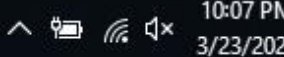

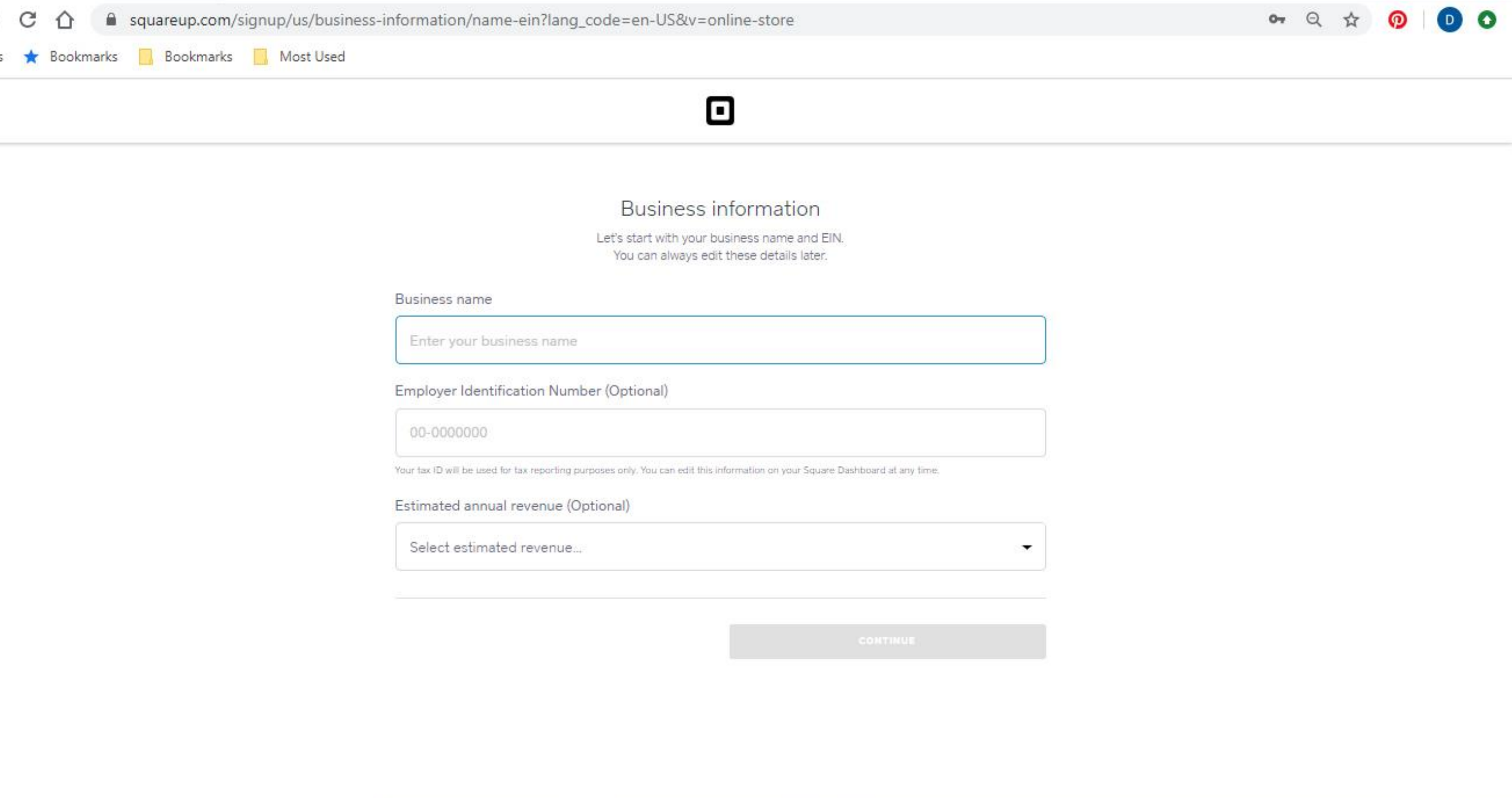

^ 🖮 🦟 ी×

 $\Box$ 

3/22/2020

**O** Type here to search

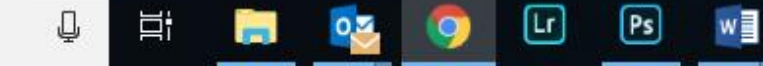

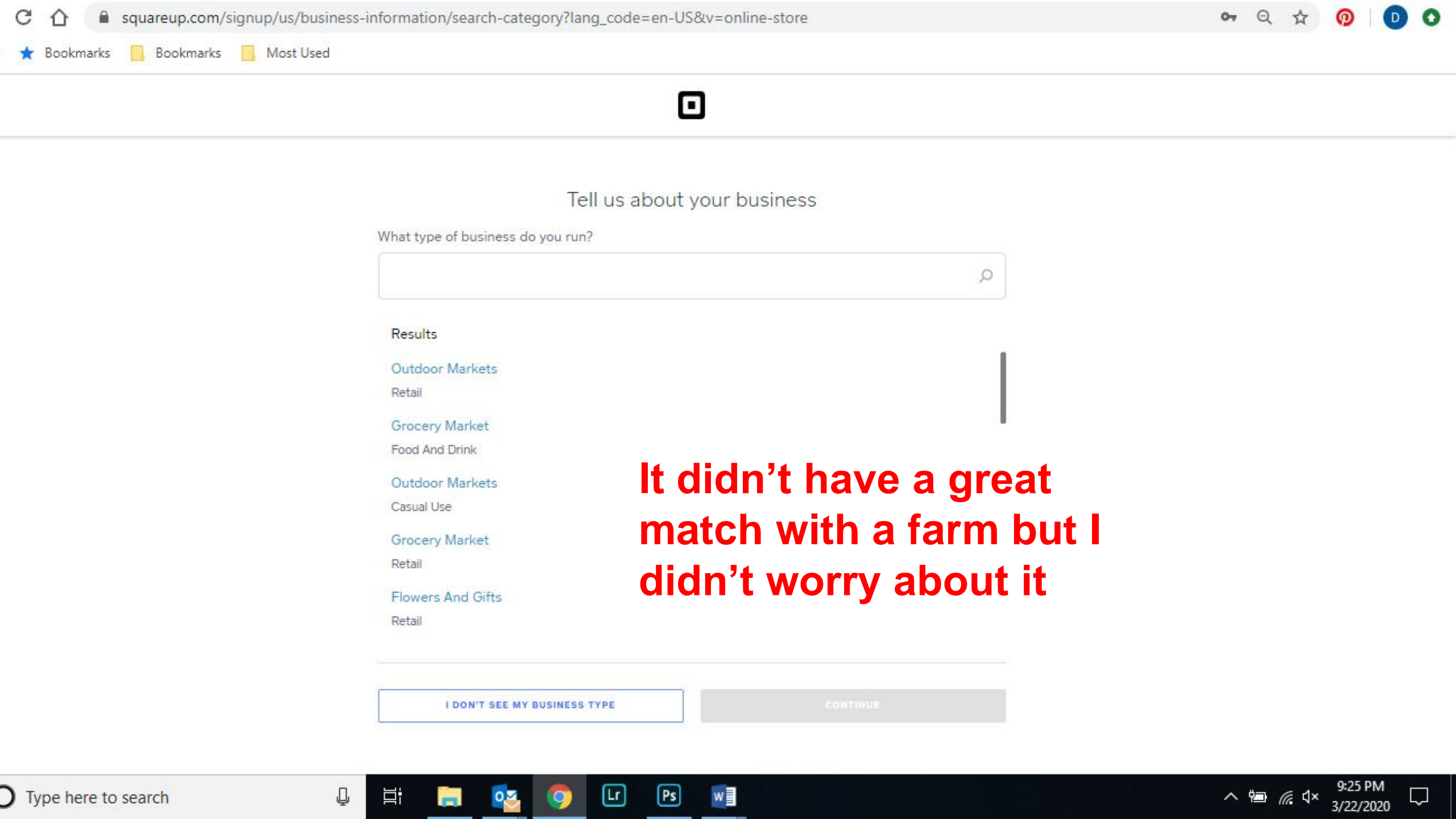

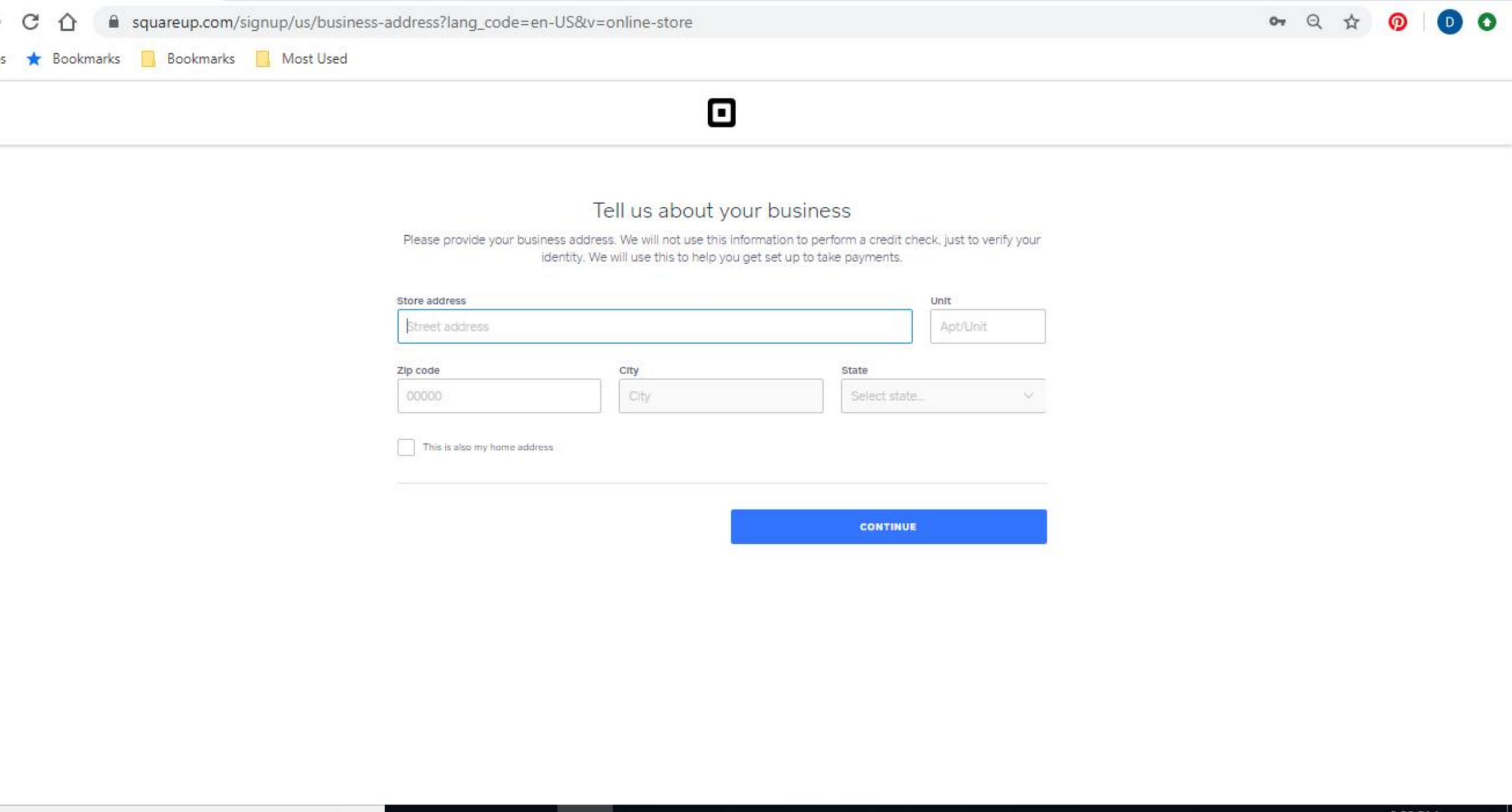

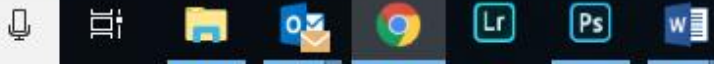

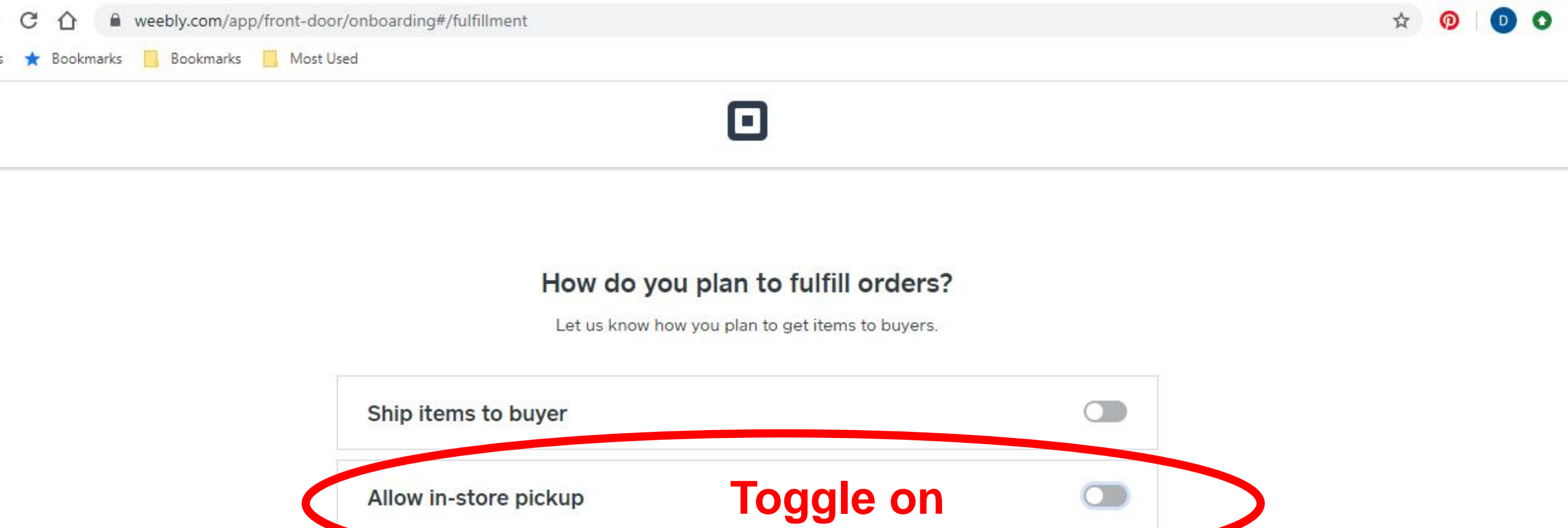

Skip this, I don't need shipping, pickup or delivery for my items

Continue

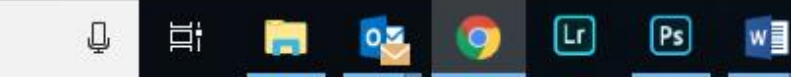

**O** Type here to search

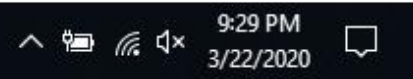

Most Used

Q

Bookmarks

\* Bookmarks

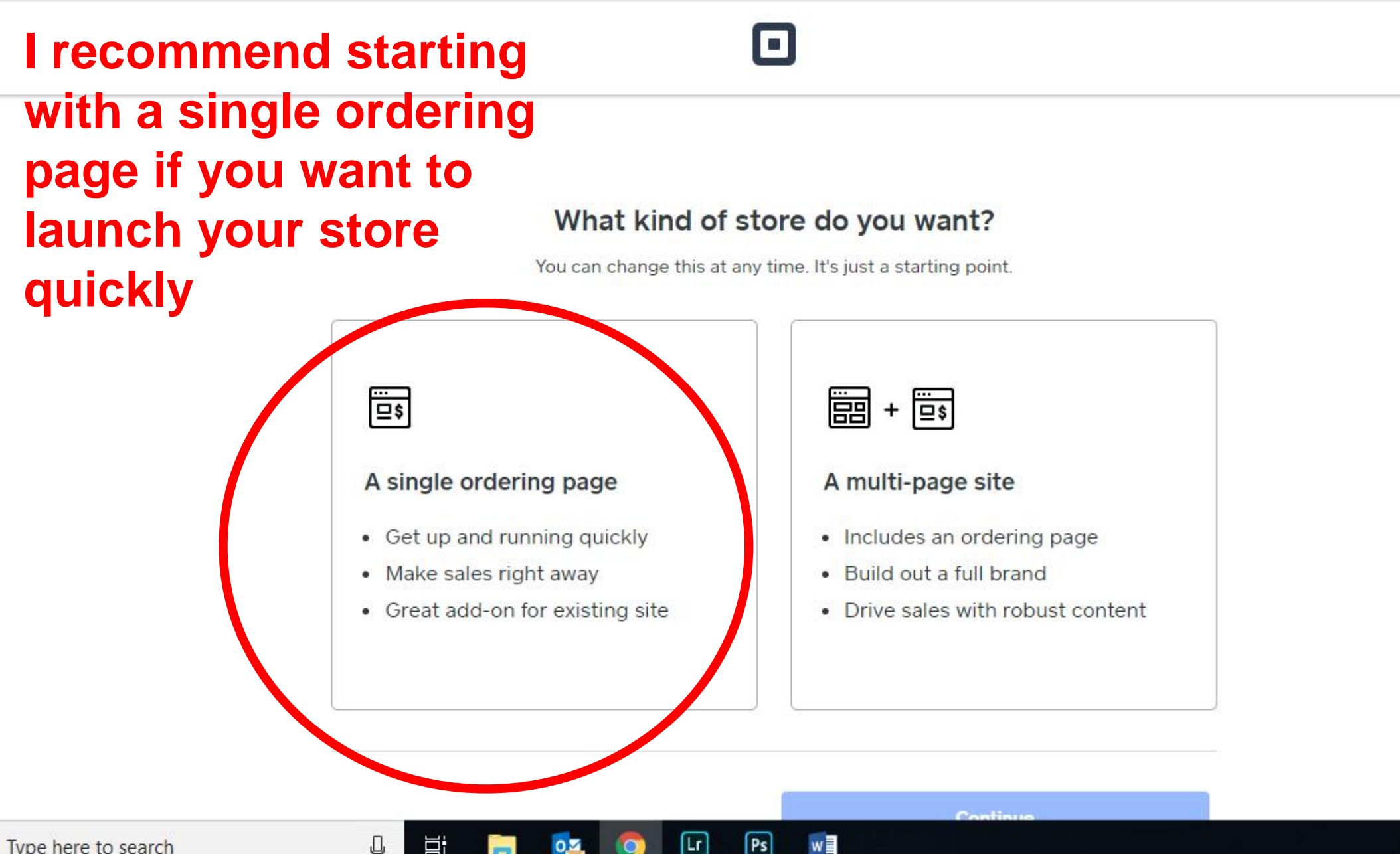

Ps

^ 🖷 🧖 ⊄×

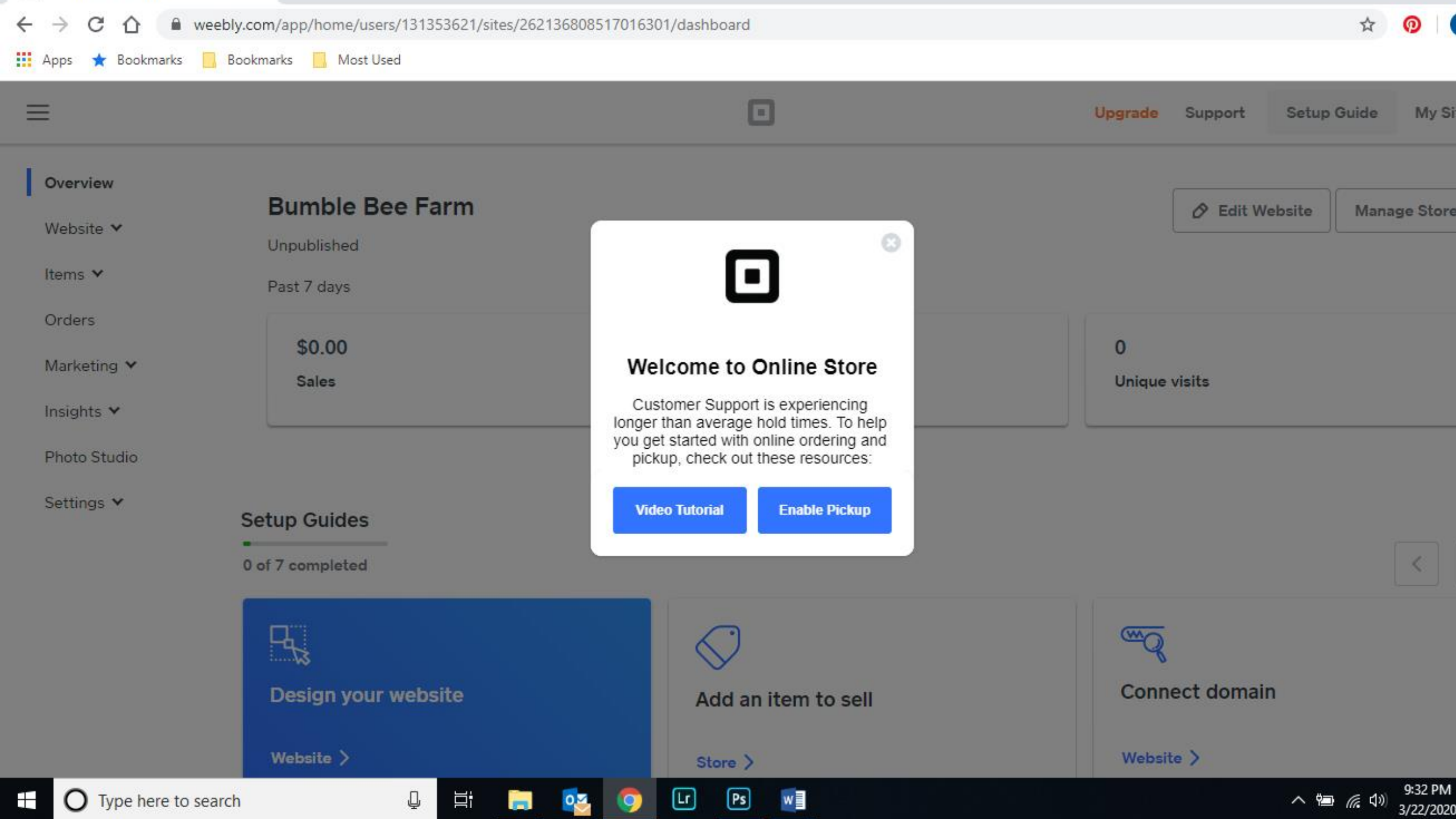

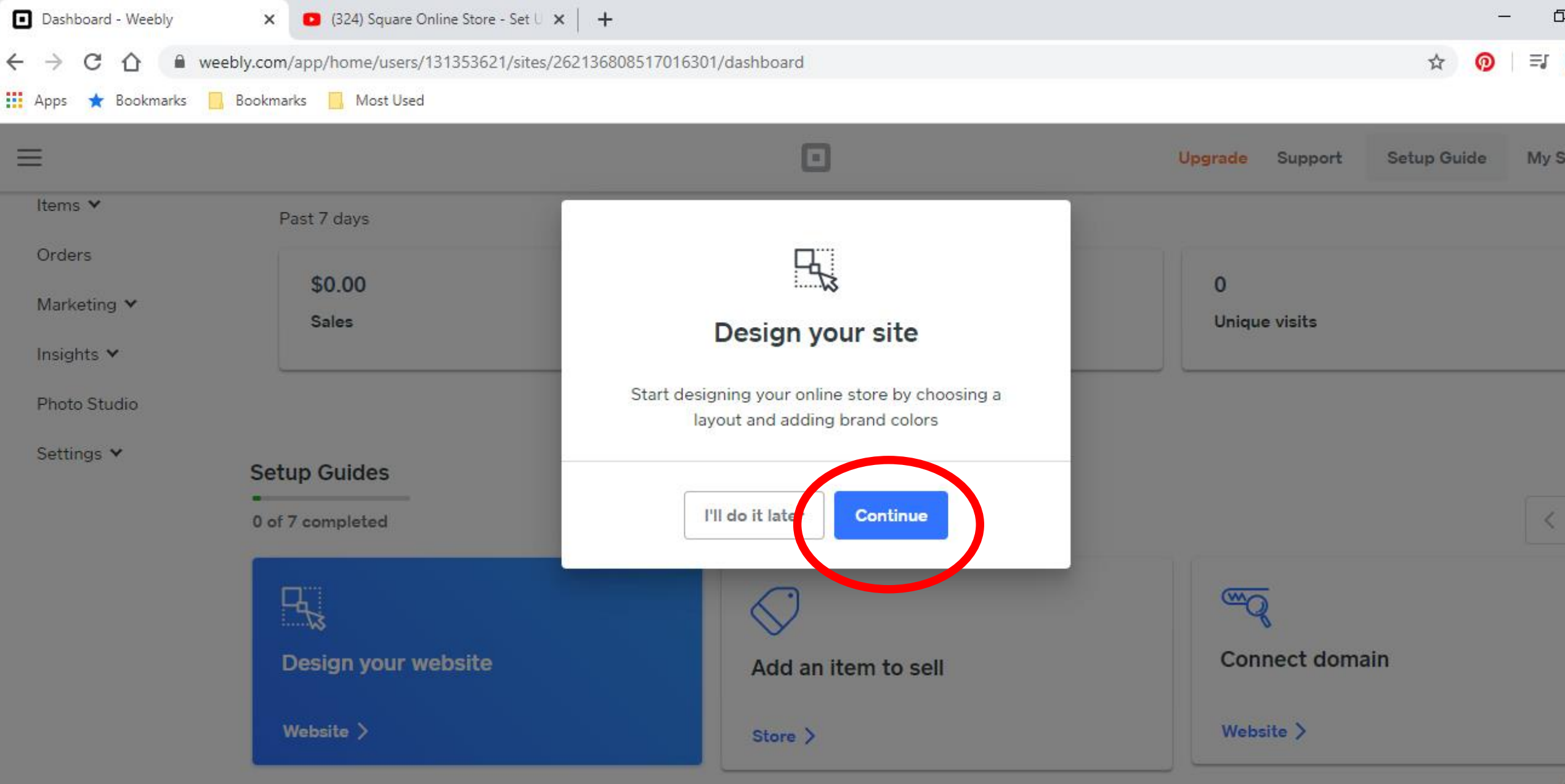

### Start Designing your Store

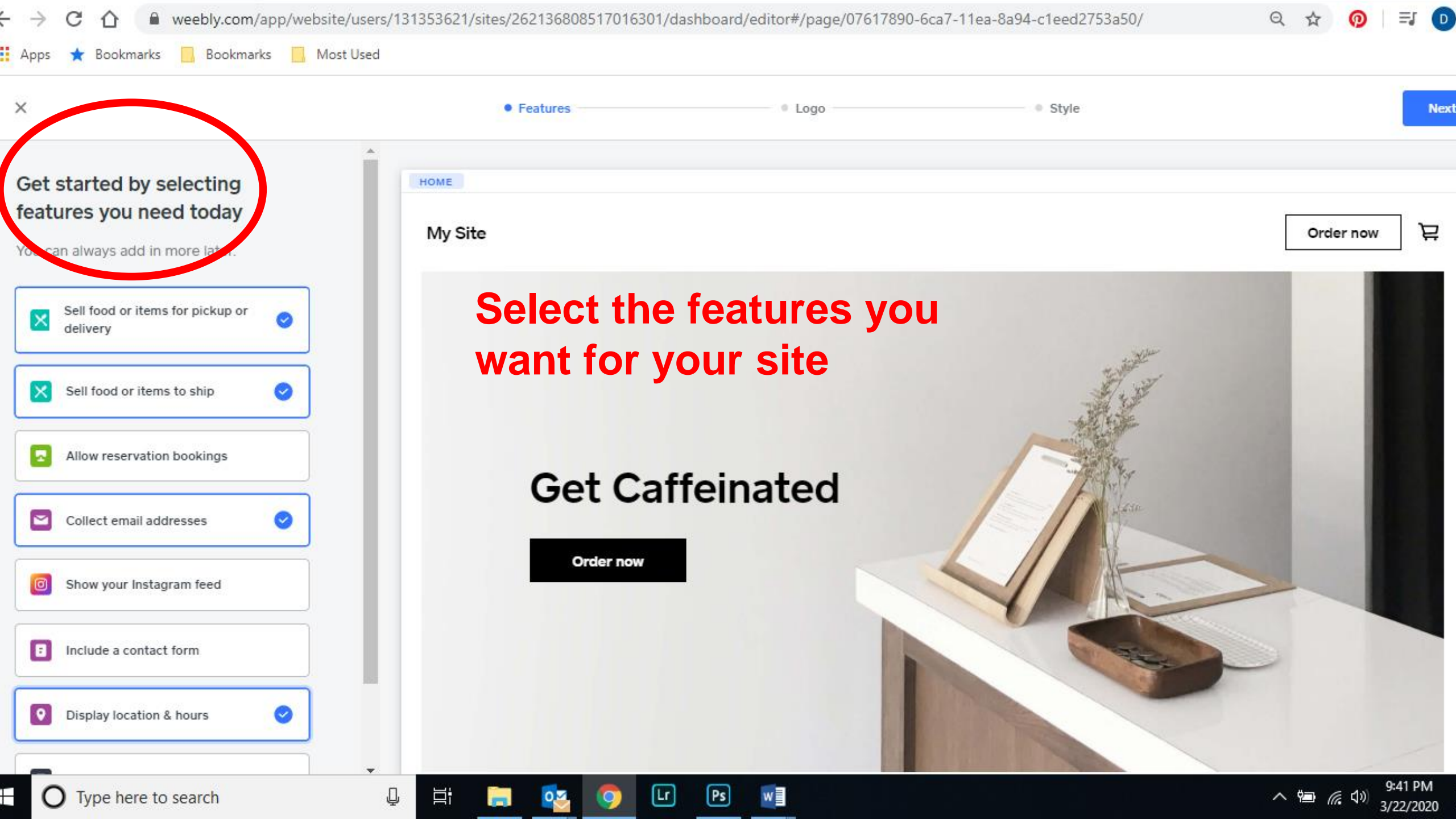

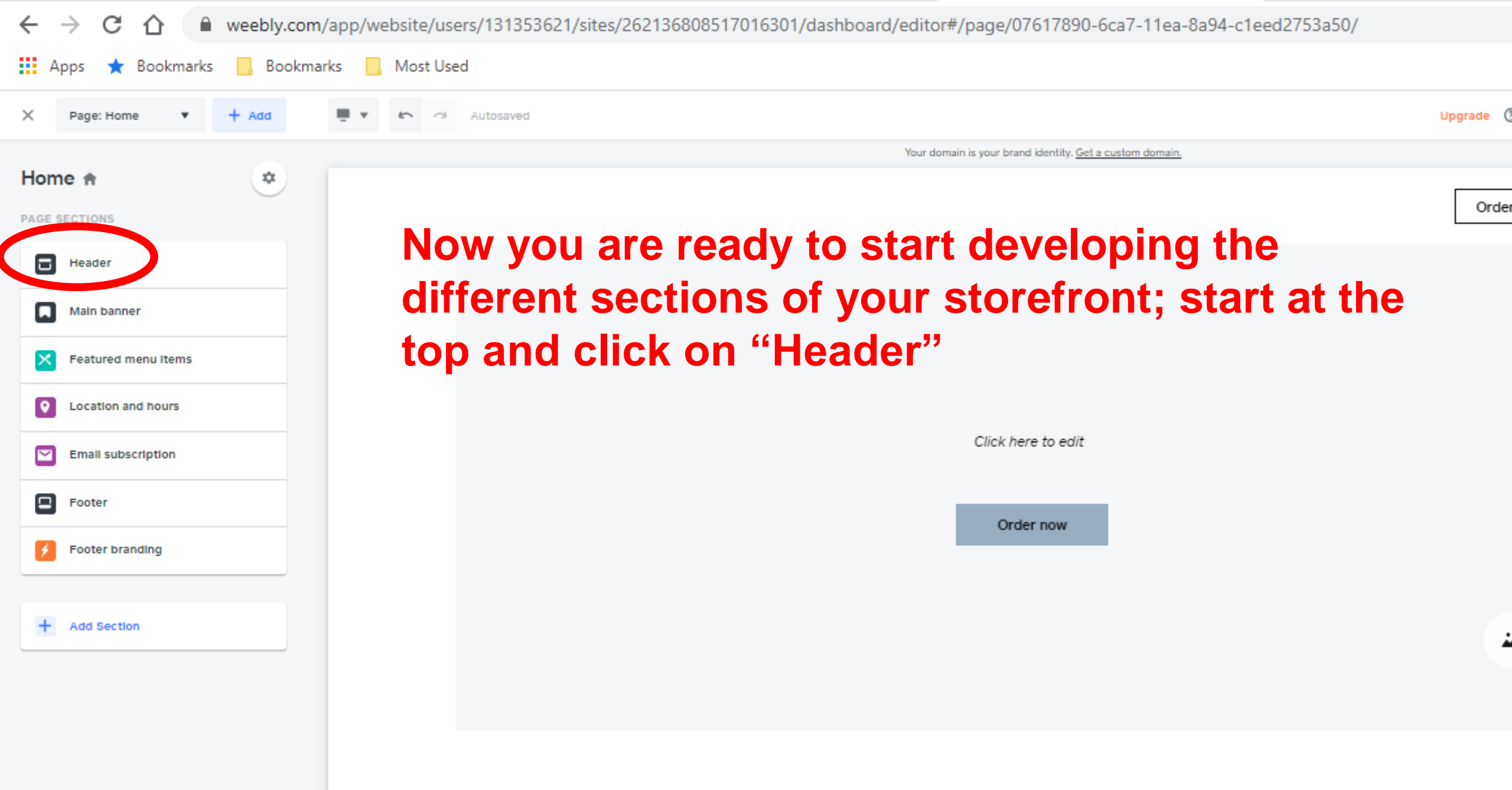

Available this Week: March 28

| $\leftrightarrow$ $\rightarrow$ C $\triangle$ $\cong$ weebly.cor | m/app/website/users/131353621/sites/262136808517016301/dashboard/editor#/page/07617890-6ca7-11ea-8a94- | c1eed2753a50/block/07650d60-6c |
|------------------------------------------------------------------|----------------------------------------------------------------------------------------------------|--------------------------------|
| 👥 Apps ★ Bookmarks 📙 Bookm                                       | narks 🦲 Most Used                                                                                      |                                |
| Header Done                                                      | 📮 🔹 🗠 Autosaved                                                                                        | Upgrade 🔇                      |
| Layout                                                           | Your domain is your brand identity. <u>Get a custom domain.</u>                                        |                                |
| Logo                                                             | Click on "Logo"                                                                                        | Order                          |
| Navigation                                                       |                                                                                                    |                                |
| Action button                                                    |                                                                                                    |                                |
| Cart Icon                                                        |                                                                                                    |                                |
| Section style NEW                                                |                                                                                                    |                                |
|                                                                  | Click here to edit                                                                                     |                                |
|                                                                  | Order now                                                                                              |                                |
|                                                                  |                                                                                                    |                                |
|                                                                  |                                                                                                    |                                |
|                                                                  |                                                                                                    |                                |
|                                                                  |                                                                                                    |                                |
|                                                                  |                                                                                                    |                                |
|                                                                  | Available this Week: March 28                                                                          |                                |

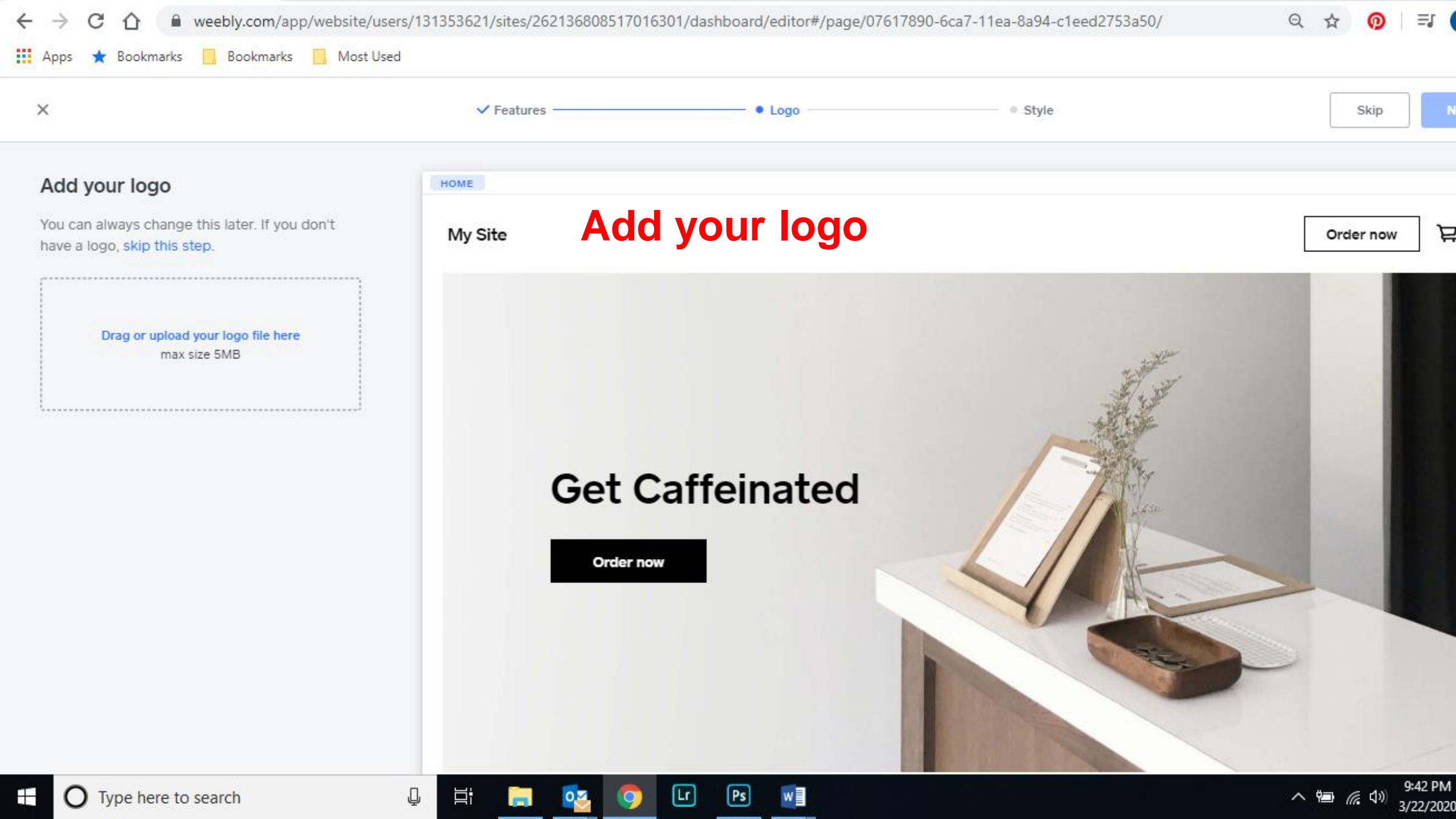

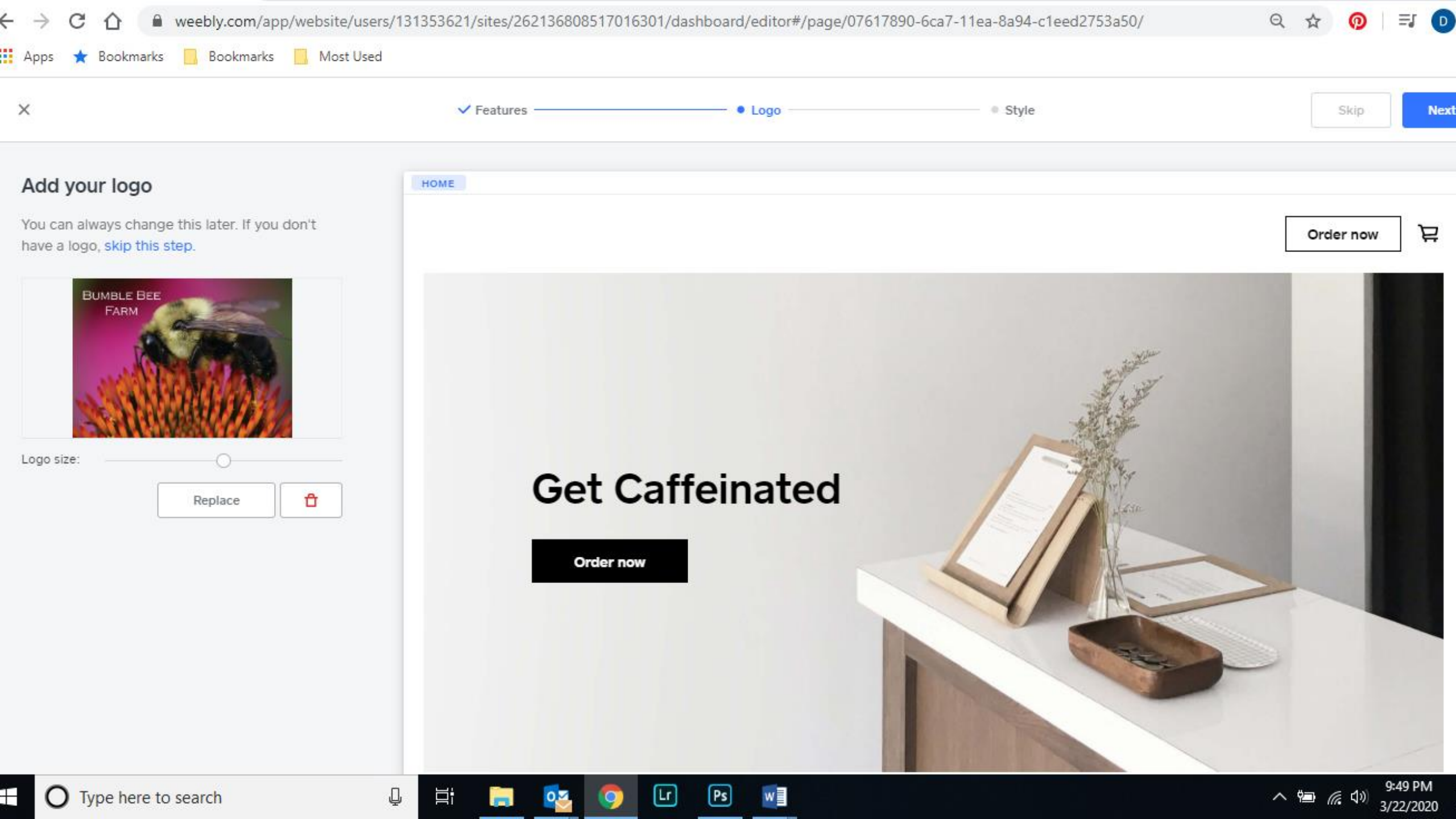

C A weebly.com/app/website/users/131353621/sites/262136808517016301/dashboard/editor#/page/07617890-6ca7-11ea-8a94-c1eed2753a50/block/07650d60-6c...

| 👖 Apps ★ Bookmarks 📙 Bookn                           | narks 🔜 Most Used                                                                 |           |
|------------------------------------------------------|-----------------------------------------------------------------------------------|-----------|
| Header Done                                          | Autosaved                                                                         | Upgrade 🕐 |
| Layout                                               | Your domain is your brand identity. <u>Get a custom domain.</u>                   |           |
| Logo type                                            | BUMBLE BEE<br>FARM                                                                | Order nov |
| Replace Edit                                         | Once I realized how long and narrow the header space was I chose a different logo |           |
| Log. 70                                              | Click here to edit                                                                |           |
| 🖉 Home                                               |                                                                                   |           |
| We automatically link your logo to your<br>homepage. | Order now                                                                         |           |
| Navigation                                           |                                                                                   |           |
| Action button                                        |                                                                                   |           |
| Cart Icon                                            |                                                                                   | -         |
| Section style NEW                                    |                                                                                   |           |
|                                                      | Available this Week: March 28                                                     |           |

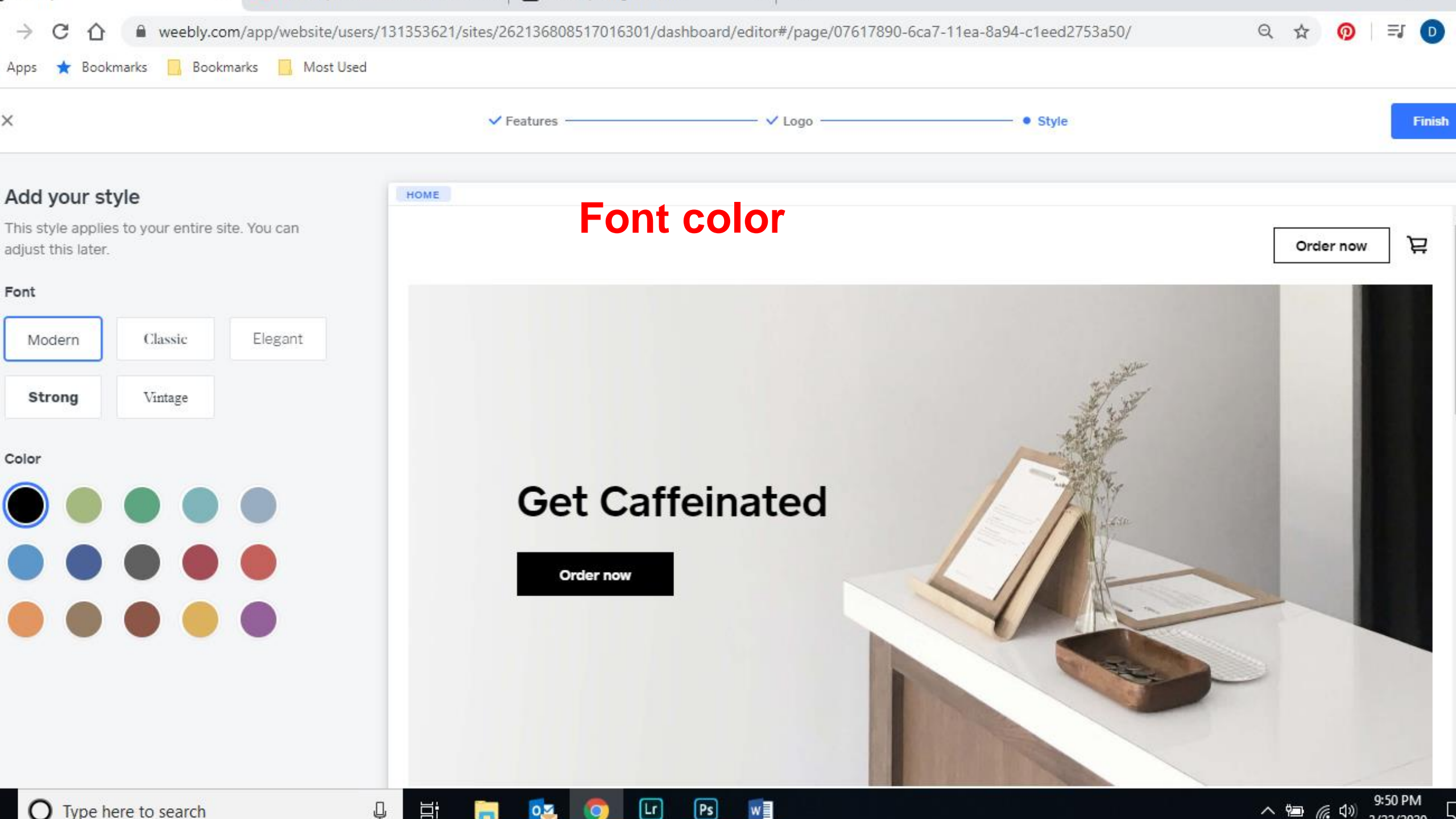

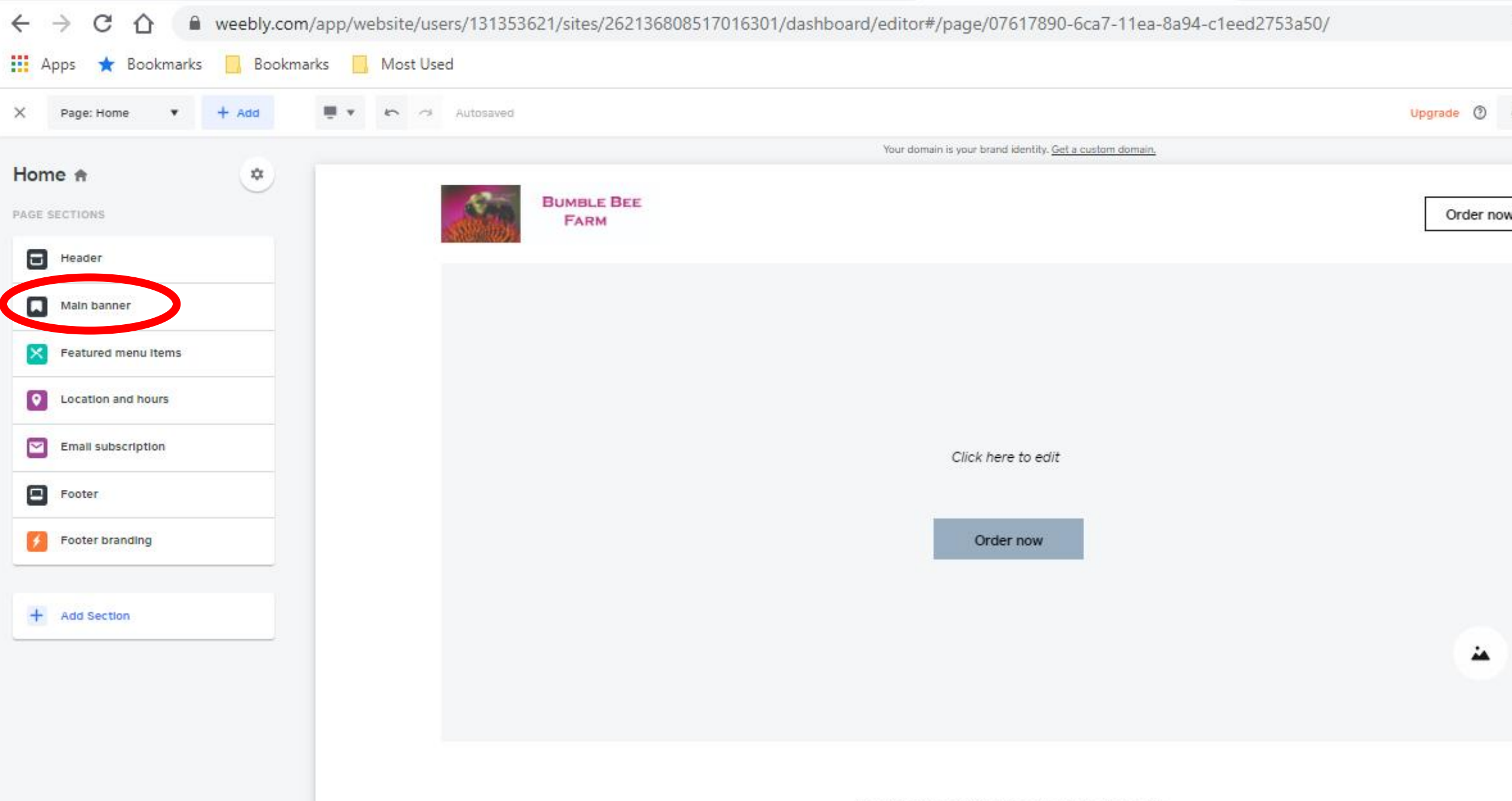

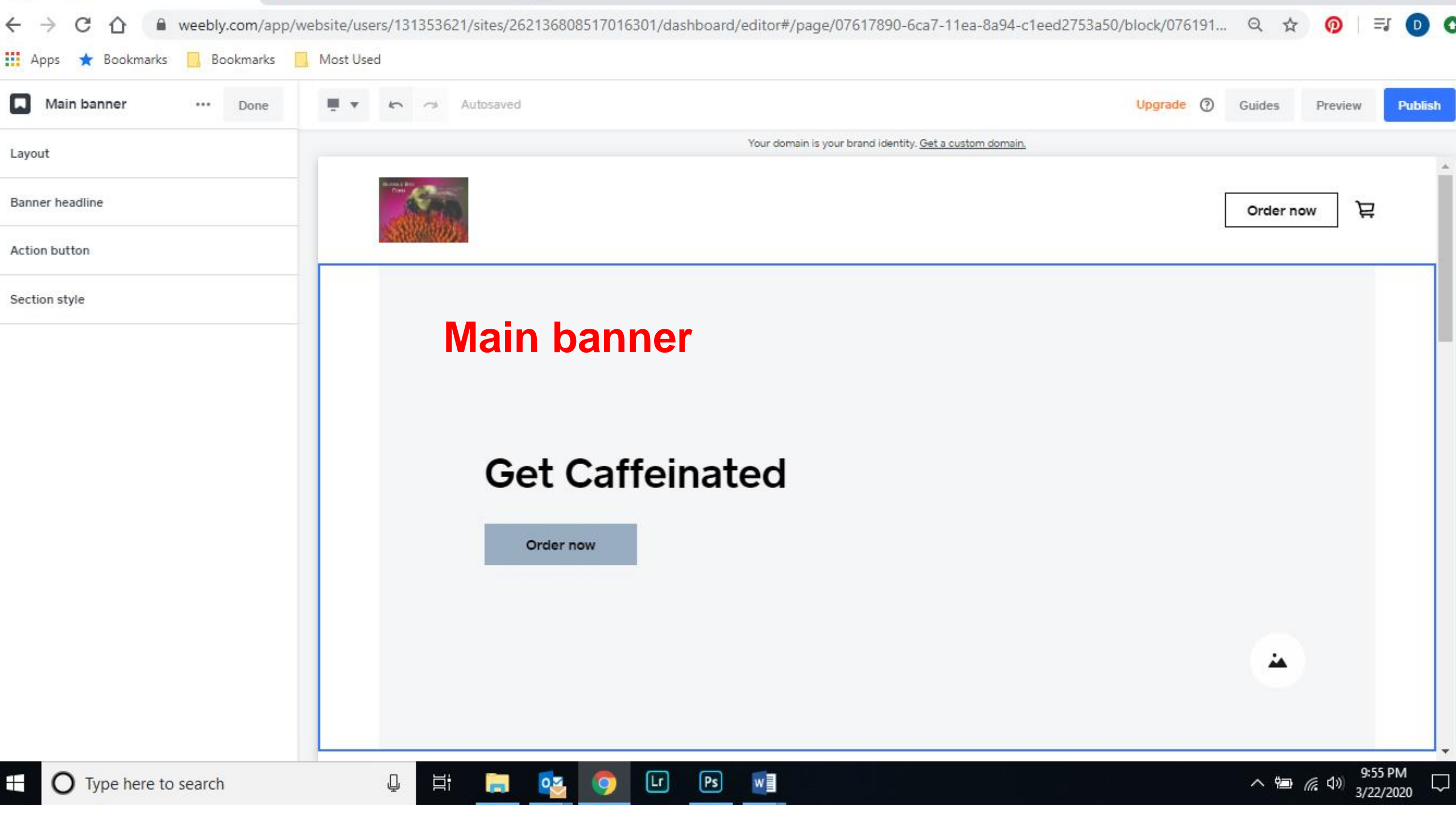

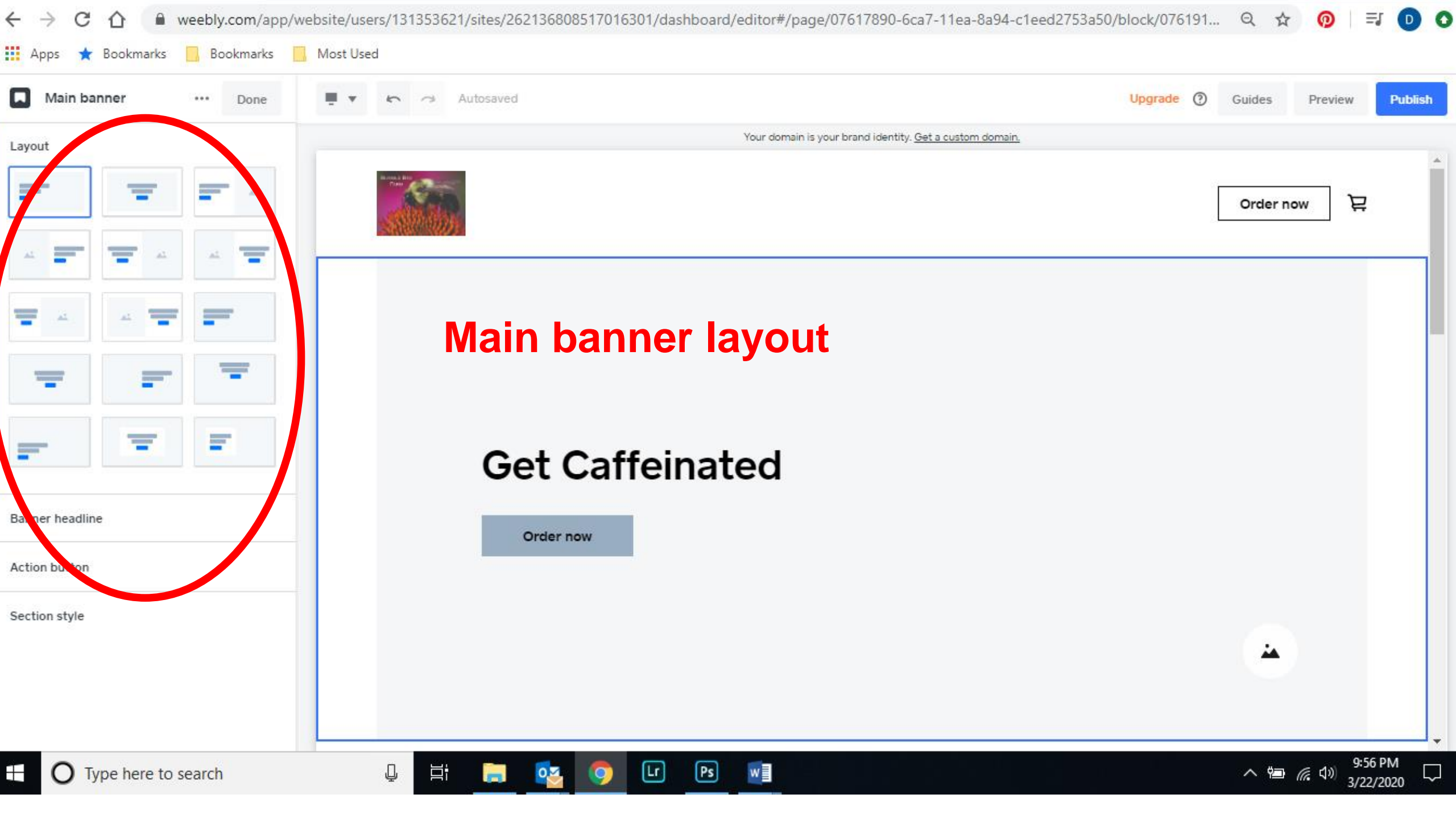

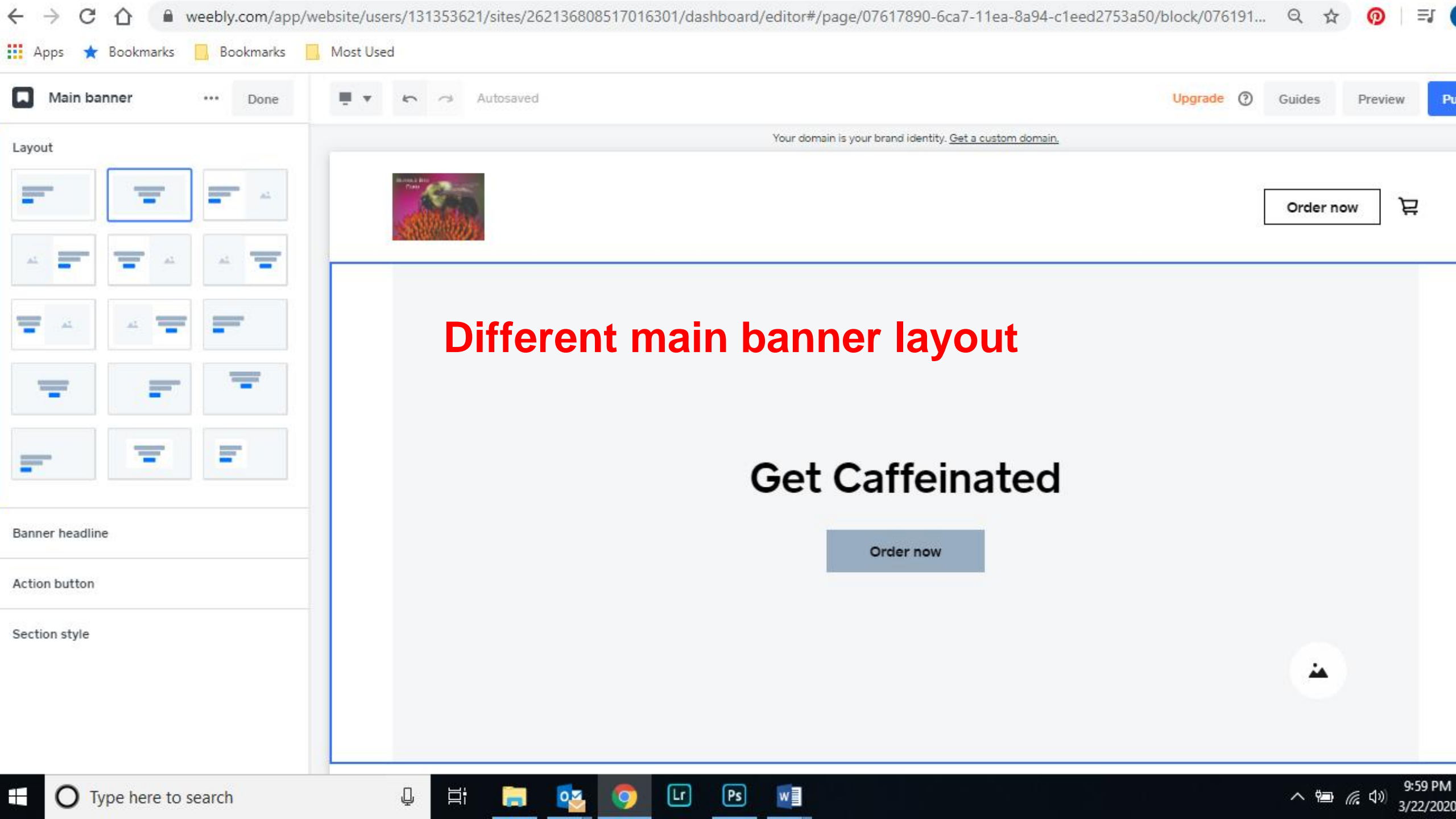

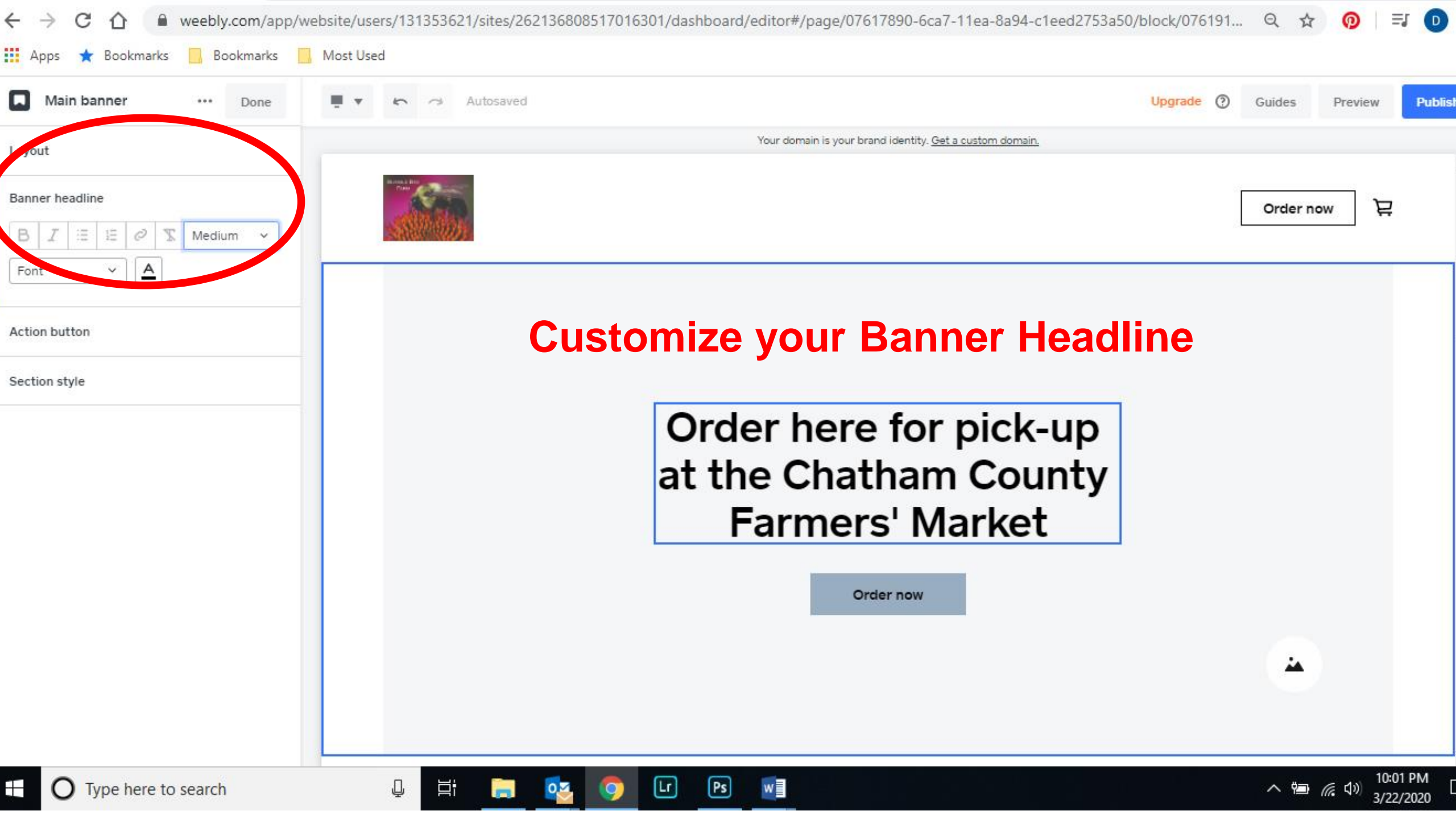

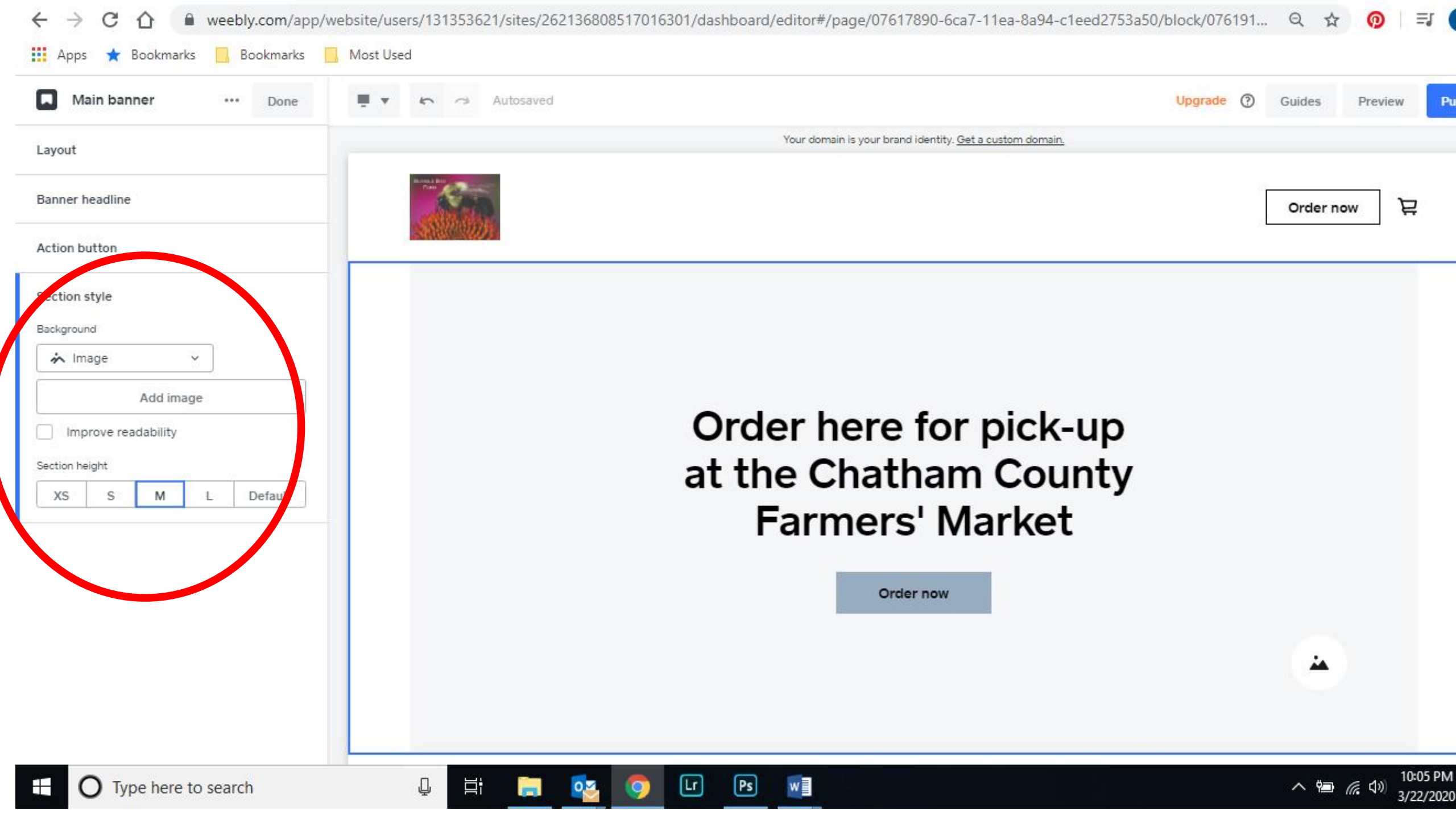

| Main banner ··· Done 💻 🔻    | n Autosaved                                                                                                    | Upgrade ⑦ Guides Preview |
|-----------------------------|----------------------------------------------------------------------------------------------------|--------------------------|
| out                         | Your domain is your brand identity. G                                                                                                    | iet a custom domain.     |
| ×                           | Add image                                                                                                    |                          |
| ner headline                | My images Free photos                                                                                                    | Order now                |
| on button                   |                                                                                                    |                          |
| ion style                   |                                                                                                    |                          |
| ground                      | Click to upload image file                                                                                                    |                          |
| v Image v                   | PNG, GIF or JPG   Max size 10MB   Min width 600px                                                                                                    |                          |
| Add image                   |                                                                                                    |                          |
| MBLE<br>Improve readability | BEE                                                                                                    |                          |
| n height                    | and the second second se  |                          |
| S M L Default               | Constant and the second second s |                          |
|                             |                                                                                                    |                          |
|                             |                                                                                                    |                          |
|                             |                                                                                                    |                          |
|                             |                                                                                                    |                          |
|                             |                                                                                                    | Cancel Save              |
|                             |                                                                                                    |                          |
|                             |                                                                                                    |                          |

| Main banner 🚥 Done 💻 🔻 🦛 | Autosaved                                             | Upgrade ⑦ Guides Preview Pr |
|--------------------------|-------------------------------------------------------|-----------------------------|
| rout                     | Your domain is your brand identity. Get a custom doma | ain.                        |
| ×                        | Add image                                             |                             |
| nner headline            | My images Free photos                                 | Order now 🖳                 |
| ion button               |                                                       |                             |
| tion style               |                                                       |                             |
| karound                  | Click to upload image file                            |                             |
| ≻ Image ∽                | PNG, GIF or JPG   Max size 10MB   Min width 600px     |                             |
| Add image                |                                                       |                             |
| Improve readability      | MBLE BEE                                              |                             |
| tion height              |                                                       |                             |
| S S M L Default          |                                                       |                             |
|                          |                                                       |                             |
|                          |                                                       |                             |
|                          |                                                       |                             |
|                          |                                                       |                             |
|                          | C                                                     | Cancel Save                 |
|                          |                                                       |                             |
|                          |                                                       |                             |

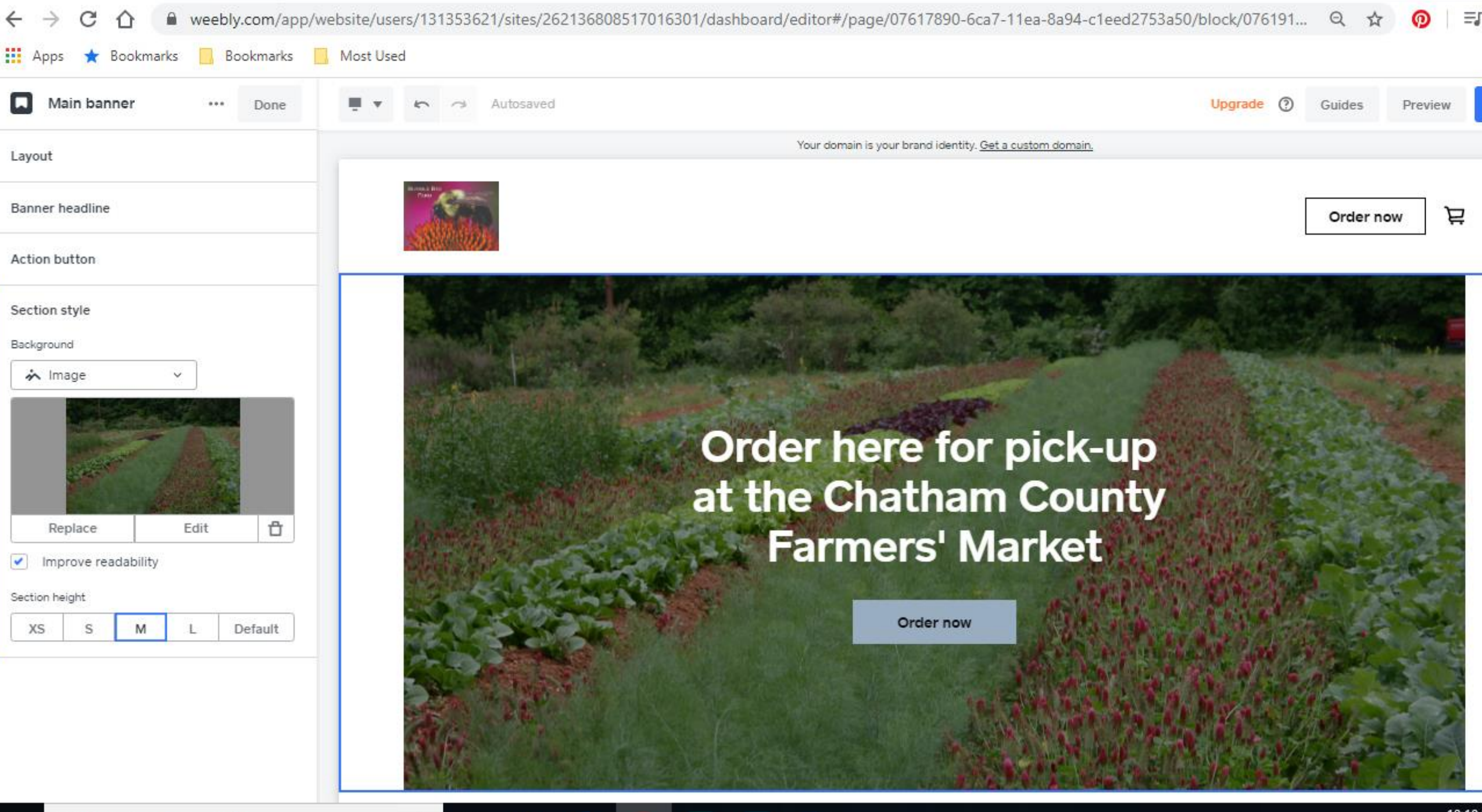

Ps

Lr

### Add Items to Your Store
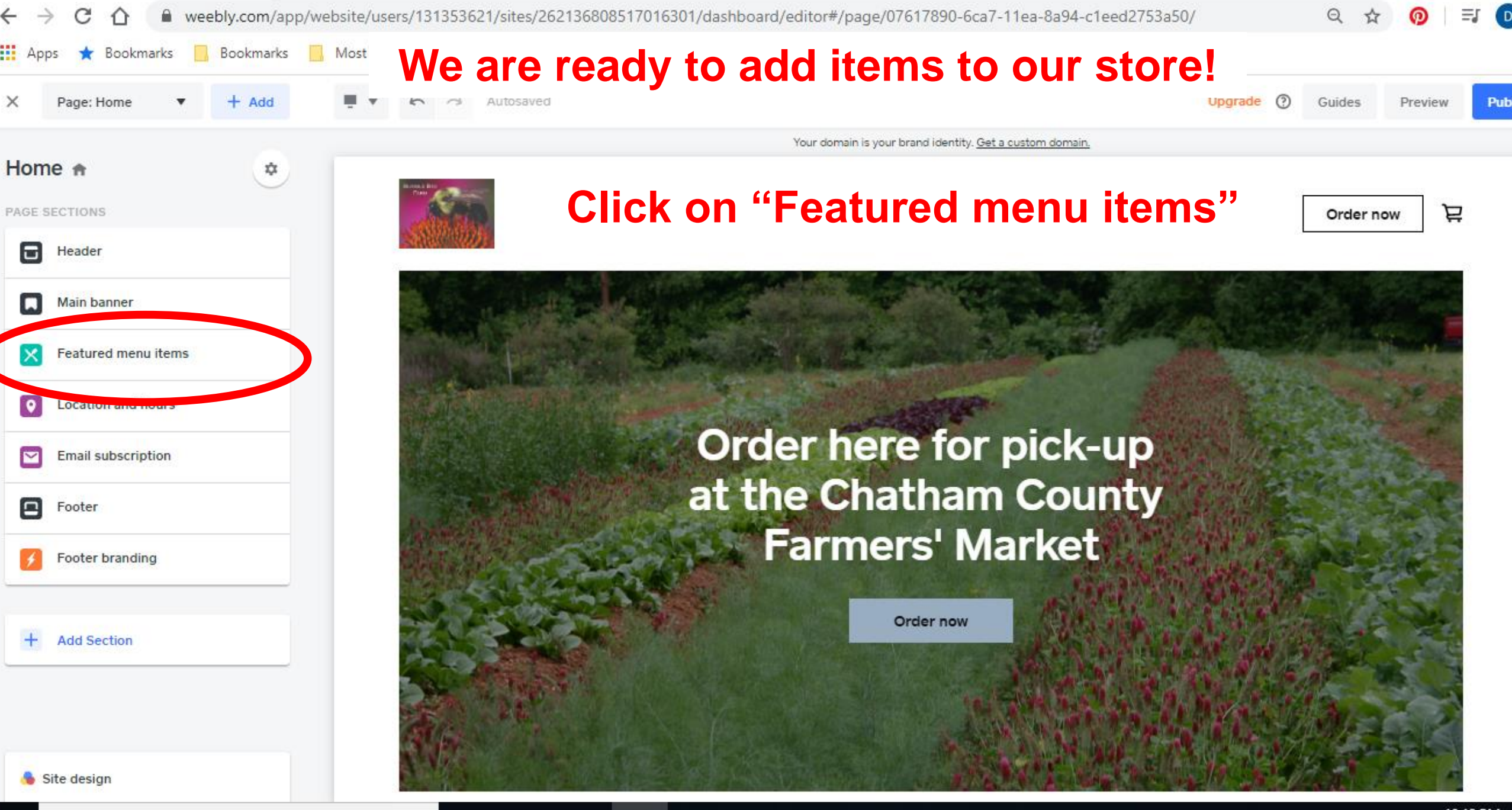

Lr

Ps

Н

Д

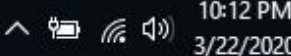

| Featured menu it ••• Done               | Autosaved                                                                                                    |                         | Upgrade (?)                                                                                                    | Guides Preview |
|-----------------------------------------|----------------------------------------------------------------------------------------------------|-------------------------|----------------------------------------------------------------------------------------------------|----------------|
| s like you don't have any menu items    |                                                                                                    | Your domain is your bra | and identity. Get a custom domain.                                                                                                    |                |
| te a menu item to feature on this page. |                                                                                                    |                         |                                                                                                    | Order new )    |
| eate menu item                          |                                                                                                    |                         |                                                                                                    | 17.            |
| n                                       |                                                                                                    | Orde                    | er Ahead                                                                                                    |                |
| on title                                | Tomato and mozzarella salad                                                                                                    |                         | Shrimp linguine with sun-dried and                                                                                                    |                |
| on description                          | Our freshest farm to table tomatoes are enhanced<br>with a generous amount of hand-pulled<br>mozzarella. Topped with basil, olive oil, and fresh | ×                       | Hearty yet sophisticated, this devilishly spicy<br>pasta dish brings you the perfect combination of<br>flavors from the earth, sun, and sea. | ×              |
| s                                       | \$14.00                                                                                                    |                         | \$22.00                                                                                                    |                |
| tles                                    |                                                                                                    |                         |                                                                                                    |                |
| lescriptions                            | Tricolor beet and watercress flatbread                                                                                                    |                         | Tomato and mozzarella salad                                                                                                    |                |
|                                         | The homemade flatbread is topped with tri-<br>colored beets, watercress, and ricotta cheese                                                      | ×                       | with a generous amount of hand-pulled<br>mozzarella. Topped with basil, olive oil, and fresh                                                 | ×              |
| s lightbox                              | \$12.00                                                                                                    |                         | \$14.00                                                                                                    |                |
| button                                  |                                                                                                    |                         |                                                                                                    |                |
| n style                                 |                                                                                                    |                         |                                                                                                    |                |

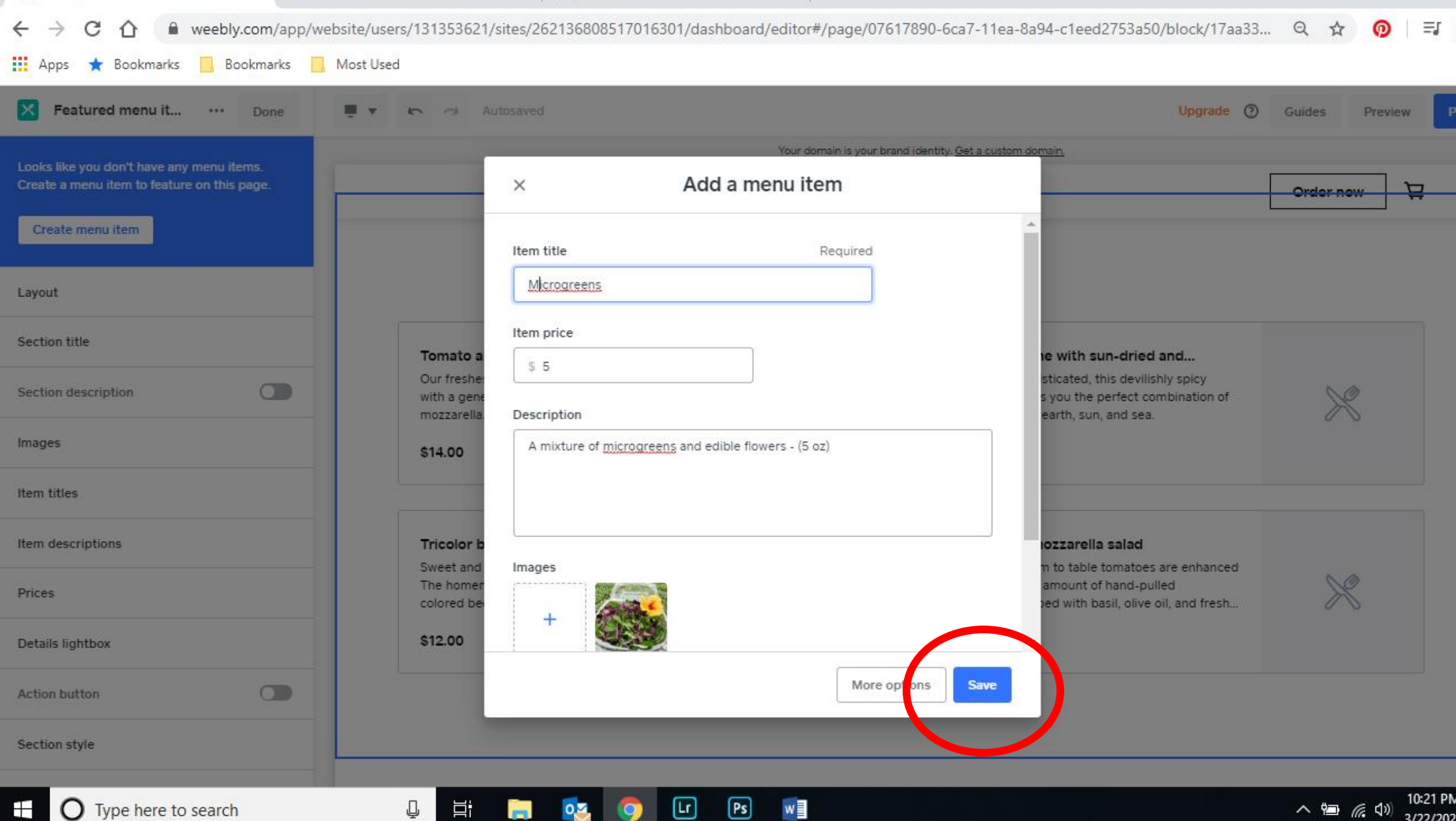

0.2

-

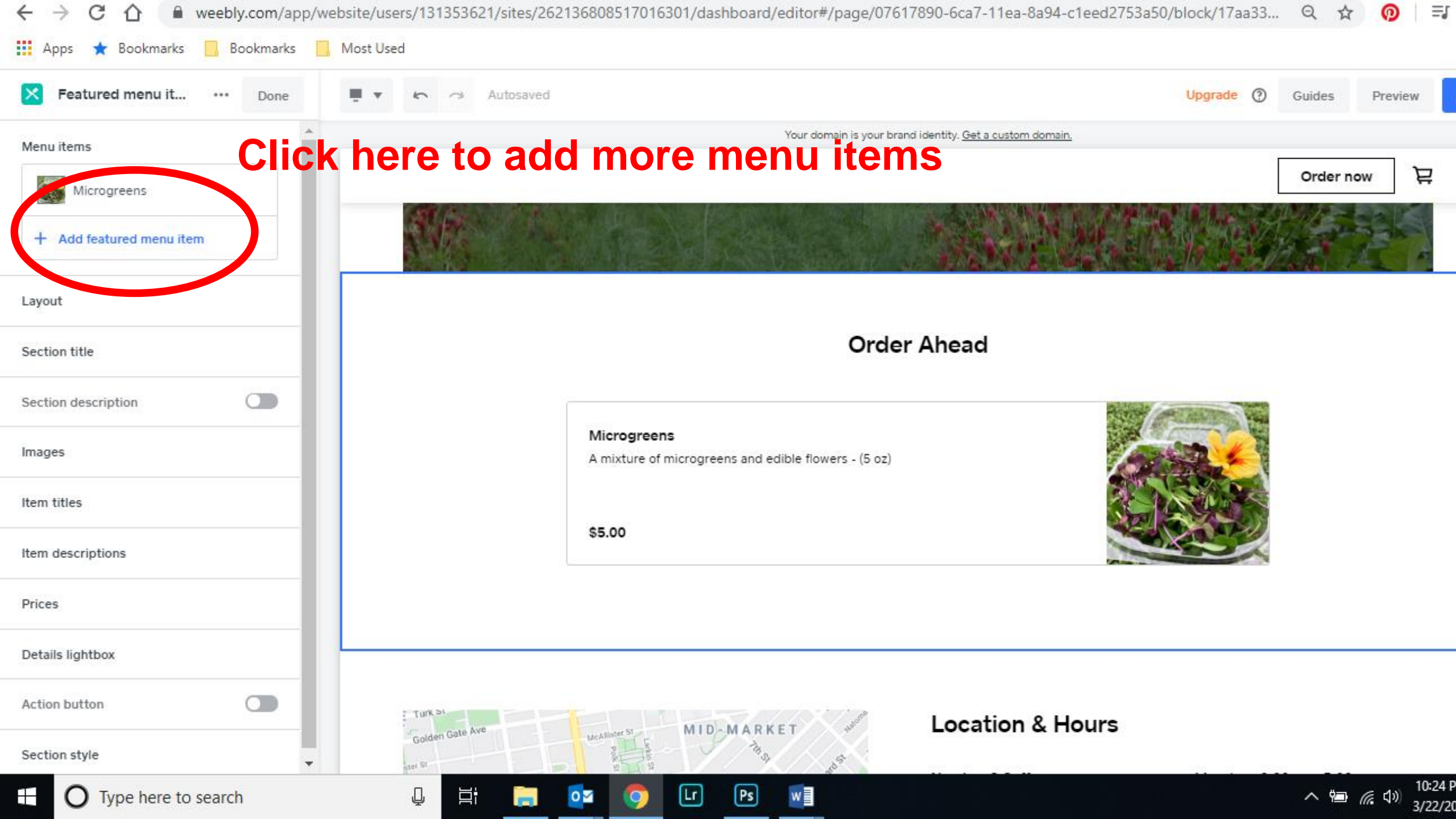

| $\leftrightarrow$ $\rightarrow$ C $\triangle$ wee | ebly.com/app/we            | bsite/users/131353621/sites/26        | 2136808517016301/dashboard/editor#/pag | e/07617890-6ca7-11ea-8a94-c1eec | d2753a50/block/17aa33 🍳 🕁 🧔 | ) 💷 🕕 |
|---------------------------------------------------|----------------------------|---------------------------------------|----------------------------------------|---------------------------------|-----------------------------|-------|
| 👖 Apps ★ Bookmarks 📙                              | Bookmarks                  | Most Used                             |                                        | You can                         | also add a                  |       |
| ×                                                 |                            |                                       | Select menu items                      | menu ite                        | em from here                | Save  |
|                                                   | Select menu items          | to display in your featured menu iten | visible                                |                                 | + Add menu item             |       |
|                                                   |                            | Name                                  | Visibility                             | Price                           | Date added                  |       |
|                                                   | <ul> <li>Sector</li> </ul> | Microgreens                           | visible                                | \$5.00                          | 3/22/2020                   |       |

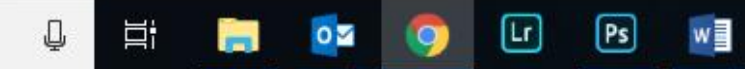

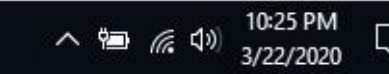

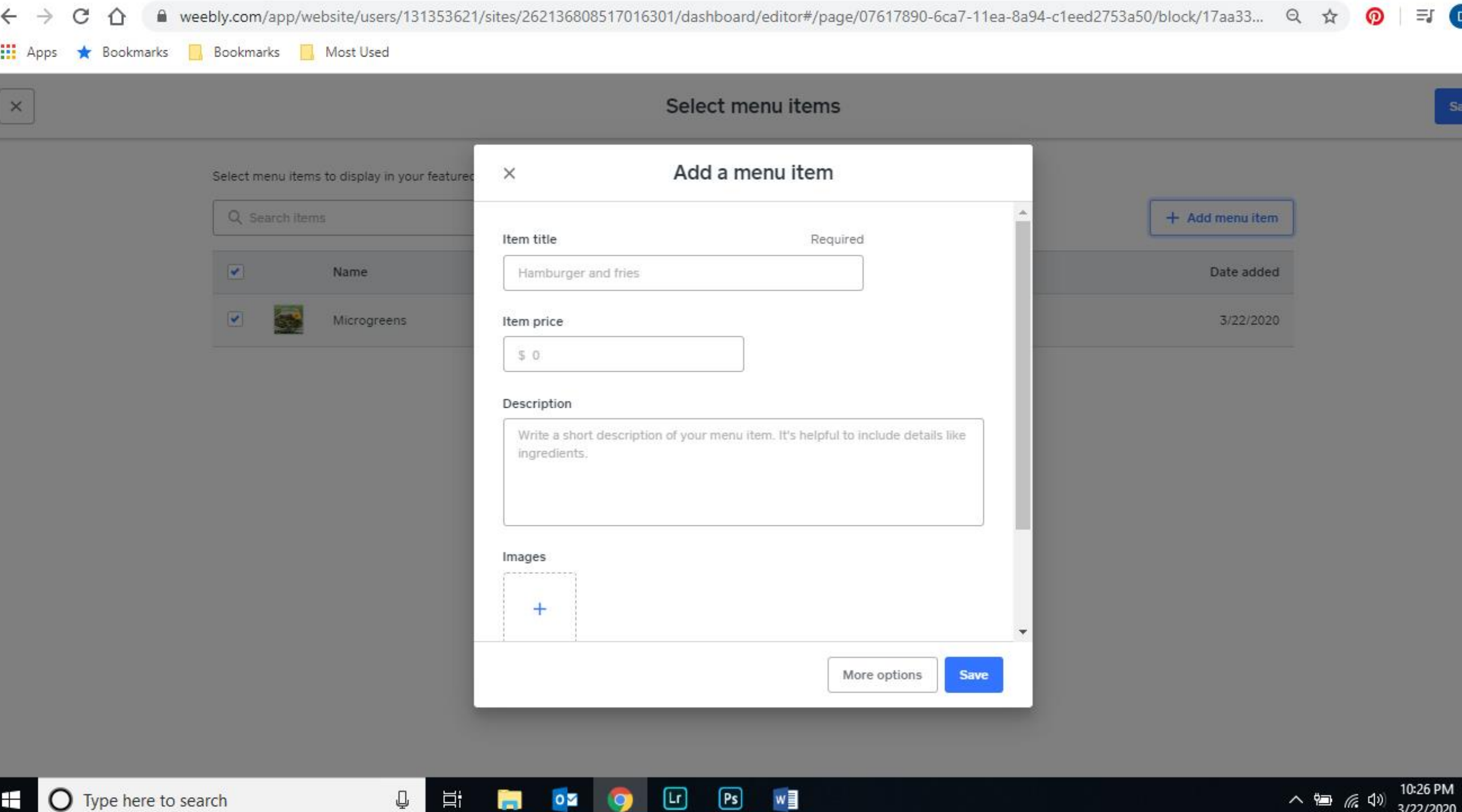

Ps

9

w

O Type here to search

Q 0 🗹 -

へ 幅 底 切

3/22/2020

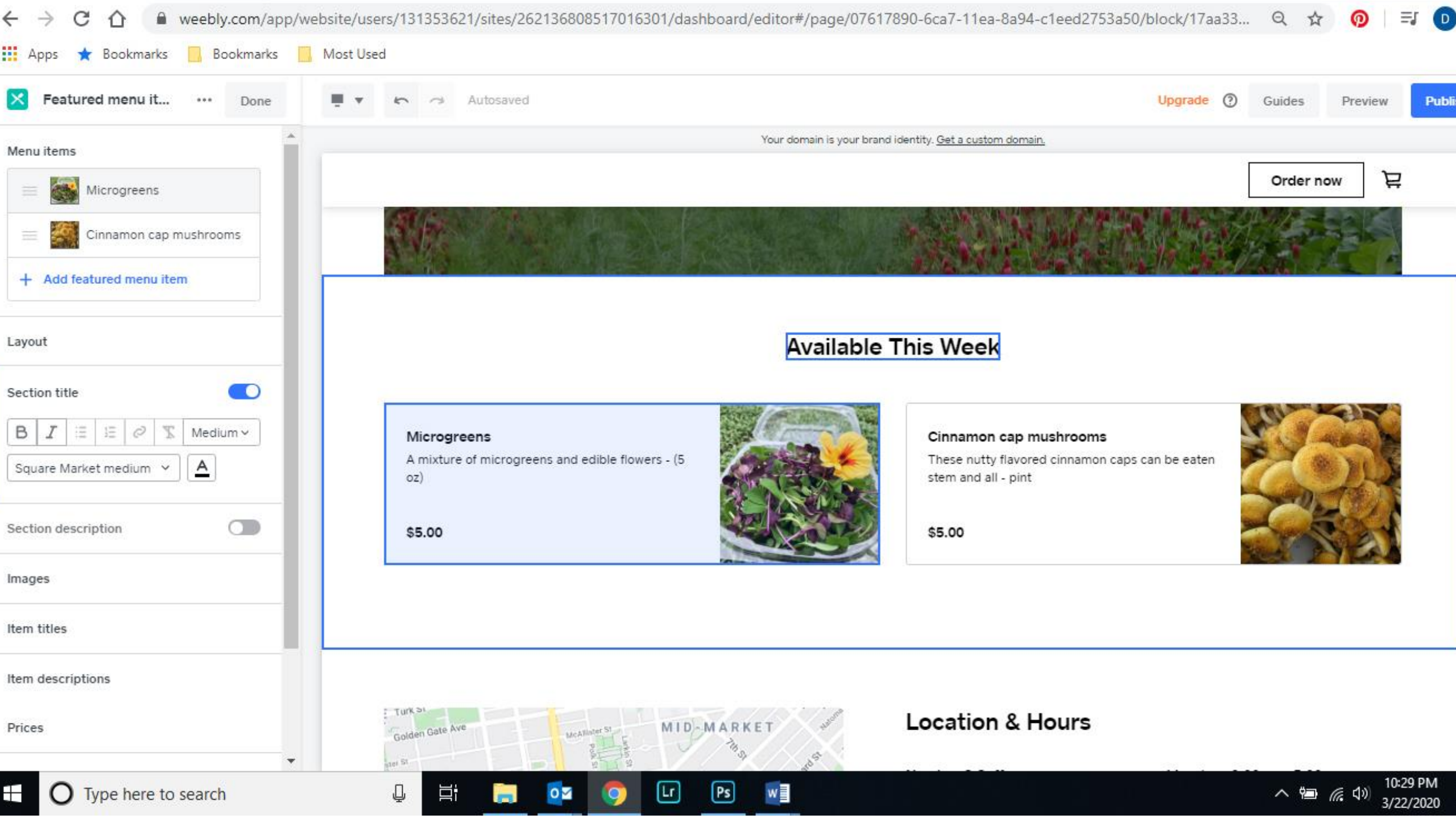

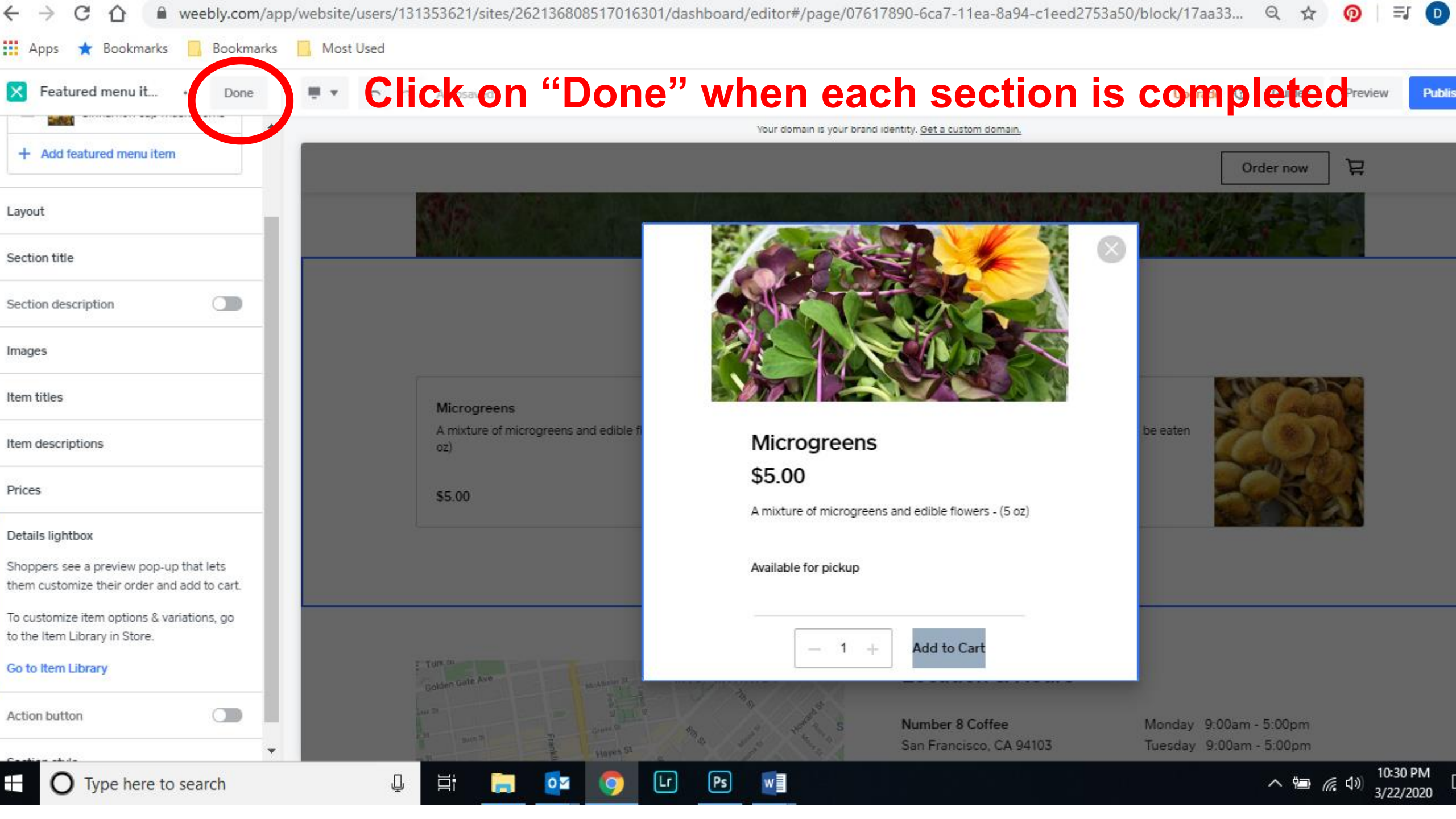

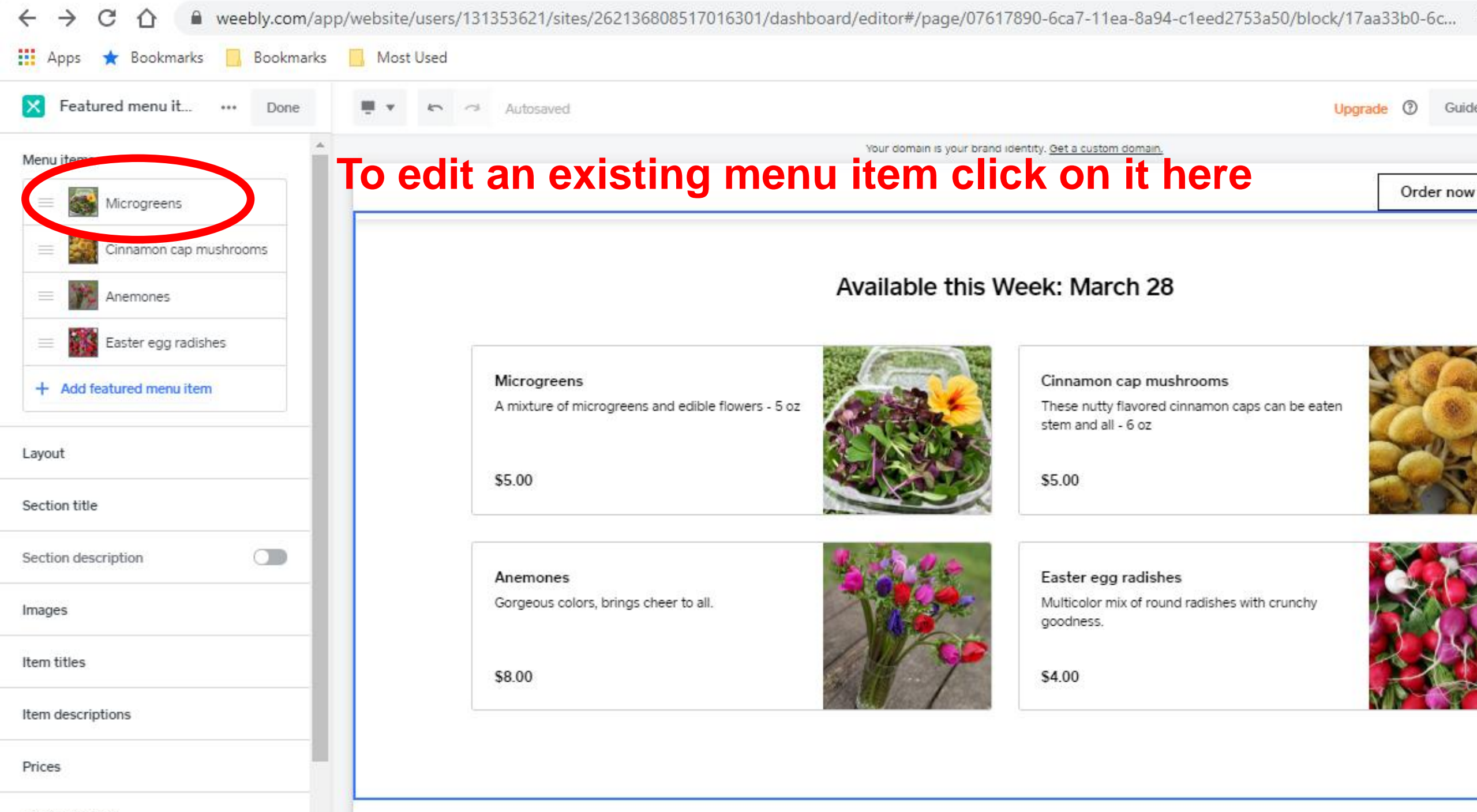

Details lightbox

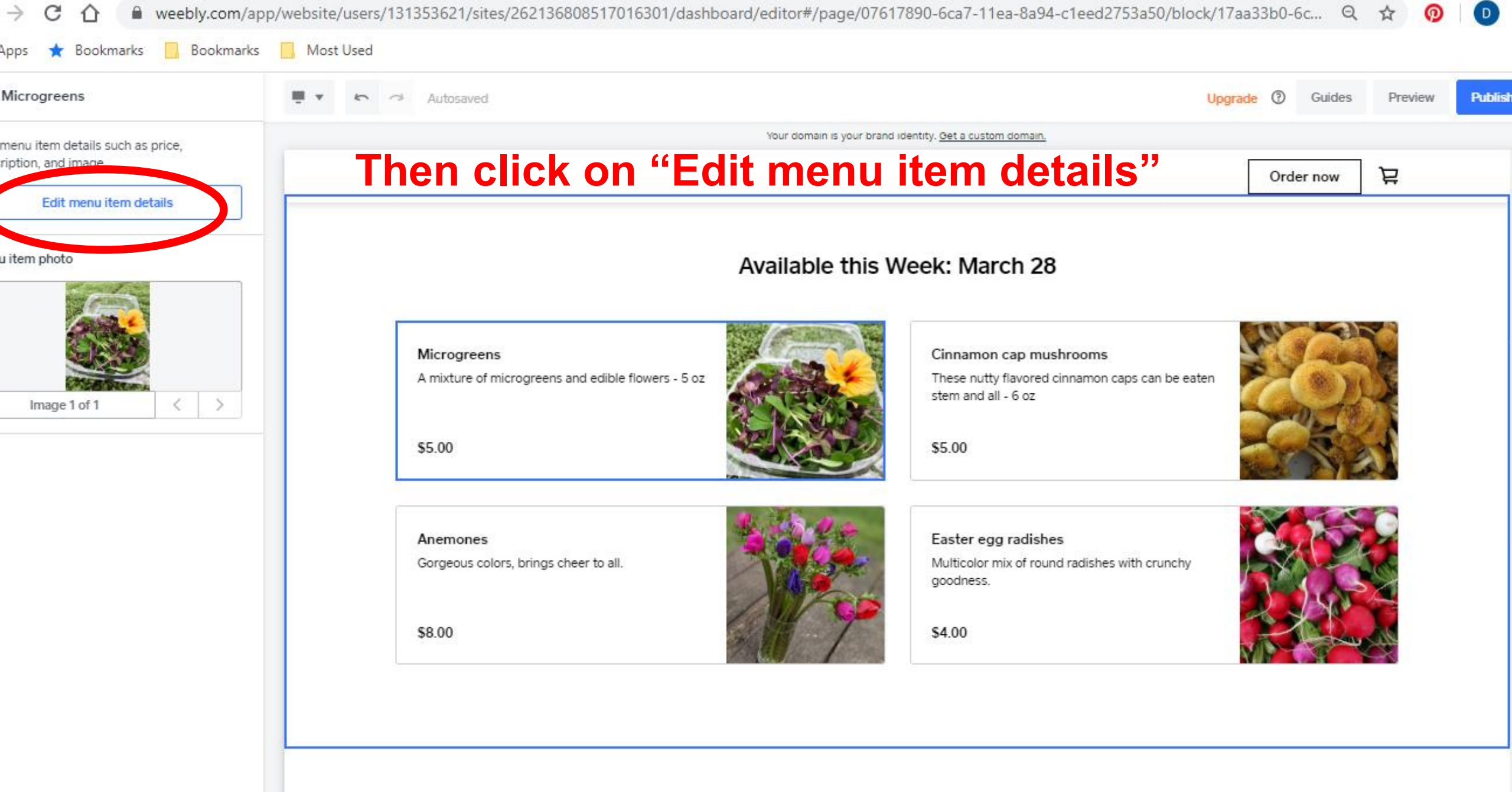

Lr

0

Ps

w

O Type here to search

Д

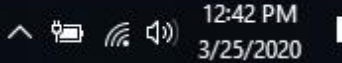

|           | Autosaved                                                                                           |                                                        | Upgrade ② Guides Preview |
|-----------|----------------------------------------------------------------------------------------------------|--------------------------------------------------------|--------------------------|
| e nrina   | Your                                                                                                | domain is your brand identity. <u>Get a custom doi</u> | nan.                     |
| Edit Item |                                                                                                    |                                                        | Cancel Save              |
| ł         | tem Information                                                                                     | item                                                   |                          |
| H         | tem Type                                                                                            | Media                                                  | + Add other media types  |
| 6         | Prepared food and beverage Change                                                                   | Rover and the second                                   |                          |
| 1         | tem Title ic                                                                                        | 1                                                      |                          |
| 6         | Microgreens                                                                                         |                                                        | ۵.                       |
|           |                                                                                                    |                                                        |                          |
|           | Bold Halic III III                                                                                  |                                                        |                          |
|           |                                                                                                    |                                                        | 3                        |
|           | A mixture of microgreens and edible for ers 15 oz<br>Note: even though                              | microgreens                                            | s is not a               |
|           | prepared food iten                                                                                  | n that's the cl                                        | osest I could get        |
|           |                                                                                                    |                                                        |                          |
| Ŷ         | our item will not appear on your site until you add it but this setting will change how it shows up | o in                                                   |                          |
| У         | our navigation & search results                                                                     |                                                        |                          |

|                    | ks 🔜 Most Used                                                                                                    |                                     |                                             |                                 |                 | _                  |
|--------------------|----------------------------------------------------------------------------------------------------|-------------------------------------|---------------------------------------------|---------------------------------|-----------------|--------------------|
|                    | Autosaved                                                                                                    |                                     |                                             |                                 | Upgrade ① G     | Guides Preview Put |
| ails such as price |                                                                                                    | You                                 | ir domain is your brand identity. <u>Of</u> | et a custom domain.             |                 | 4                  |
| Edit Item          |                                                                                                    |                                     |                                             |                                 | Cancel          | re ⊒               |
| nu it              | Still editing men                                                                                                    | u item bu                           | t I have                                    | scrolled                        | l down 🚽        | _                  |
|                    | Allow your channess to select from variations such as Size ar                                                               | d Color on your published website   | . Variations edited in your onl             | ine store catalog will also upd | late in Square. |                    |
|                    | Add / Manage variations                                                                                                    |                                     |                                             |                                 |                 |                    |
|                    |                                                                                                    |                                     |                                             |                                 |                 |                    |
| K X                | Image Variations 🛱 Stock 🖗                                                                                                  | Price 🖨                             | Sale Price 🔞                                | Item ID (SKU) 🛱                 | Weight          |                    |
| 1                  | + Regular _                                                                                                    | \$ 5                                | \$ -                                        | -                               | - Ib            |                    |
|                    |                                                                                                    |                                     |                                             |                                 |                 |                    |
|                    | 10 25 50 100                                                                                                    |                                     |                                             |                                 |                 |                    |
|                    | Click                                                                                                    | hor up                              | dor "Sto                                    | ok" to ir                       |                 |                    |
|                    |                                                                                                    | m par un                            |                                             | CK LO II                        | iput            |                    |
|                    | how m                                                                                                    | any of ea                           | ch item                                     | you hav                         | <b>e</b>        |                    |
|                    | Allow shoppers to customize their food by selecting optional edited in your online store catalog will also prote in 50 or 1 | toppings like extra sprinkles or no | onions. Modifiers                           | odd o NI                        |                 |                    |
|                    |                                                                                                    | 5 a150 wi                           | ien you                                     | auu a m                         | zvv item)       |                    |
|                    |                                                                                                    |                                     |                                             |                                 |                 |                    |
|                    | Manage modifiers                                                                                                    |                                     |                                             |                                 |                 |                    |
|                    | Manage modifiers                                                                                                    |                                     |                                             |                                 |                 | Ŧ                  |
|                    | Manage modifiers                                                                                                    |                                     |                                             |                                 | _               | •                  |

| narks 📙 Most Used                                                                                                    |                                                                                                    |                                                                                                    |
|----------------------------------------------------------------------------------------------------|----------------------------------------------------------------------------------------------------|----------------------------------------------------------------------------------------------------|
| 📮 🔹 🗢 Autosaved                                                                                                    |                                                                                                    | Upgrade ⑦ Guides Preview                                                                                                    |
|                                                                                                    | Your domain is your brand identity. Get a custom domain.                                                                                                    |                                                                                                    |
|                                                                                                    |                                                                                                    | Cancel Save 7                                                                                                    |
| Allow your shoppers to select from varia                                                                              | × Update stock                                                                                                    | g will also update in Square.                                                                                                    |
| Add / Manage variations                                                                                               | A                                                                                                    |                                                                                                    |
| Image Variations ₹                                                                                                    | All stock changes will be reflected on your Square item list X     (SKU                                                                                                    | U) ⇄ Weight                                                                                                    |
| + Regular                                                                                                    | Available online (1)                                                                                                    |                                                                                                    |
| 10 25 50 100                                                                                                    | Bumble Bee Farm (Shipping location)<br>Pickup available  Toggle button then select "In                                                                                                    | under "Track Stock"<br>ventory Recount"                                                                                                    |
| Modifiers<br>Allow shoppers to customize their food<br>edited in your online store catalog will a<br>Manage modifiers | Track stock          Select a restocking preference to update       0         Select a restocking preference to update       0         Stock received       Inventory recount         Damage       Theft         Loss       Dested entered |                                                                                                    |
|                                                                                                    | Allow your shoppers to select from varia<br>Add / Manage variations<br>Image Variations<br>H Regular<br>10 25 50 100<br>Modifiers<br>Allow shoppers to customize their food<br>edited in your online store catalog will a                  | Allow your shoppers to select from varies a custom to the select from varies a custom to the select from variable for the select from variable for the select from variable for the select from variable for the select from variable for the select from variable for the select from variable for the select from variable for the select from variable for the select for the select |

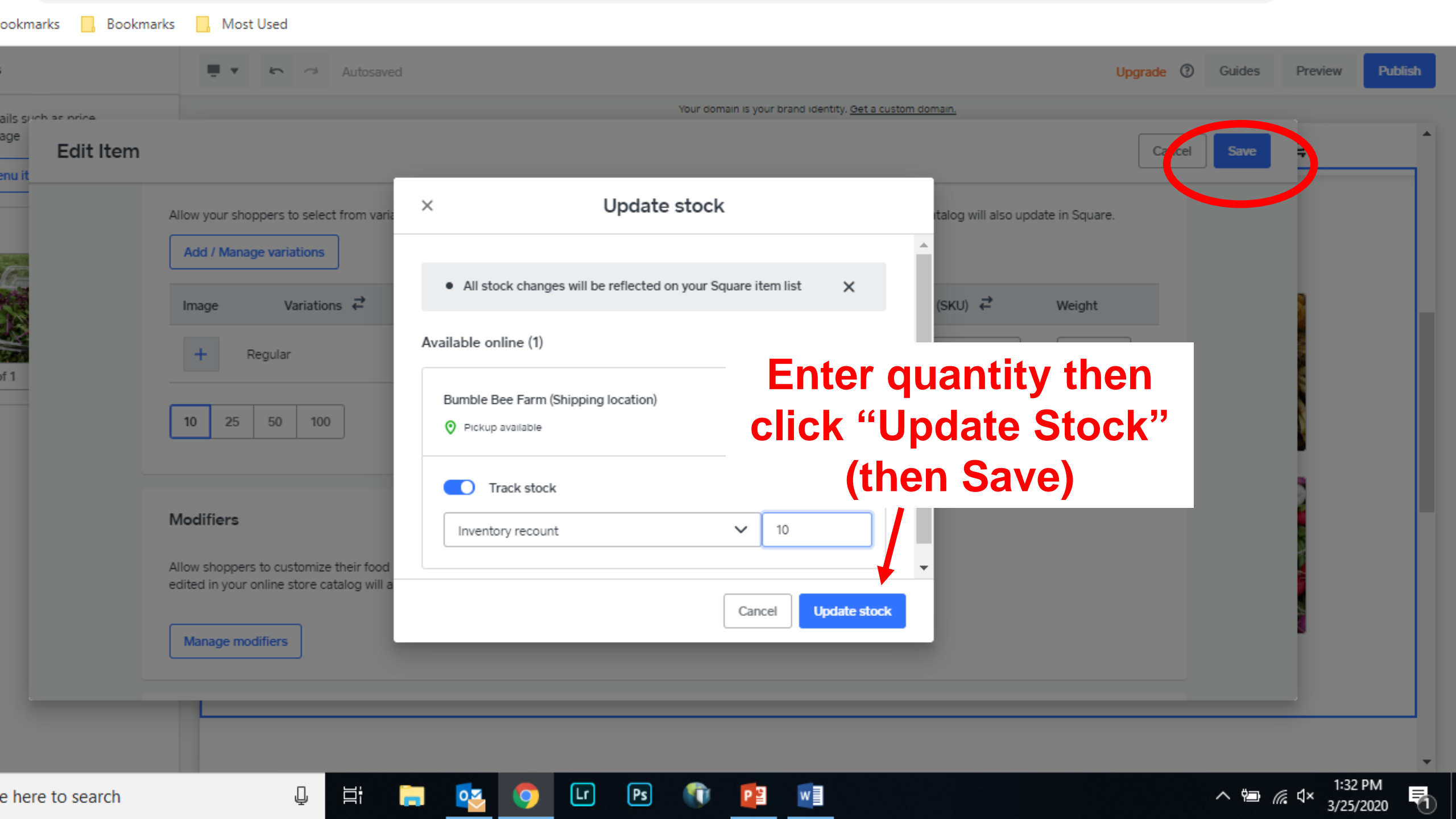

## **Edit Location & Hours**

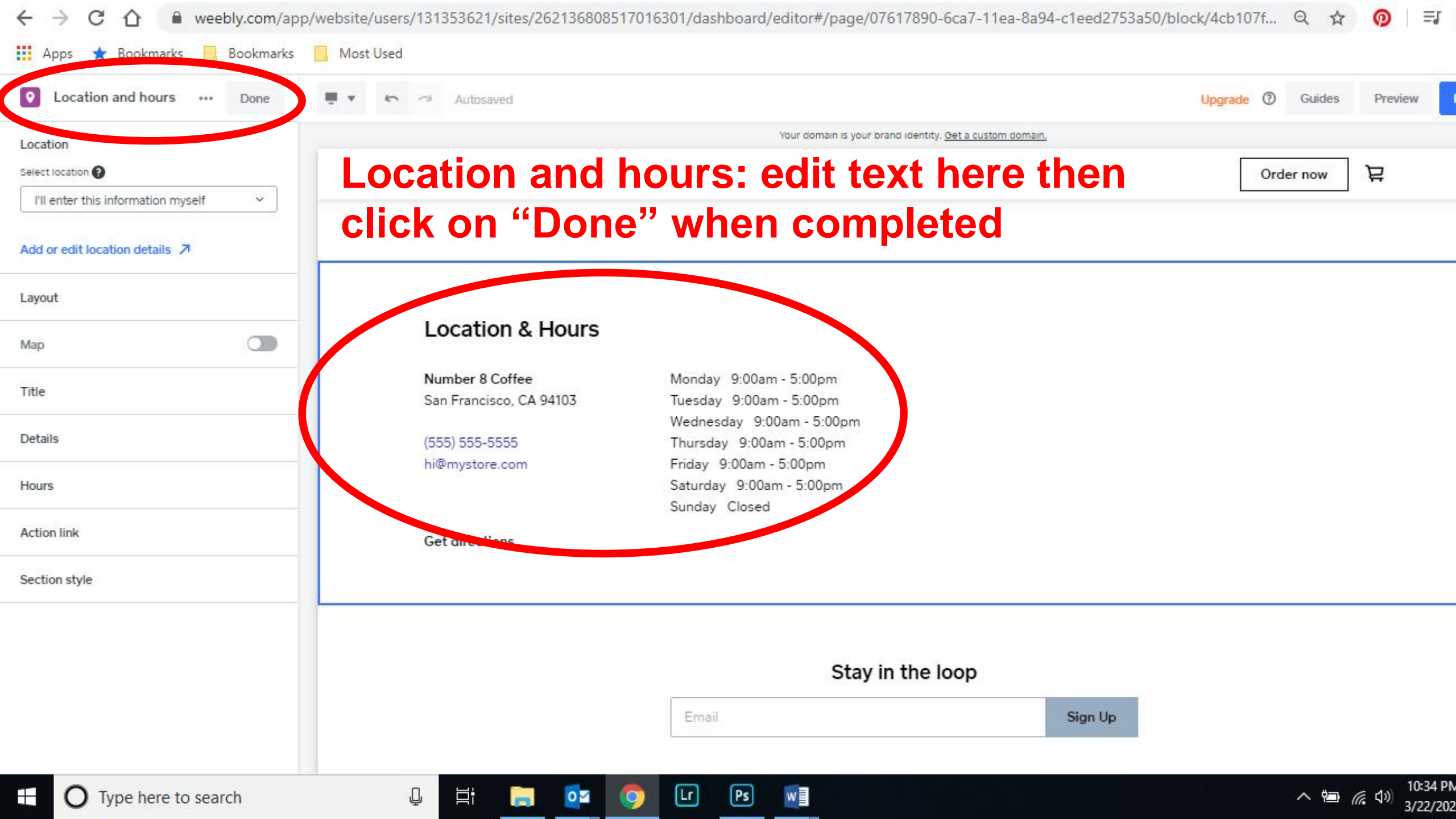

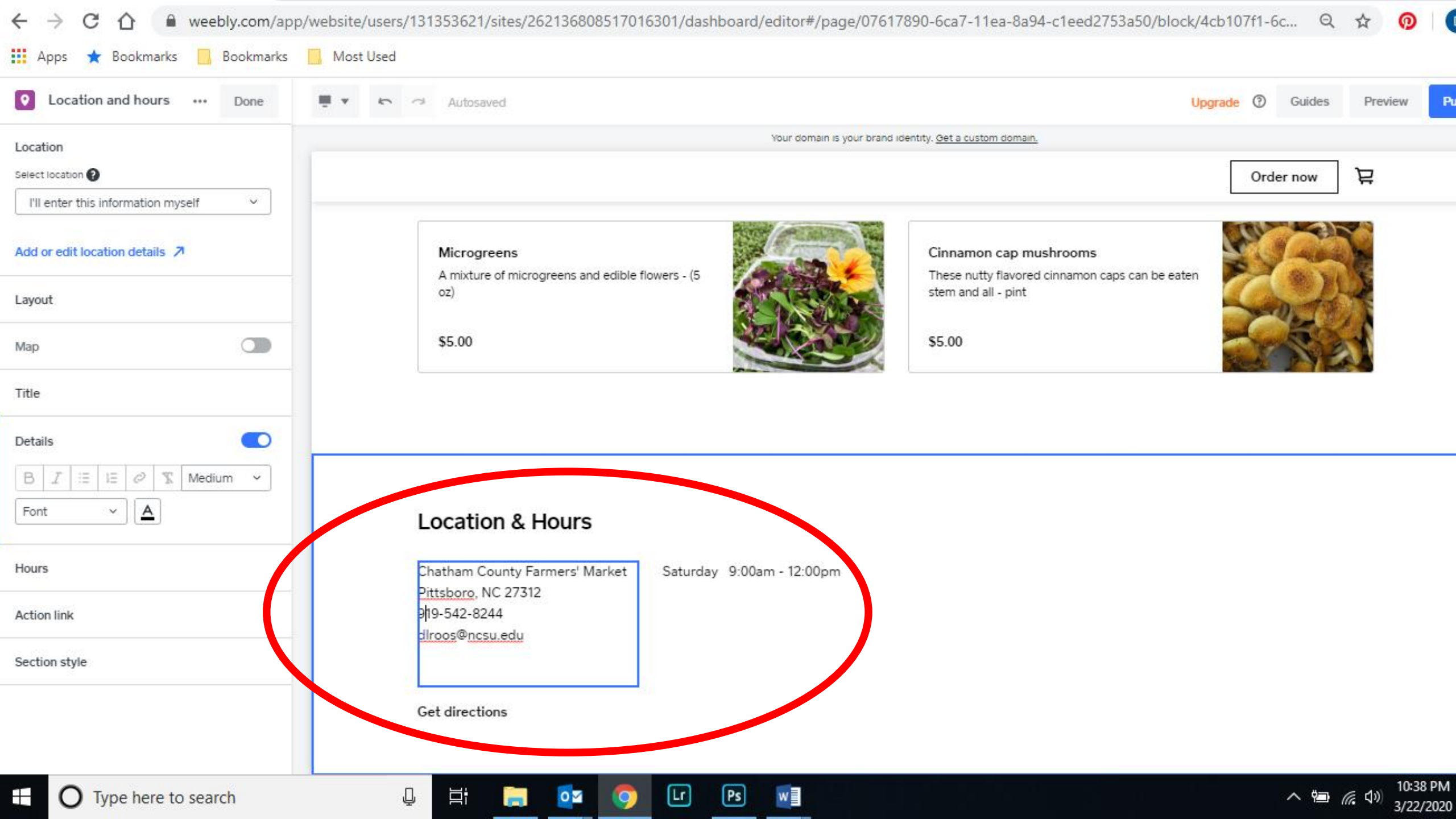

Finishing Up Your Site and Publishing

| Email subscription 🚥 Done 💻 | Autosa Sign up IVI emans                                          | Upgrade ⑦ Guides Preview Publis |
|-----------------------------|-------------------------------------------------------------------|---------------------------------|
| yout                        | Your domain is your brand identity. Get a custom domain.          |                                 |
| le                          |                                                                   | Order now 🔀                     |
| cription                    |                                                                   |                                 |
| oscription                  | Location & Hours                                                  |                                 |
| ction style                 | Chatham County Farmers' Market Saturday 9:00am - 12:00pm          |                                 |
|                             | 919-542-8244                                                      |                                 |
|                             | <u>diroos@ncsu.edu</u><br>You can change the te                   | xt if you want                  |
|                             |                                                                   |                                 |
|                             |                                                                   | ···· ·· <b>·</b> ·····          |
|                             | Get directions                                                    |                                 |
|                             | Get directions                                                    |                                 |
|                             | Get directions                                                    |                                 |
|                             | Get directions                                                    |                                 |
|                             | Get directions<br>Stay in the loop                                |                                 |
|                             | Get directions<br>Stay in the loop                                | ιUp                             |
|                             | Get directions          Stay in the loop         Email       Sign | ۱Up                             |
|                             | Get directions  Stay in the loop  Email  Sign                     | ۱Up                             |

| Edit   Weebly       | × +     |                    |                     |                                  |                          | -                              | o ×          |
|---------------------|---------|--------------------|---------------------|----------------------------------|--------------------------|--------------------------------|--------------|
| The Setu            | up Guid | e is helpful t     | for reminding       | g you of ste                     | ps                       | ର 🛧 🔞                          | 0 :          |
| X Page: Home 🔻      | + Add 💻 | • 5 3              |                     |                                  | Upgrade ⑦ Guide          | Prevew                         | Publish      |
| Home .              |         |                    | Your domain is your | brand identity. <u>Get a cur</u> | SETUP GUIDE              |                                |              |
| PAGE SECTIONS       | *       | BUMBLE BEE<br>FARM |                     | Keep it up! Go                   | et your store set up.    | iow È                          |              |
| Header              |         |                    |                     | get Bumble Bee F                 | Farm up and running.     |                                |              |
| Main banner         |         |                    |                     | 7 of 9 completed                 |                          |                                |              |
| Featured menu items |         |                    | Real and the second | Design your webs                 | site 🖸 2:53 🥥            |                                |              |
| Location and hours  |         |                    |                     | Add an item te a                 |                          |                                |              |
| Email subscription  |         |                    | Order ner           | e Tor Connect domain             | 0                        |                                |              |
| E Footer            |         |                    | at the Cha          | tham Verify your Identi          | u 📀                      |                                |              |
| Easter branding     |         |                    | Farme               | rs' Mai Add item images          | ٥                        | 2.24-3                         |              |
|                     |         |                    |                     | Set up shipping r                | ates                     | 2 20                           |              |
| + Add Section       |         |                    |                     | Order now                        | 1772/2003 Fodix Lawrence |                                |              |
|                     |         |                    |                     | 11/1                             | 1:22                     |                                |              |
| 🐁 Site design       |         |                    |                     |                                  |                          | .27                            | ÷            |
| Type here to se     | earch   | Q 🗄 📄 🔯            | 📀 LT PS 🕅 😰         |                                  | ^                        | 9 <b>⊡</b> // d× 4:20<br>3/25/ | PM<br>2020 🖣 |

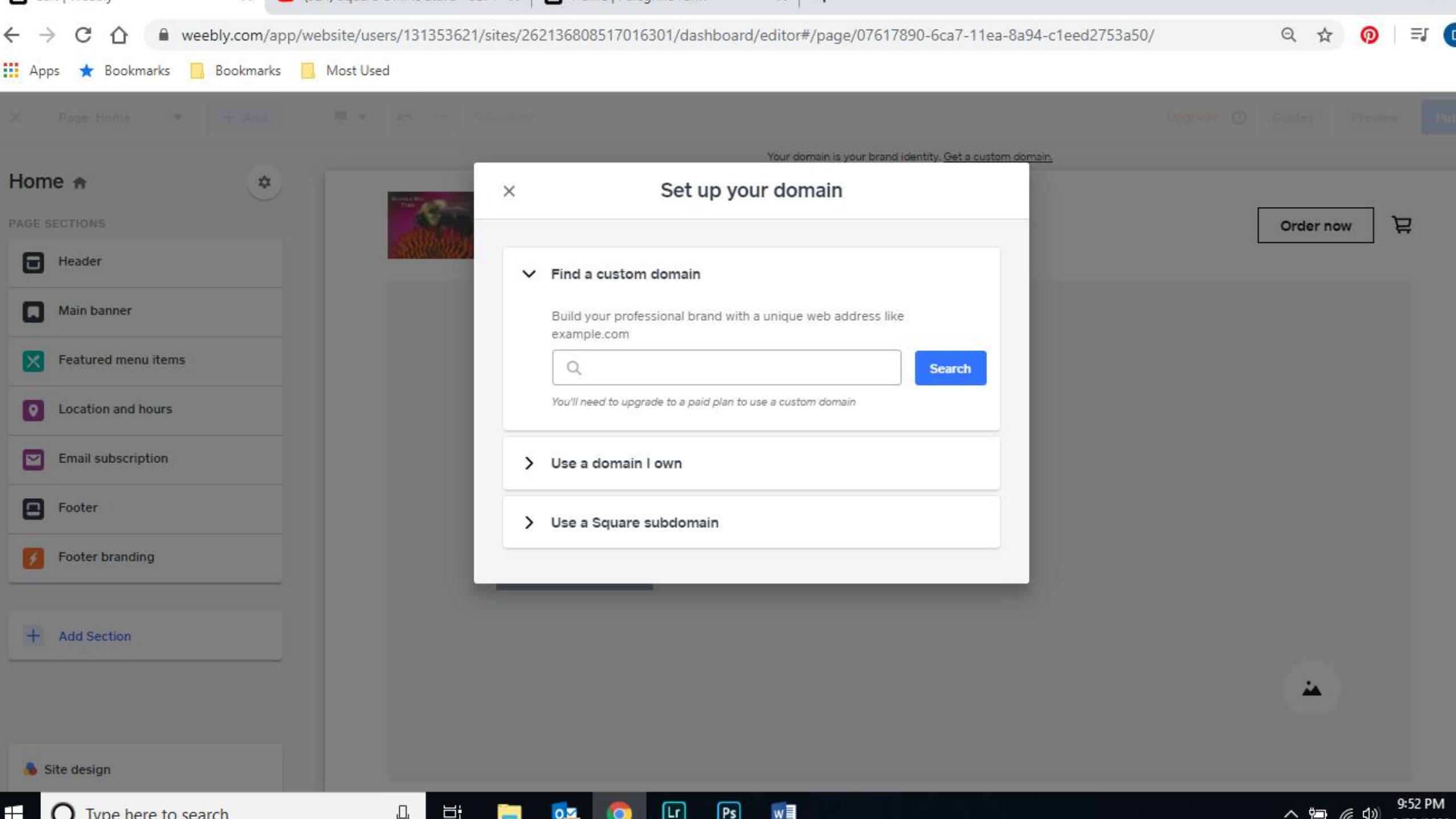

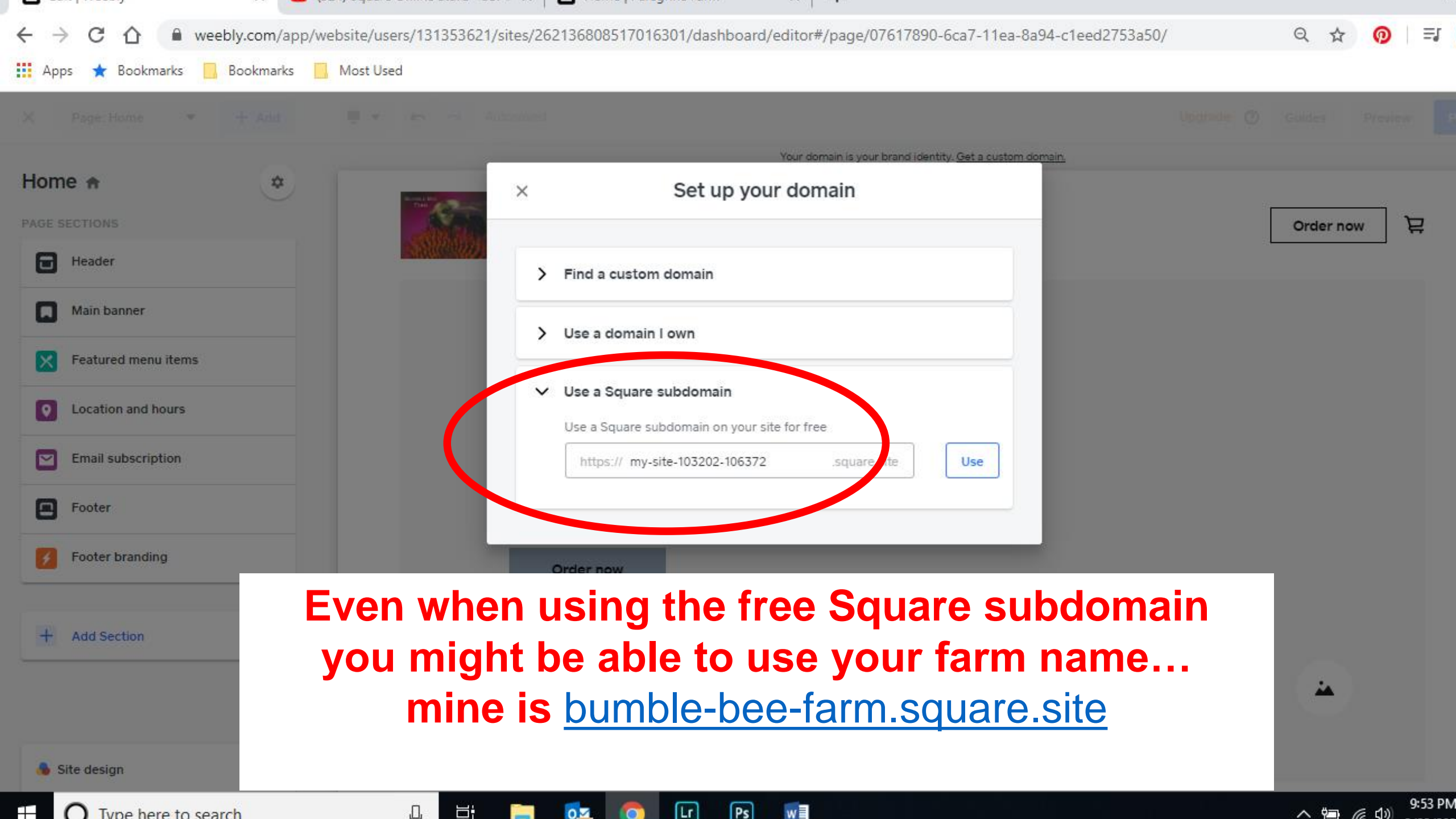

| Email subscription ••• Done | when you are done setting up your<br>store, you can preview it, then Publish                                                         | Publish |
|-----------------------------|----------------------------------------------------------------------------------------------------|---------|
| Layout                      |                                                                                                    | *       |
| Title                       |                                                                                                    |         |
| Description O               |                                                                                                    |         |
| Subscription                | Location & Hours                                                                                                    |         |
| Section style               | Chatham County Farmers' Market Saturday 9:00am - 12:00pm<br>Pittsboro, NC 27312<br>919-542-8244<br>dIroos@ncsu.edu<br>Get directions |         |
|                             | Stay in the loop                                                                                                    |         |
|                             | Email Sign Up                                                                                                    |         |
|                             |                                                                                                    |         |
|                             |                                                                                                    |         |

| =             |                                                             |                                                            | Upgrade                                 | Support Setup Guide My S |
|---------------|-------------------------------------------------------------|------------------------------------------------------------|-----------------------------------------|--------------------------|
| Overview      |                                                             |                                                            |                                         |                          |
| Website ¥     | Bumble Bee Farm                                             |                                                            | 🔗 Edit Website                          | Manage Store             |
| 14 <b>b</b> # | Last published on Mar 22nd, 2020 to my-site-10              | 3202-106372.square.site 🔁                                  |                                         |                          |
| Items *       | Past 7 days                                                 |                                                            |                                         |                          |
| Orders        |                                                             | Complete your S                                            | Square account                          | set-up                   |
| Marketing *   | \$0.00                                                      | °.                                                         | 0                                       | •                        |
| Insights ¥    | Sales                                                       | Page views                                                 | Unique visits                           |                          |
| Photo Studio  |                                                             |                                                            |                                         |                          |
| Settings ¥    |                                                             |                                                            |                                         |                          |
|               |                                                             |                                                            |                                         |                          |
|               | <ul> <li>You've published your store! You can no</li> </ul> | ow accept payments. To transfer money to your bank account | nt, complete your Square account setup. |                          |
|               |                                                             |                                                            |                                         |                          |
|               |                                                             |                                                            |                                         |                          |
|               | Setup Guides                                                |                                                            |                                         |                          |
|               | Setup Guides                                                |                                                            |                                         |                          |
|               | 6 of 9 completed                                            |                                                            |                                         | < >                      |
|               | 6 of 9 completed                                            |                                                            |                                         | < >                      |
|               | 6 of 9 completed                                            |                                                            |                                         | < >                      |
|               | Setup Guraes<br>6 of 9 completed<br>Design your website     | Add an item to sell                                        | Connect domain                          | < >                      |
|               | Setup Guides<br>6 of 9 completed<br>Design your website     | Add an item to sell                                        | Connect domain                          | <                        |

Q

へ 🖼 🧖 ป) 11:06 PM 3/22/2020

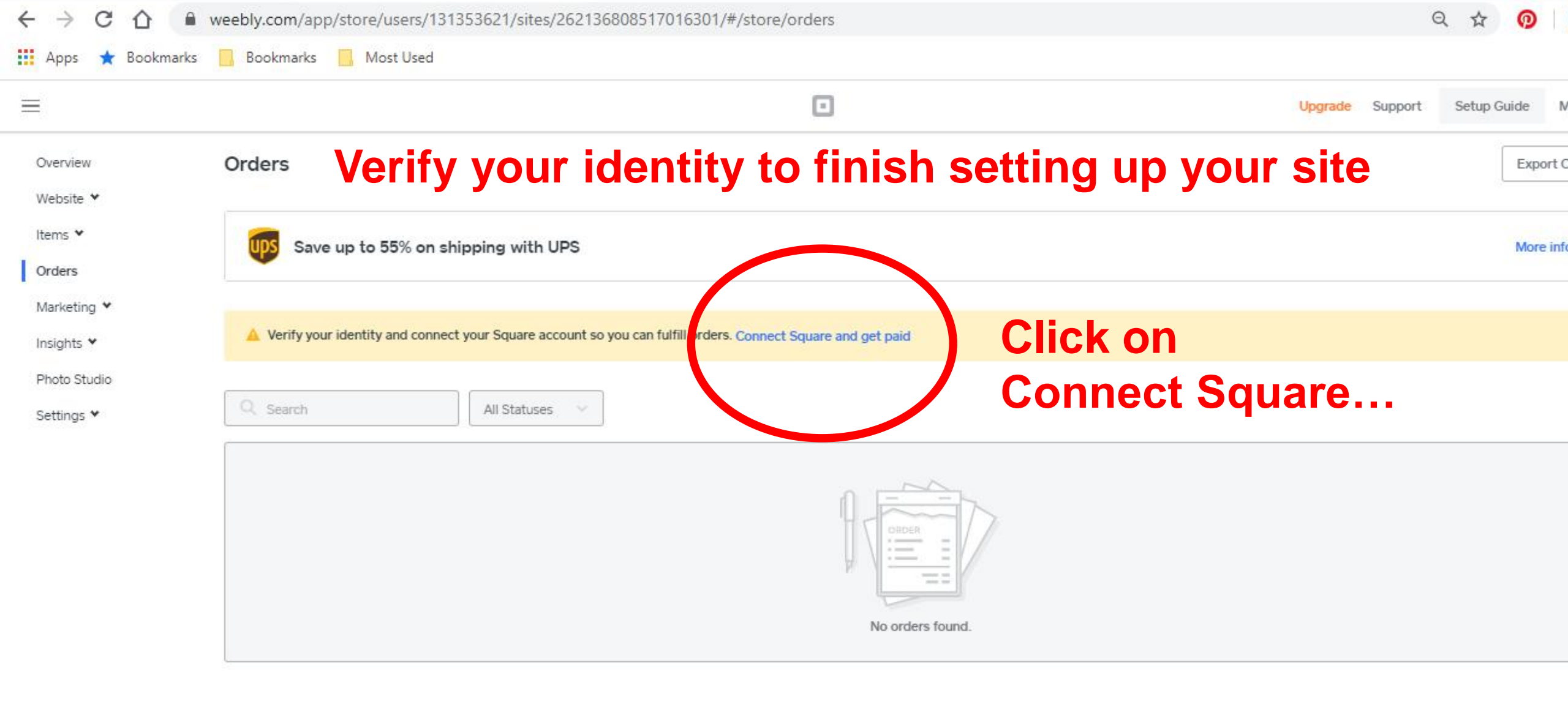

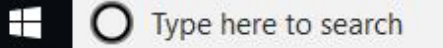

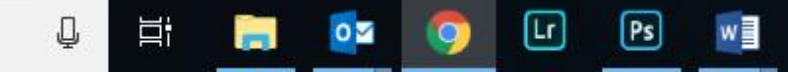

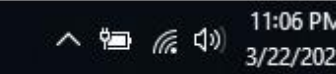

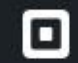

## Let's talk about you.

Enter your legal name and home address, even if registering as a business. We will not use this information to perform a credit check, just to verify your identity.

| Legal name                   |   |      | -                |            |        |    |
|------------------------------|---|------|------------------|------------|--------|----|
| Debbie                       |   |      | Roos             |            |        |    |
| Home address                 |   |      |                  |            |        |    |
| Street address               |   |      |                  |            | Apt/Un | it |
| Zlp code                     |   | City |                  | State      |        |    |
| 00000                        |   | City |                  | Select sta | ite    | ×  |
| Date of birth                |   |      |                  |            |        |    |
| Select month                 | ~ | DD   |                  | YYYY       |        |    |
| Last 4 digits of SSN or ITIN |   |      | <br>Phone number |            |        |    |
| 0000                         |   |      | (000) 000-0000   |            |        |    |
|                              |   |      |                  |            |        |    |
|                              |   |      | 1999/000-000     |            |        |    |

CONTINUE

O Type here to search

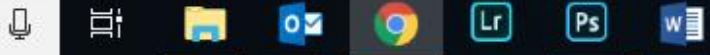

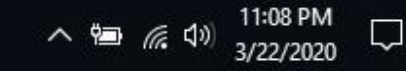

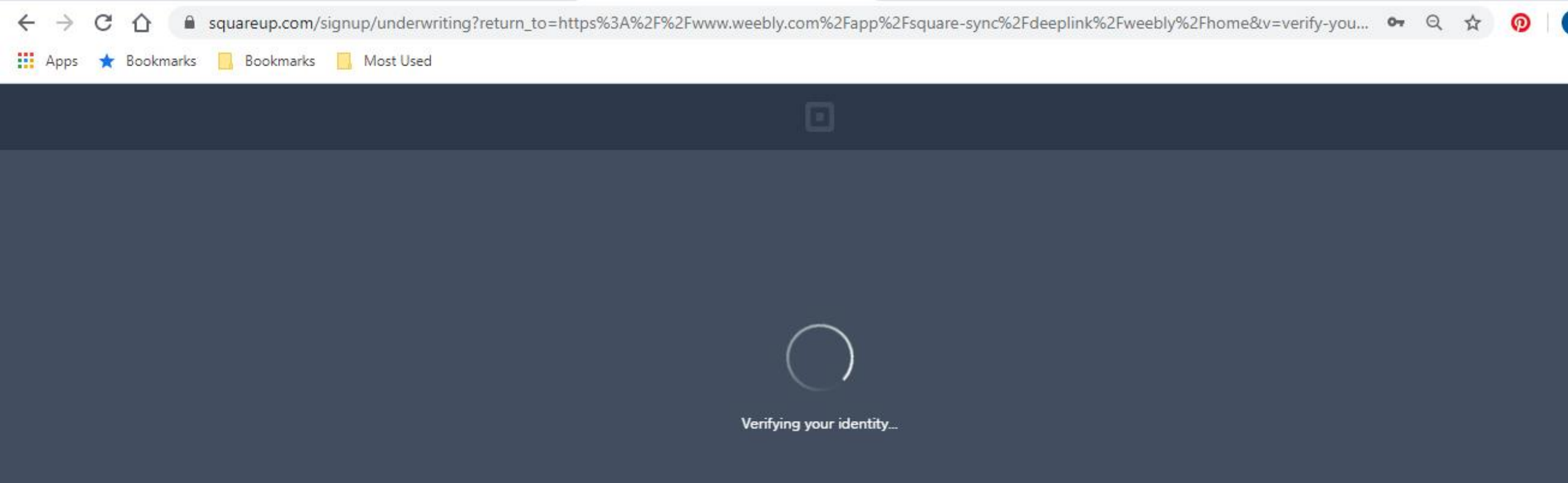

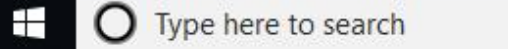

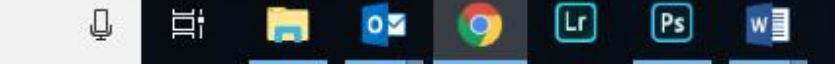

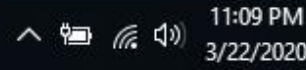

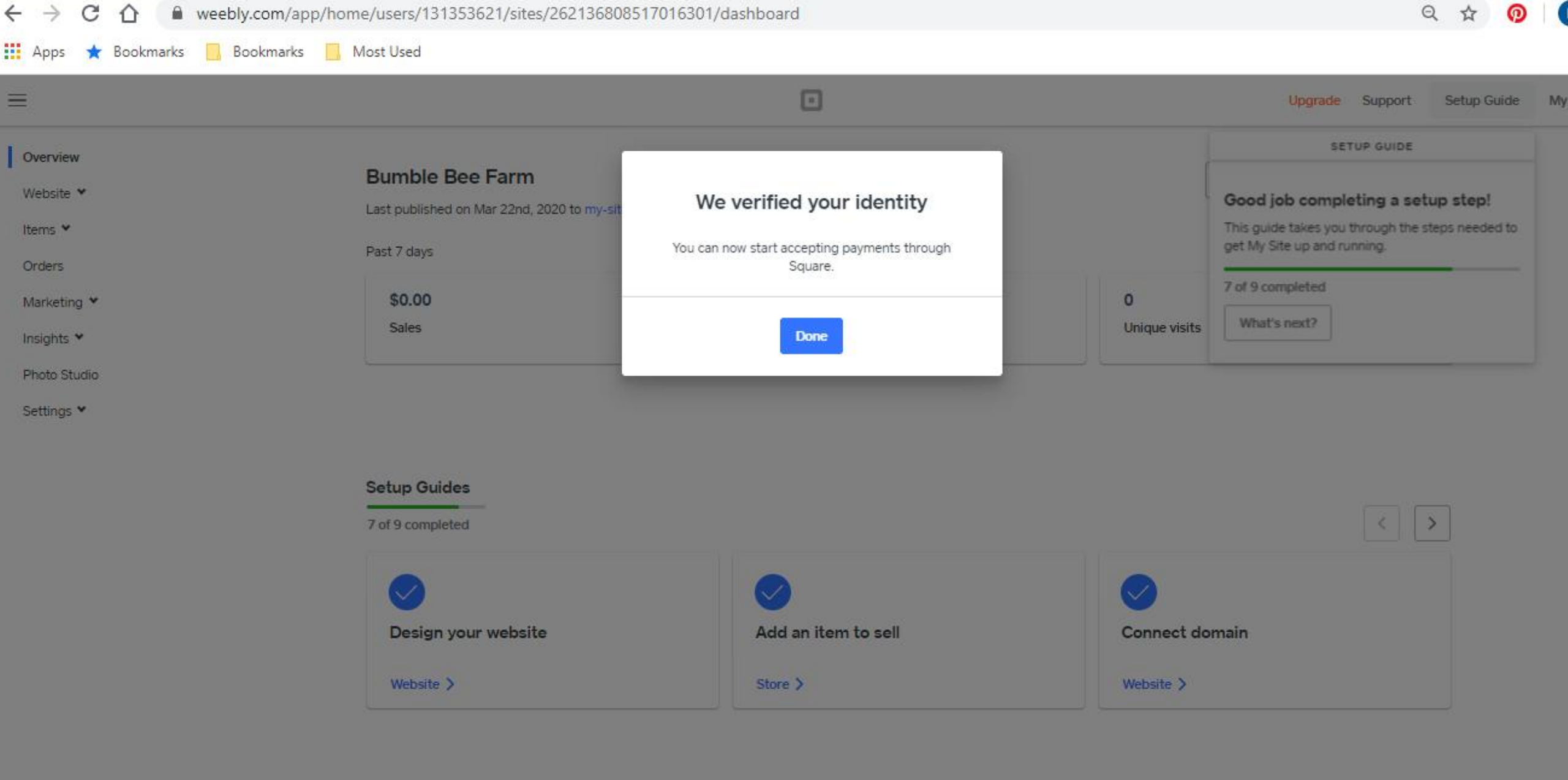

Ŀ

0 🗹

9

Q

-

Ps

w

Once Square has verified your identity, you get access to the Weebly Dashboard

This is different from the Weebly Editor which you used to create the online Store

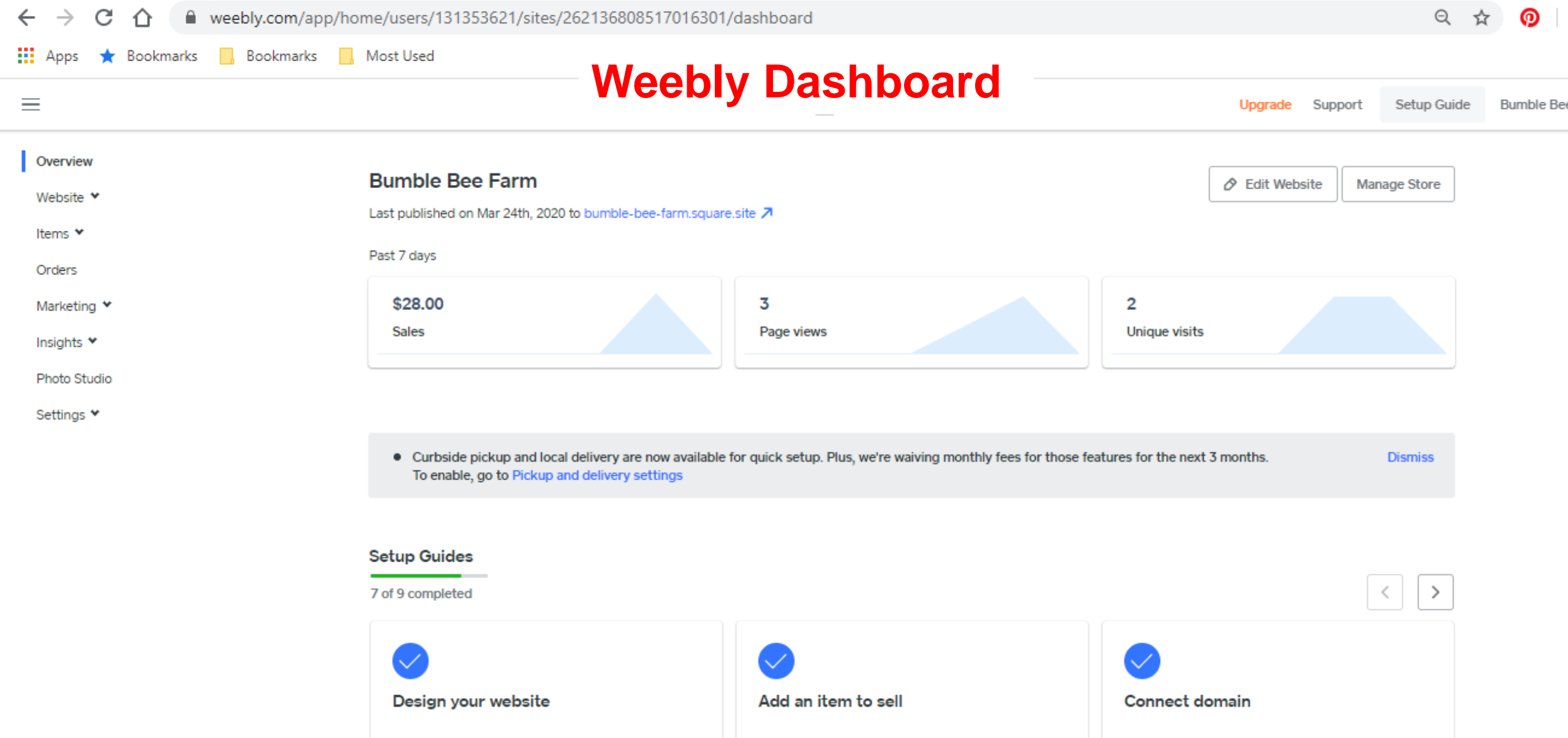

Store >

Ps

1

Lr

0 2

0

Website >

Ň

w

PB

2:47 PN

3/25/20

^ 🐿 🦟 ป×

Type here to search

Website >

Ļ

li

## Editing Pickup & Delivery Settings

| $\leftrightarrow$ $\rightarrow$ C $\triangle$ $(here are are are are are are are are are $ | p/home/users/131353621/sites/262136808517016301                                                                                       | 1/dashboard#_=_                                                      |                             | QZ             | र <b>0</b>                      |
|--------------------------------------------------------------------------------------------|----------------------------------------------------------------------------------------------------|----------------------------------------------------------------------|-----------------------------|----------------|---------------------------------|
| 🗰 Apps ★ Bookmarks 📙 Bookmarks                                                             | , Most Used                                                                                                    |                                                                      |                             |                |                                 |
| $\equiv$                                                                                   |                                                                                                    |                                                                      | Upgrade Support             | Setup Guide    | Bumble Be                       |
| Overview Website ✓ Items ✓ Orders Marketing ✓ Insights ✓ Phote Studio Settings ✓           | Bumble Bee Farm<br>Last published on Mar 25th, 2020 to bumble-bee-farm.square<br>Past 7 days<br>\$28.00<br>Sales<br><b>Let's edit</b> | Edit Website<br>Unique visits<br>TSI<br>tures for the next 3 months. |                             |                |                                 |
|                                                                                            | Setup Guides<br>7 of 9 completed                                                                                                    | ck on "Setting                                                       | S"                          | < >            |                                 |
|                                                                                            | Design your website<br>Website >                                                                                                    | Add an item to sell                                                  | Connect domain<br>Website > |                |                                 |
| Type here to search                                                                        | 0 H 🔒 🔯 🧿                                                                                                    | Lr Ps 🗊 🖬 📴                                                          |                             | ^ ≒ <i>(</i> " | ປ× 10:36 P<br>ຊ× <u>3/29/20</u> |

| ← → C ☆ 🔒 weebly.com/app                    | p/home/users/131353621/sites/262136808517016301                                                         | l/dashboard#_=_                                                 |                              | ବ 🕁 👩                         |
|---------------------------------------------|----------------------------------------------------------------------------------------------------|-----------------------------------------------------------------|------------------------------|-------------------------------|
| 🗰 Apps 🔺 Bookmarks 📙 Bookmarks              | , Most Used                                                                                             |                                                                 |                              |                               |
| $\equiv$                                    |                                                                                                    |                                                                 | Upgrade Support              | Setup Guide Bumble Bee        |
| Overview<br>Website ✓<br>Items ✓<br>Orders  | Bumble Bee Farm<br>Last published on Mar 25th, 2020 to bumble-bee-farm.square<br>Past 7 days            | e.site ↗                                                        | Edit Website                 | Manage Store                  |
| Insights ✓<br>Photo Studio<br>Settings ▲    | Sales                                                                                                   | Page views                                                      | Unique visits                |                               |
| General<br>Checkout                         | • Curbside pickup and local delivery are now available<br>To enable, go to Pickup and delivery settings | for quick setup. Plus, we're waiving monthly fees for those fea | tures for the next 3 months. | Dismiss                       |
| Store Emails<br>Abandoned Carts<br>Shipping | Setup Guides<br>7 of 9 completed                                                                        | n "Pickup & De                                                  | elivery"                     | < >                           |
| Pickup & Delivery<br>Taxes                  |                                                                                                    |                                                                 |                              |                               |
| Square sync                                 | Design your website<br>Website >                                                                        | Add an item to sell Store >                                     | Connect domain               |                               |
| Type here to search                         | u H: 🧮 😋 🧿                                                                                              |                                                                 |                              | へ 🖮 🜈 ป× 10:37 Pi<br>3/29/202 |

| ← → C ☆ ▲ w Apps ★ Bookmarks ≡                          | veebly.com/app/store/users/<br>Bookmarks 🛄 Most Used                           | 131353621/sites/262136808517016301/#/st                                                                                                 | ore/pickup             |                          | QL                  | 7 0           | D          |
|---------------------------------------------------------|--------------------------------------------------------------------------------|----------------------------------------------------------------------------------------------------|------------------------|--------------------------|---------------------|---------------|------------|
| Apps ★ Bookmarks                                        | Bookmarks 🔜 Most Used                                                          |                                                                                                    |                        |                          |                     |               |            |
| =                                                       |                                                                                |                                                                                                    |                        |                          |                     |               |            |
| Question                                                |                                                                                |                                                                                                    |                        | Upgrade                  | Support Setup Guide | Bumble E      | 3ee Farm ♥ |
| Overview                                                | Pickup and delivery                                                            |                                                                                                    |                        |                          |                     |               |            |
| Website ¥                                               | Customize your pickup and delivery                                             | settings to suit your business and customer needs.                                                                                      |                        |                          |                     |               |            |
| ltems ♥<br>Orders                                       | <ul> <li>We're offering simple, basic</li> </ul>                               | delivery features right now. More robust features con                                                                                   | ning soon.             |                          |                     |               |            |
| Marketing ❤<br>Insights ❤<br>Photo Studio<br>Settings ▲ | Settings<br>Control your settings for defau<br>may apply to all of your pickup | <b>e default loc</b><br>It pickup & delivery preferences, large order settings ar<br>locations.                                         | Cation will            | be your f                | farm                | Edit settings |            |
| General<br>Checkout<br>Store Emails<br>Abandoned Carts  | Bumble Bee Farm                                                                | Click "Ed                                                                                                    | lit locatio            | n settings               | Edit locat          | ion settings  |            |
| Shipping<br>Pickup & Delivery<br>Taxes<br>Square sync   | Pickup and delivery                                                            | Edit location details  Allow pickup at this location  Allow curbside pickup Contact Number: 9195484855  Allow delivery at this location | Togg<br>to             | le button<br>b allow pio | to rig<br>ckup      | ht            |            |
|                                                         | Pickup & delivery hours                                                        | Monday Tuesday W                                                                                                    | ednesday Thursday Frid | ay Saturday Sunday       |                     |               |            |

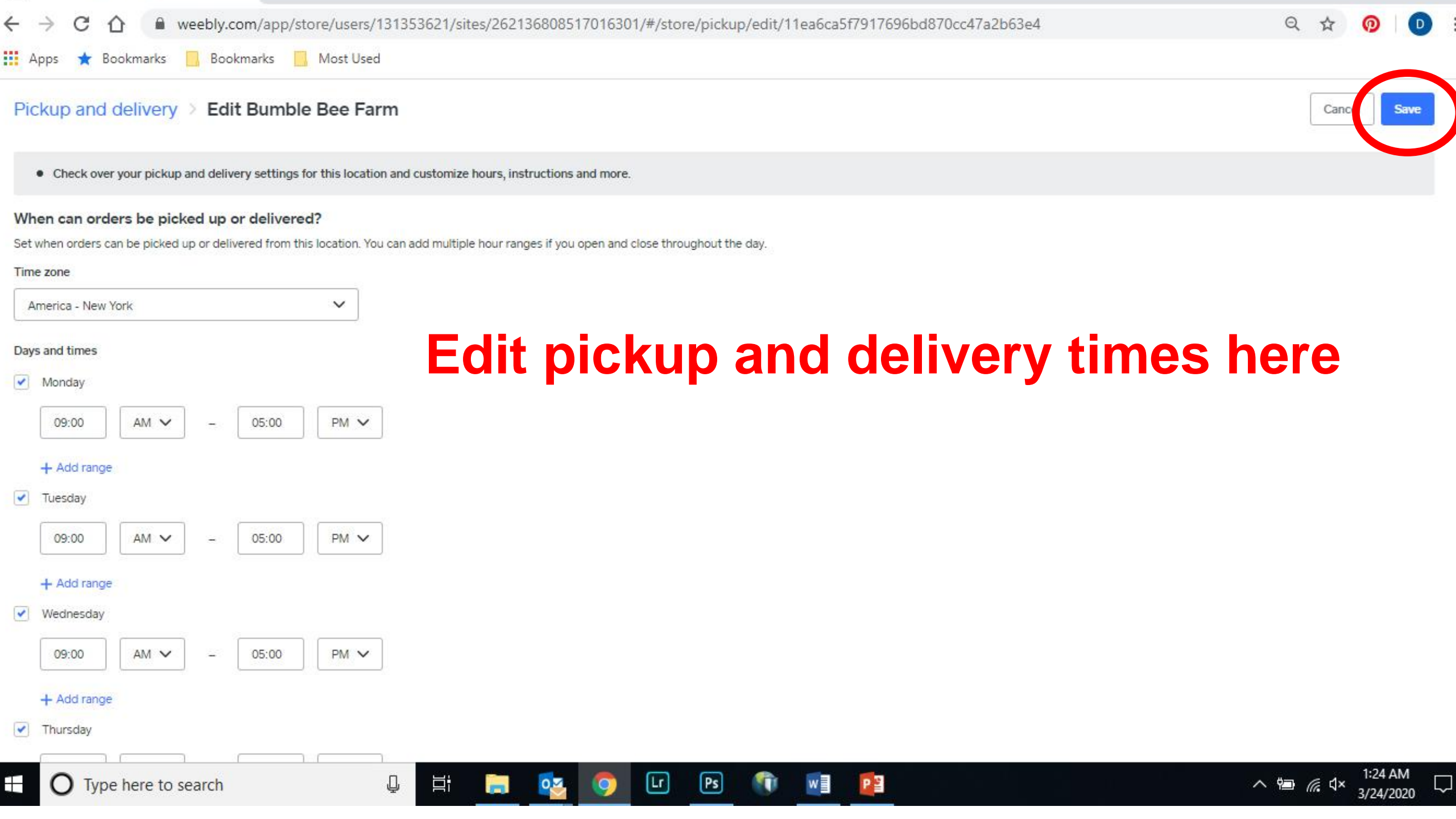

| ← → C ☆ ⓐ weebly.com                              | m/app/store/users/131353621/sites/262136808517016301/#/store/pickup/edit/11ea6ca5f7917696bd870cc47a2b63e4 | २ 🕁 👰 卫                                    |
|---------------------------------------------------|----------------------------------------------------------------------------------------------------|--------------------------------------------|
| 🚺 Apps 🌟 Bookmarks 📙 Bookn                        | narks 🔜 Most Used                                                                                         |                                            |
| Pickup and delivery > Edit Bun                    | nble Bee Farm                                                                                             | Cantel                                     |
| Check over your pickup and delivery settl         | ngs for this location and customize hours, instructions and more.                                         |                                            |
| When can orders be picked up or deliv             | vered?                                                                                                    |                                            |
| Set when orders can be picked up or delivered fro | m this location. You can add multiple hour ranges if you open and close throughout the day.               |                                            |
| Time zone America - New York                      | I changed the pickup hours                                                                                |                                            |
| Days and times                                    |                                                                                                    |                                            |
| Monday                                            | to 3-6 pm veanesaays                                                                                      |                                            |
| Tuesday                                           |                                                                                                    |                                            |
| Vednesday                                         | for my farm                                                                                               |                                            |
| 03:00 PM V - 06:00                                |                                                                                                    |                                            |
| + Add range                                       | Vou can add prop time. Iat austamars schodule a pickup ti                                                 | mo                                         |
| Thursday                                          | Tou can add prep time, let customers schedule a pickup ti                                                 | ne,                                        |
| Friday                                            | add nickup instructions, enable order status emails, etc                                                  |                                            |
| Saturday                                          |                                                                                                    | •                                          |
| Sunday                                            |                                                                                                    |                                            |
|                                                   | Don't forget to click Savel                                                                               |                                            |
| Order prep time                                   | DUILITUISELLU LIILK Save:                                                                                 |                                            |
| The default time needed to prepare an order. You  | can add longer prep times at the item level for items that take longer to prepare.                        |                                            |
| Default prep time                                 |                                                                                                    |                                            |
| 1 hour                                            | $\sim$                                                                                                    |                                            |
| Allow customers to schedule their preferred       | pickup time                                                                                               |                                            |
| O Type here to search                             | 📮 🛱 🧰 🚱 🕼 🖻 🚺 💁 🔨                                                                                         | শি⊒ <i>লি</i> ব্≺ <mark>3/29/2020 ট</mark> |
|                                                   |                                                                                                    | 0,23,2020                                  |
|                                                                          | weebly.com/app/store/u                                                                                                    | sers/131353621/sites/262136808517016301/#/store/pickup                                                                                                    | Q 🕁         |
|--------------------------------------------------------------------------|----------------------------------------------------------------------------------------------------|----------------------------------------------------------------------------------------------------|-------------|
| Apps 🛧 Bookmark                                                          | s 📙 Bookmarks 📙 Mos                                                                                                    | t Used                                                                                                    |             |
| ≡                                                                        |                                                                                                    | Upgrade Support                                                                                                    | Setup Gulde |
| Overview<br>Website 🌱<br>Items 🗸                                         | Pickup and delivery<br>Customize your pickup and delivery s                                                                                                    | settings to suit your business and customer needs.                                                                                                    |             |
| Orders<br>Marketing 🌱                                                    | <ul> <li>We're offering simple, basic of the second second se</li></ul> | felivery features right now. More robust features coming soon.                                                                                                    |             |
| Insights 🗸<br>Photo Studio                                               | Settings<br>Control your settings for default<br>may apply to all of your pickup i                                                                                                    | pickup & delivery preferences, large order settings and tipping. These settings<br>ocations.                                                                                                    | [           |
| Settings ^<br>General<br>Checkout<br>Store Emails                        | Bumble Bee Farm                                                                                                    | I am going to show you how to add<br>other pickup locations later                                                                                                    | Edit loc    |
| Abandoned Carts<br>Shipping<br>Pickup & Dellvery<br>Taxes<br>Square sync | Pickup and delivery<br>Pickups delivery hours                                                                                                    | Edit location details         Allow pickup at this location         Allow curbside pickup         Contact Number: 9195484855         Allow delivery at this location         Monday       Tuesday         Wednesday       Thursday       Friday         Saturday       Sunday         3:00PM - 6:00PM |             |
|                                                                          | Order prep time                                                                                                    | 1 hour                                                                                                    |             |

| Ο       | Featured menu items   W | eebly ×       | Orders   Weebly               | X Orders   Weebly            | × Square Dashboard        | ×   +  |                    | -            | • 🗇          | ×   |
|---------|-------------------------|---------------|-------------------------------|------------------------------|---------------------------|--------|--------------------|--------------|--------------|-----|
| ←       |                         | weebly.com/ap | p/store/users/131353621/sites | s/262136808517016301/#/store | e/orders                  |        |                    | Q &          | 0 D          | 1 1 |
| =       | Apps 🔺 Bookmarks        | Bookmarks     | , Most Used                   |                              |                           |        |                    |              |              |     |
| =       |                         |               |                               |                              |                           |        | Upgrade Support Se | tup Guide Bu | mble Bee Far | mΥ  |
| c<br>v  | verview<br>/ebsite 🍾    | Orders        |                               | Man                          | age Orders                |        | Create Ship        | oping Labels | Export Order | s   |
| <br>  0 | Orders                  | Ups Sav       | e up to 55% on shipping with  | UPS                          |                           |        |                    |              | More info 🔻  |     |
| N<br>Ir | larkeung ⊻<br>nsights ♥ | Q Search      | All Statuse                   | s 🗸                          |                           |        |                    |              |              |     |
| F       | hoto Studio             | Order #       | Order Date                    | Customer                     | Items                     | Туре   | Status             | Total        |              |     |
| S       | ettings 🂙               | 641915497     | 3/25/2020<br>12:09 AM         | Debbie Roos                  | 1 x Microgreens<br>2 more | Pickup | Pending            | \$14.00      |              |     |
|         |                         | 1659352050    | 3/24/2020<br>11:38 PM         | Debbie Roos                  | 1 x Microgreens<br>2 more | Pickup | Pending            | \$14.00      |              |     |
|         |                         | Per page: 10  |                               | Click on th                  | e order to v              | iew it |                    |              |              |     |

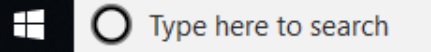

ļ

liti 📄 🔯 🦻

Lr

Ps

🗊 📔 🚺 🔨

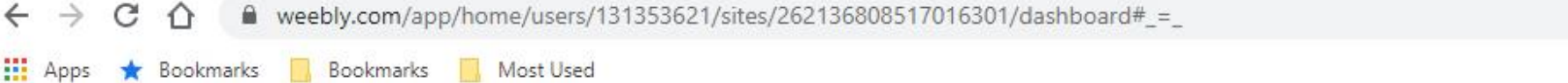

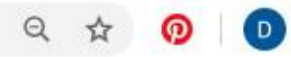

#### Bookmarks Most Used

~

 $\equiv$ 

| ΞI           | <b>Click on "We</b>                     | ebsite" 🗉                   |               | Upgrade Suppo  | ort Setup Guide | Bumble Bee Far |
|--------------|-----------------------------------------|-----------------------------|---------------|----------------|-----------------|----------------|
| Overview     | Bumble Bee Farm                         |                             |               |                | Manage Chara    |                |
| Website 🛩    | Last published on Mar 22nd 2020 to bu   | mbla bee farm couara cita 7 |               | 2 Edit Website | Manage Store    |                |
| Items ¥      | Last published on War 2210, 2020 to but | nore-bee-ramitsquare.site > |               |                |                 |                |
| Orders       | Past 7 days                             |                             |               |                |                 |                |
| Marketing ¥  | \$0.00                                  | 0                           | 0             |                |                 |                |
| Insights 💙   | Sales                                   | Page views                  | Unique visits |                |                 |                |
| Photo Studio |                                         |                             |               |                |                 |                |
| Settings *   |                                         |                             |               |                |                 |                |

 Curbside pickup and local delivery are now available for quick setup. Plus, we're waiving monthly fees for those features for the next 3 months. To enable, go to Pickup and delivery settings

Ps

T

L

#### Setup Guides

Ū

Ľ.

-

0

9

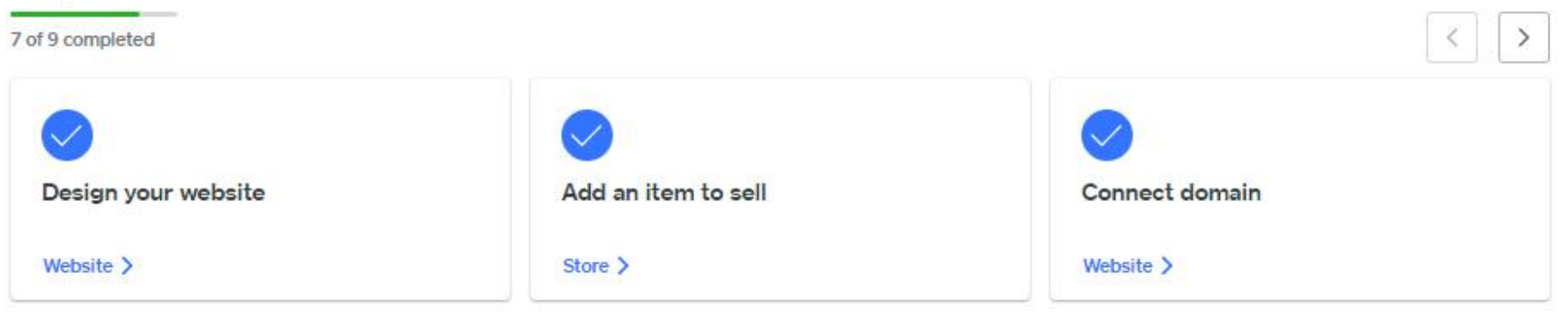

w

P

Dismiss

Website >

Q

Ξī

-

🏥 Apps 🔺 Bookmarks 📃 Bookmarks 📃 Most Used

# **Click on "Edit Site" to get to Weebly Editor**

Setup Guide Bumble Bee I

ര

Q

| Overview           |  |
|--------------------|--|
| Website 🔺          |  |
| Edit Site          |  |
| General Settings   |  |
| SEO & Social Media |  |
| Integrations       |  |

| _       | -    |          |   |    |
|---------|------|----------|---|----|
| Lo noo  | 1.00 | a second | - | -  |
| COLUMN  |      |          | _ | ~, |
| 1.91111 | -    |          | ~ | -  |
|         |      |          |   |    |
|         |      |          |   |    |

~

 $\equiv$ 

```
Instagram
```

Facebook

Messenger

Pop-ups

Items ¥

Orders

Marketing \*

Insights \*

Photo Studio

Settings \*

| ws | 0<br>Unique visits                |                                                                               |
|----|-----------------------------------|-------------------------------------------------------------------------------|
| NS | 0<br>Unique visits                |                                                                               |
| ws | 0<br>Unique visits                |                                                                               |
| NS | Unique visits                     |                                                                               |
|    |                                   |                                                                               |
|    |                                   |                                                                               |
|    |                                   |                                                                               |
|    |                                   | < >                                                                           |
|    |                                   |                                                                               |
|    | ip. Plus, we're waiving monthly f | p. Plus, we're waiving monthly fees for those features for the next 3 months. |

Website >

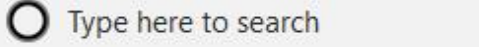

Store >

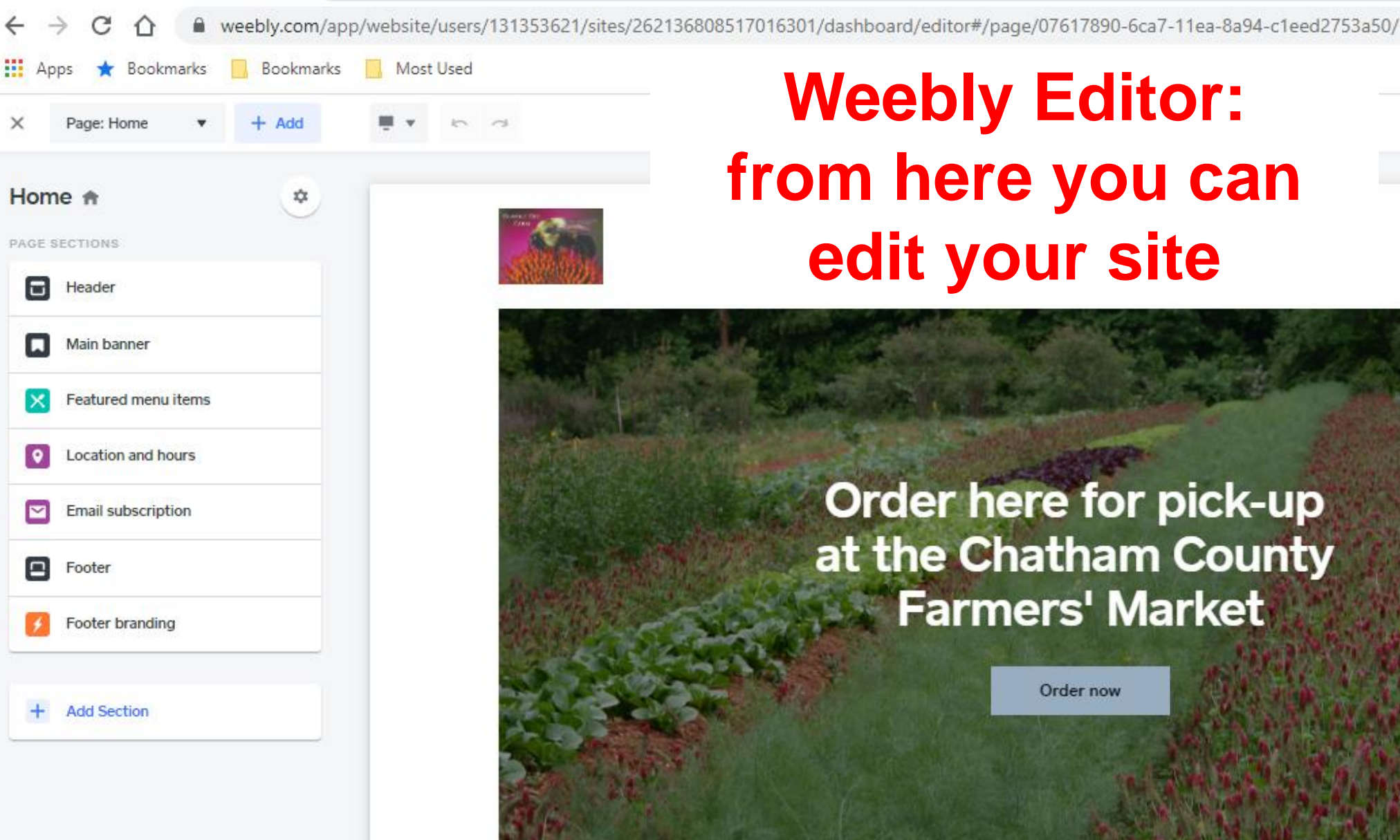

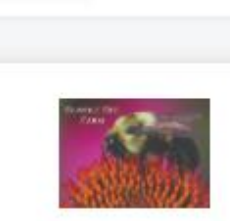

Q

Lr

Ps

# **Weebly Editor:** from here you can edit your site

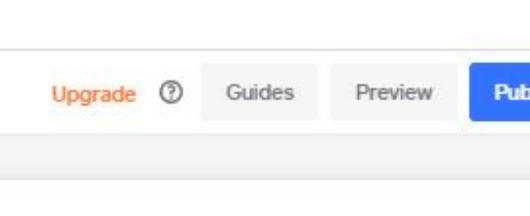

Order now

戶

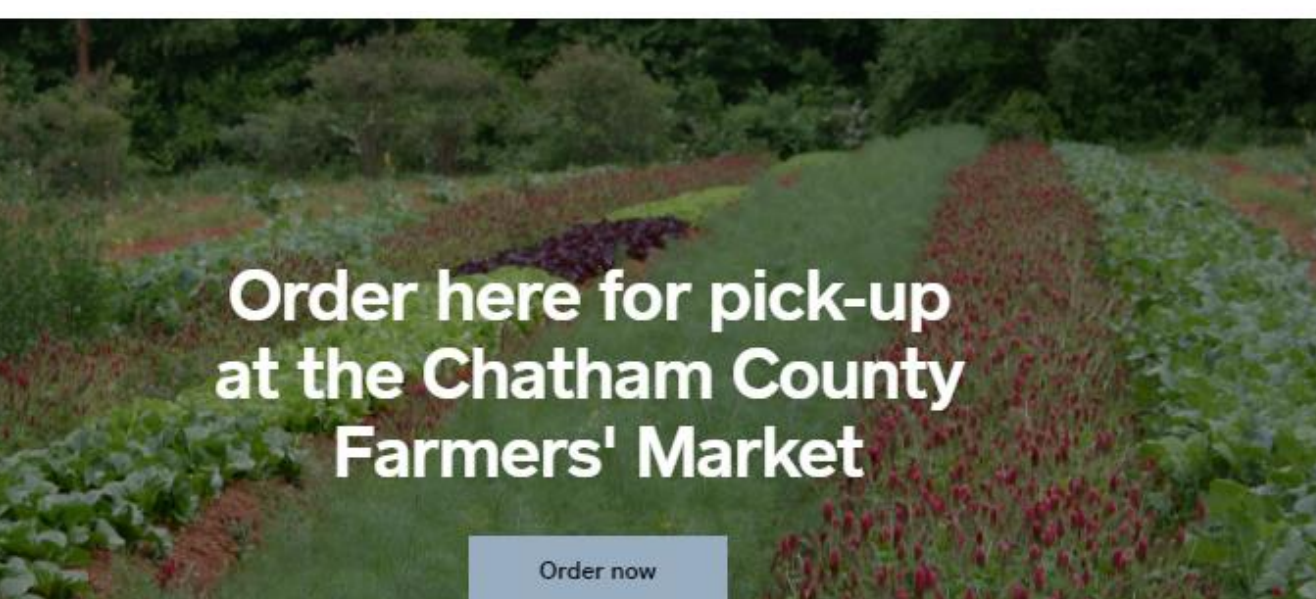

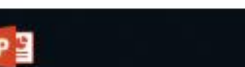

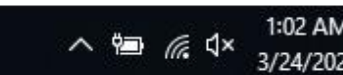

Site design

+

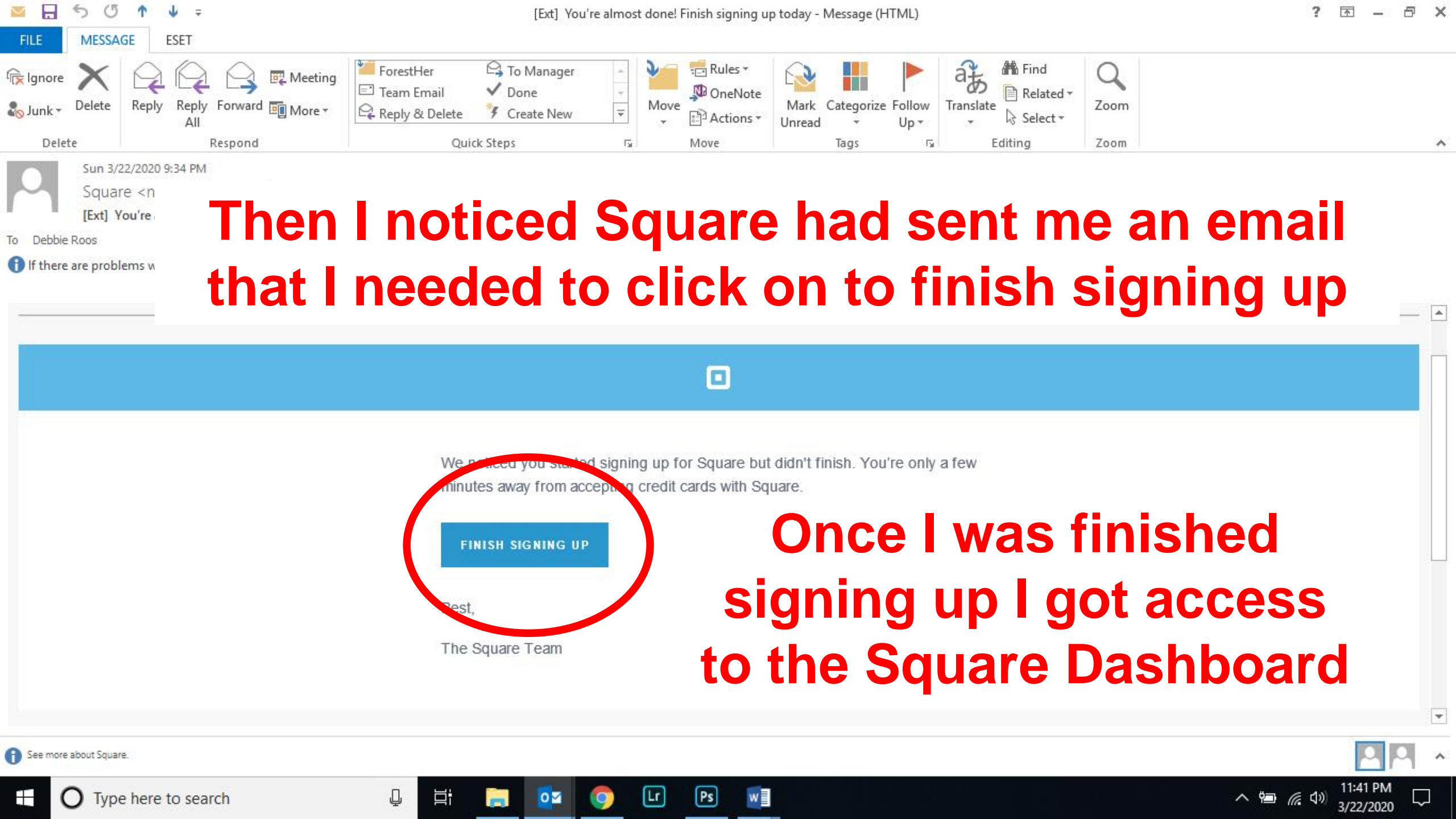

# Square Dashboard

https://squareup.com/dashboard/

# **Square Dashboard**

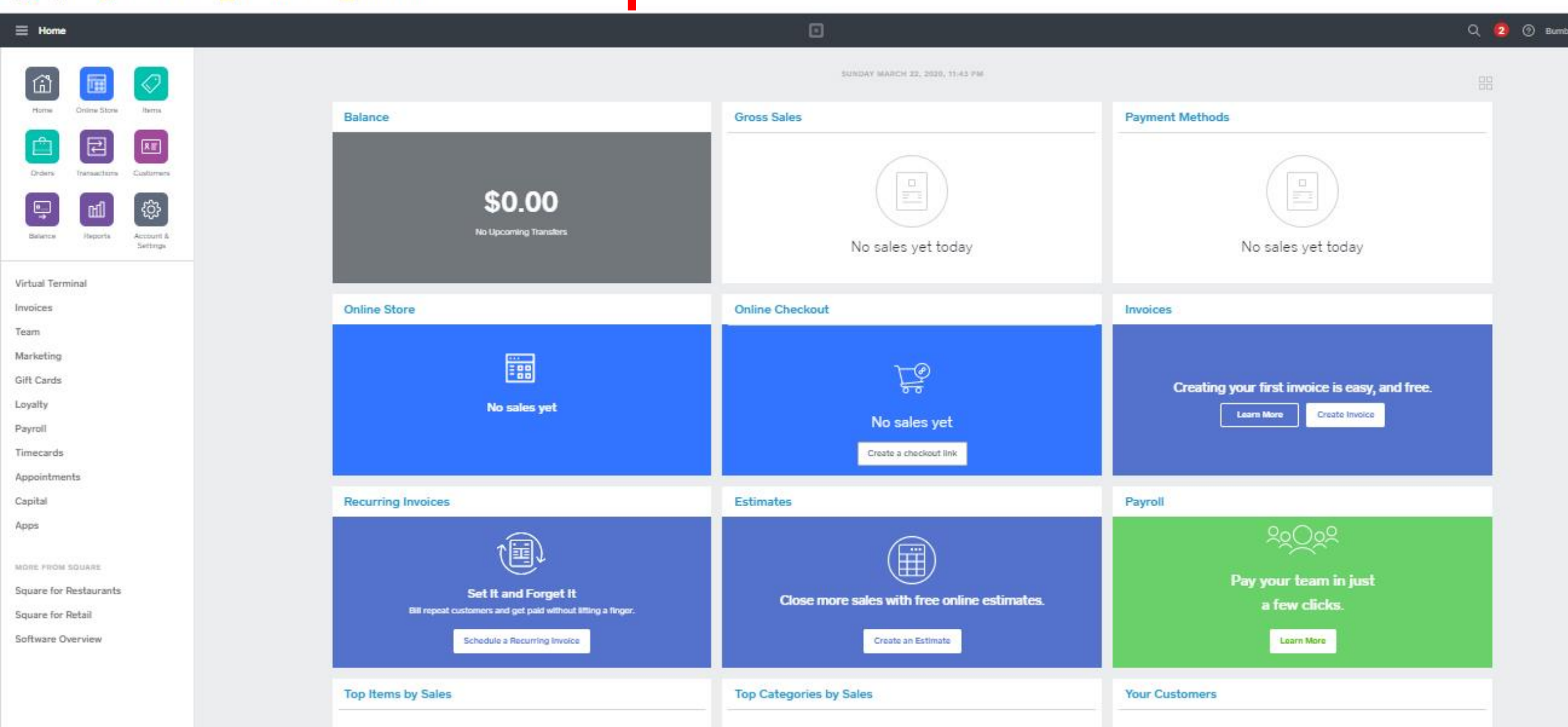

Ps

W

Lr

0

Q

 $\rightarrow$ 

Apps

C

\* Bookmarks

squareup.com/dashboard/

Bookmarks

Most Used

Q

へ 幅 🧖 🖏 11:43 Pi 3/22/20/

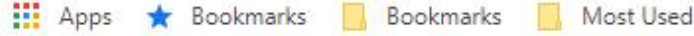

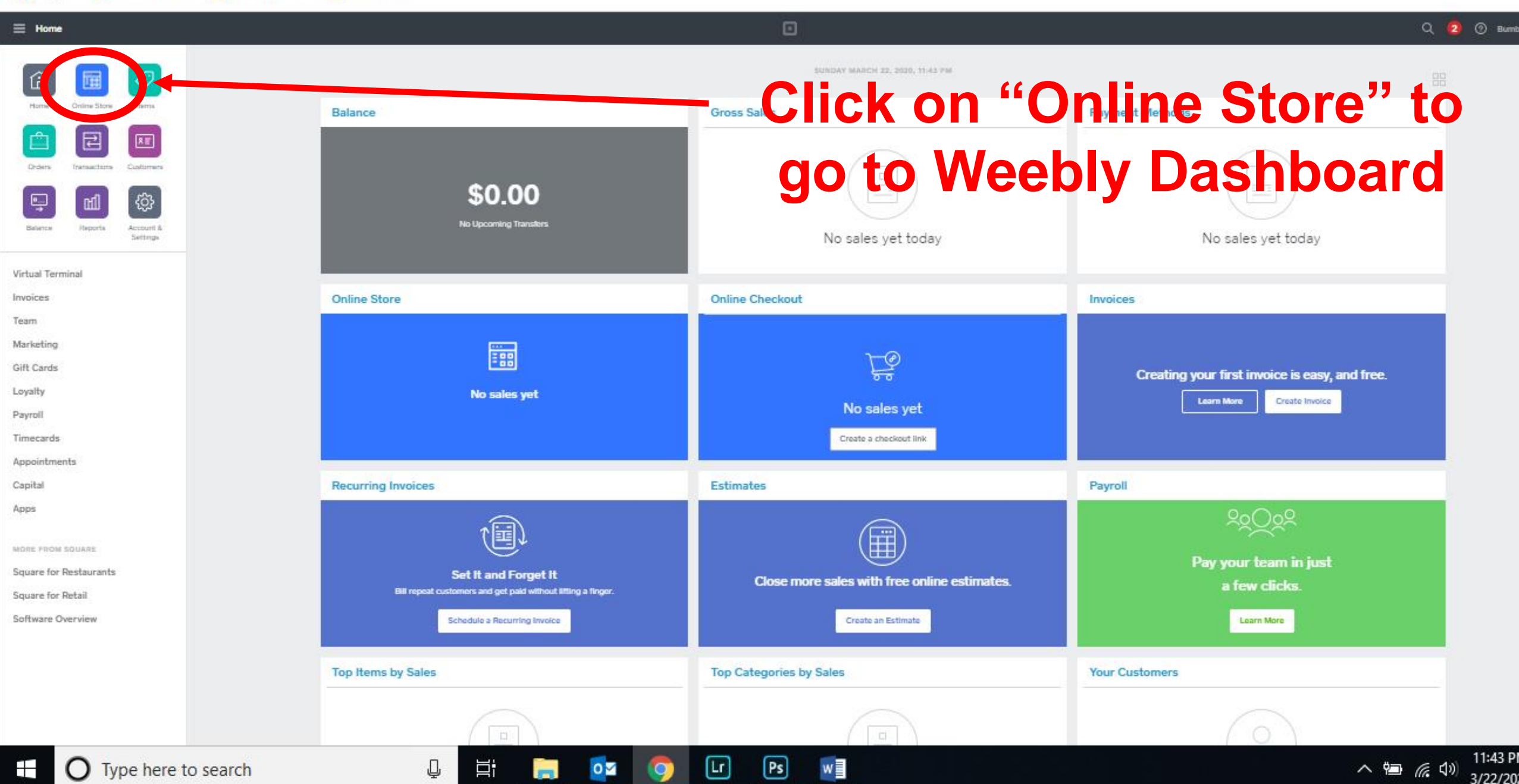

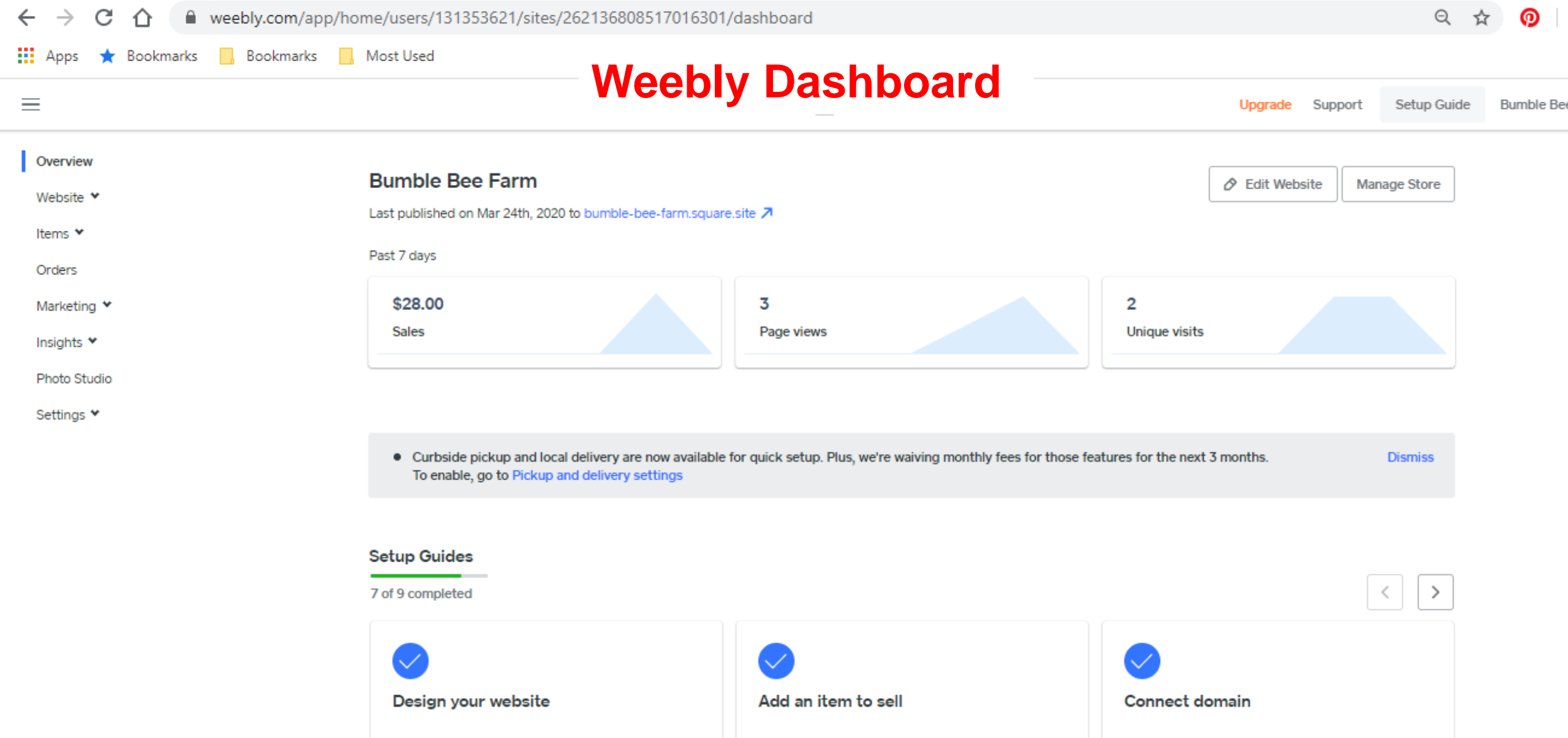

Store >

Ps

1

Lr

0 2

0

Website >

Ň

w

PB

2:47 PN

3/25/20

^ 🐿 🦟 ป×

Type here to search

Website >

Ļ

li

# Linking Your Bank Account

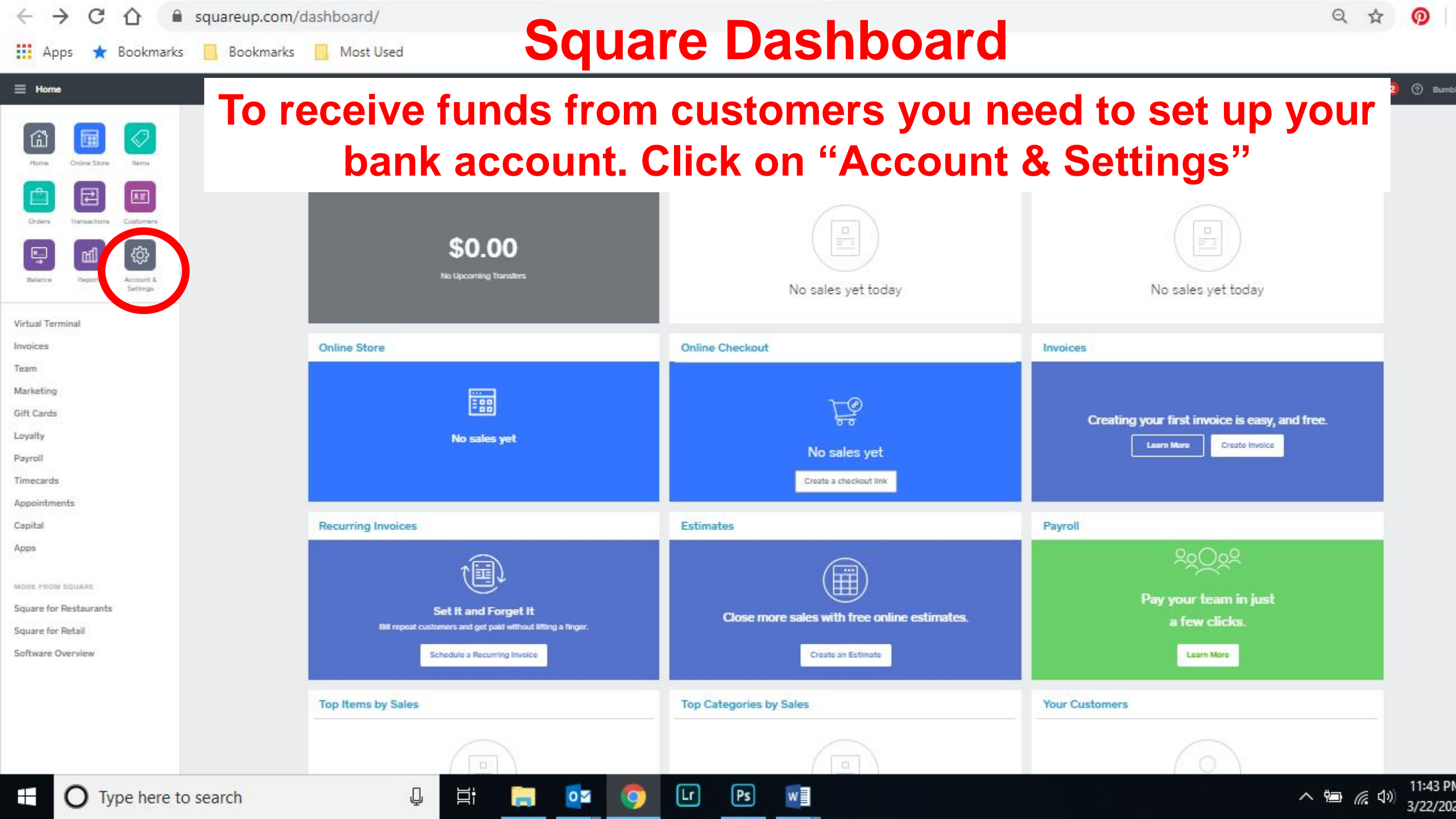

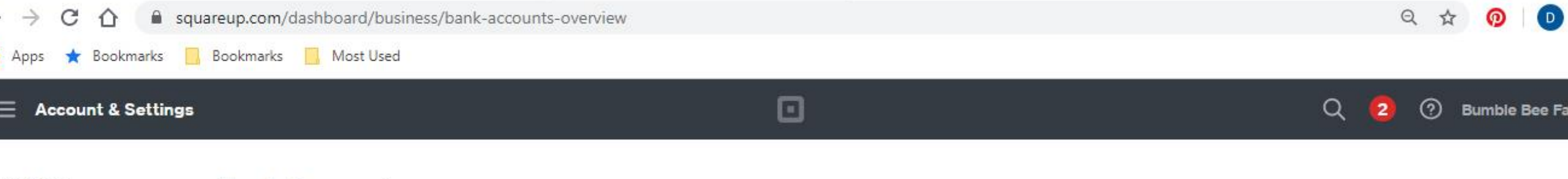

Account 🔺

## Bank Accounts

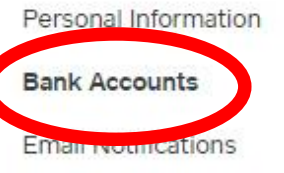

Your funds will only be transferred into a verified bank account. Verification usually takes a few minutes, but for some banks can take up to 4 business days. If you change bank accounts, your money will continue to be transferred into your existing account until the new account is verified.

Once your bank account is verified, card payments are transferred into your account in 1-2 business days. Online sales are transferred the day after you complete the order. Learn more about transfers>

| Authorized          |                 |                 |              |        |                  |
|---------------------|-----------------|-----------------|--------------|--------|------------------|
| Representatives     | Location        | Account Type    | Account Info | Status |                  |
| Get Free Processing | Bumble Bee Farm | No Bank Account |              |        | Add Bank Account |
| Business 🗸          | <u>8</u>        |                 |              |        |                  |

Square Accessories 🗸

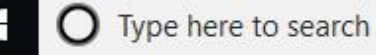

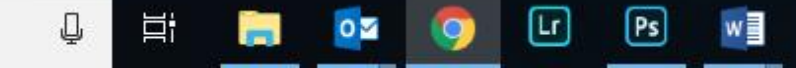

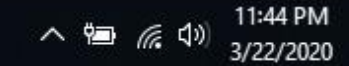

Apps Bookmarks Most Used 🗙 Bookmarks

 $\times$ 

## **Bumble Bee Farm**

Verify

| Account Type              | Checking              | ~ |
|---------------------------|-----------------------|---|
| Account Holder's Name     | Account Holder's Name |   |
| Routing Number            | Routing Number        |   |
| Account Number            | Account Number        |   |
| Confirm Account<br>Number | Account Number        |   |

By linking your bank account, you're instructing Square to verify your bank account information with a consumer reporting agency for fraud and risk prevention purposes. This will not affect your credit score.

## Fill out these sections above

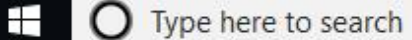

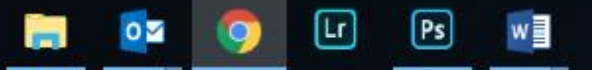

Q

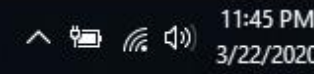

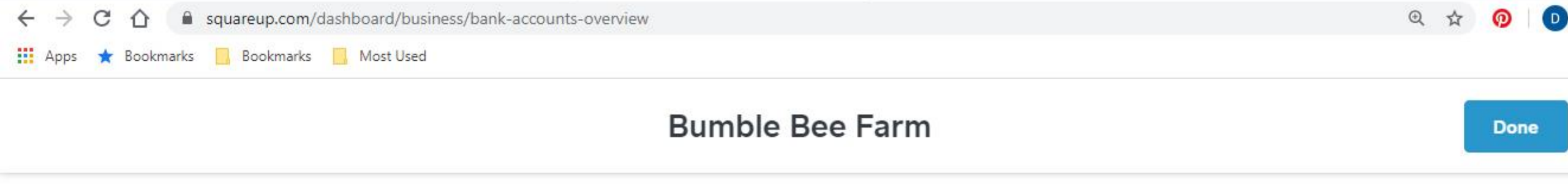

# $\bigcirc$

## **Bank Account Added**

Your bank account has been successfully linked. Funds will be held in your Square balance until your bank account is verified. This verification may take up to 3 business days.

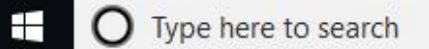

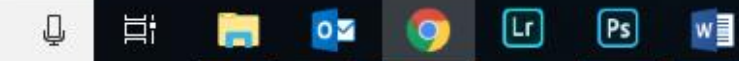

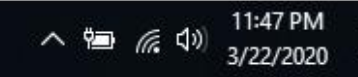

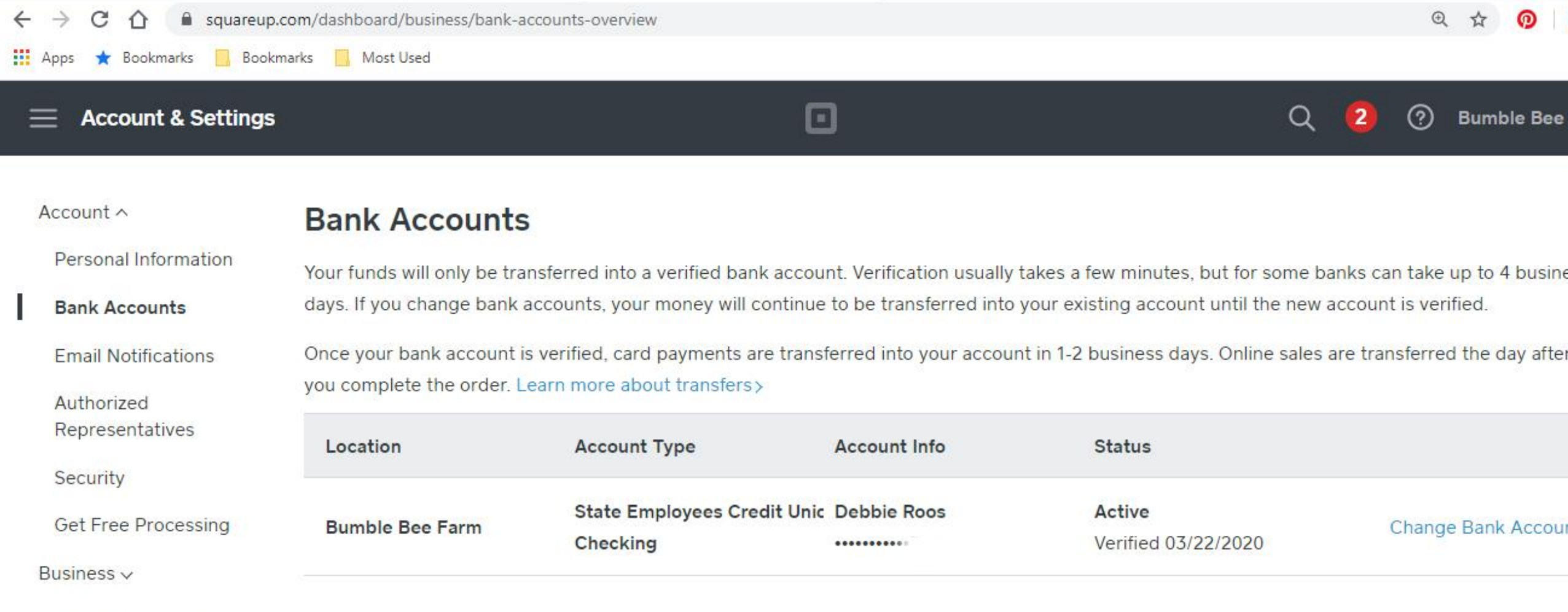

W

へ 幅 ((い))

3/22/202

Square Accessories ~

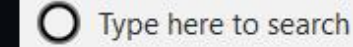

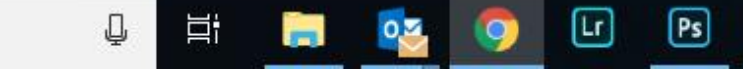

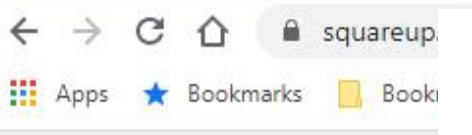

Square

# Once store is created go to <a href="https://squareup.com/us/en/online-store">https://squareup.com/us/en/online-store</a>

Payments Point of Sale eCommerce More Tools Resources

SQUARE ONLINE STORE

# Sell in more ways with a free online store.

Start a free online store

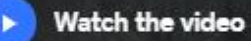

Oakdale Nature Club Home Get Involved A

Lr

Ps

Q

Ľ١

Sign in to edit

Sign In

Shop

QB

₽ 🖹

へ ⋈ 🗐 🬾 ป× 11:41 PM 3/23/2020

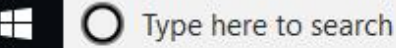

# **Testing Your Site**

Make Sure and Test Your Site Once It's Published!

- Order some things from yourself and make sure everything goes smoothly – don't worry you are just putting money into your own bank account!
- Look at the email confirmation you get as a buyer and seller

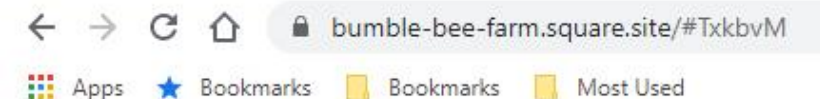

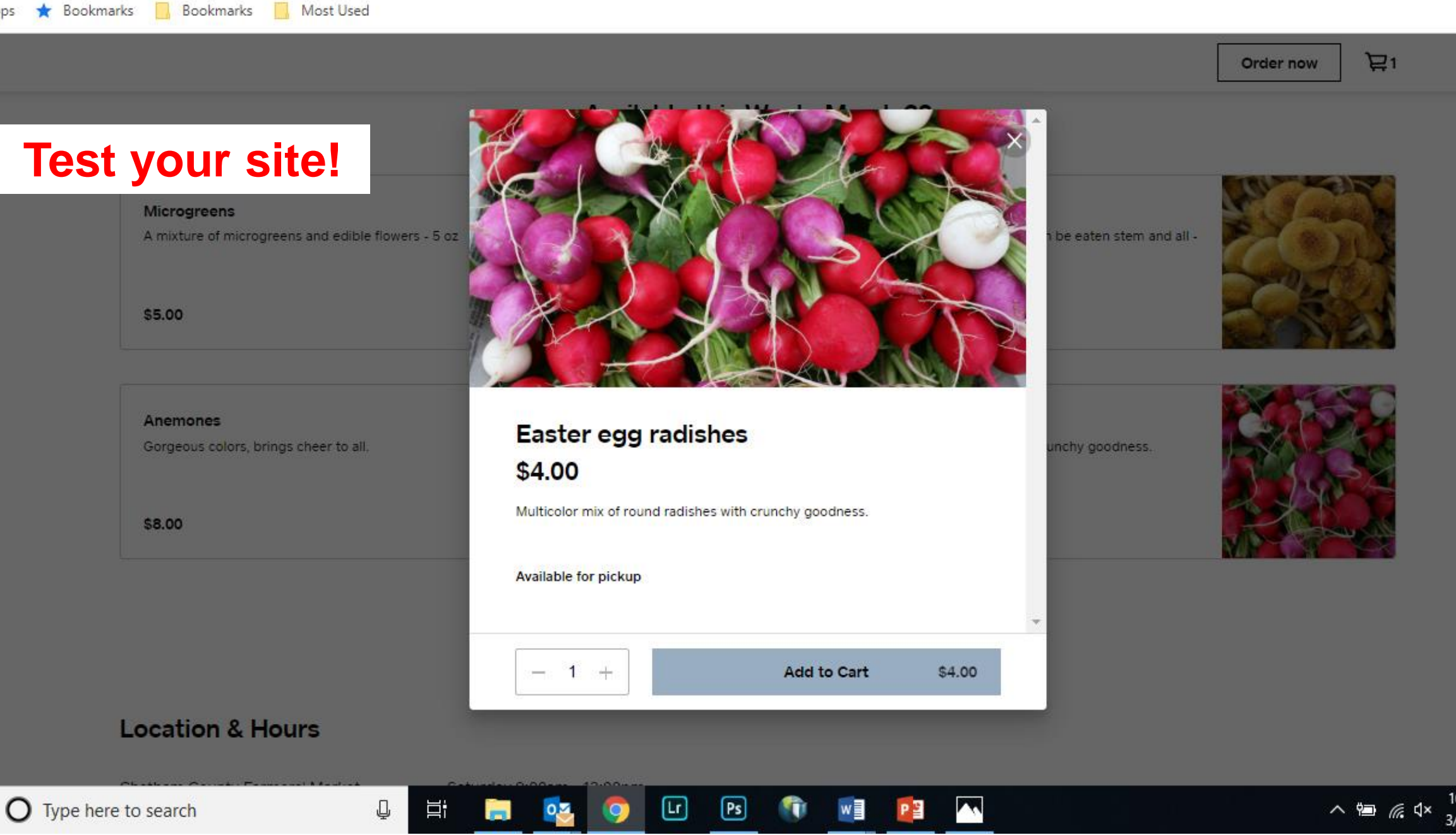

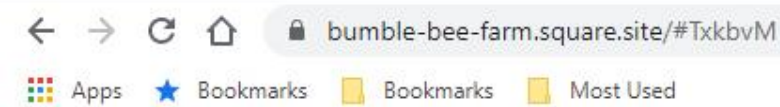

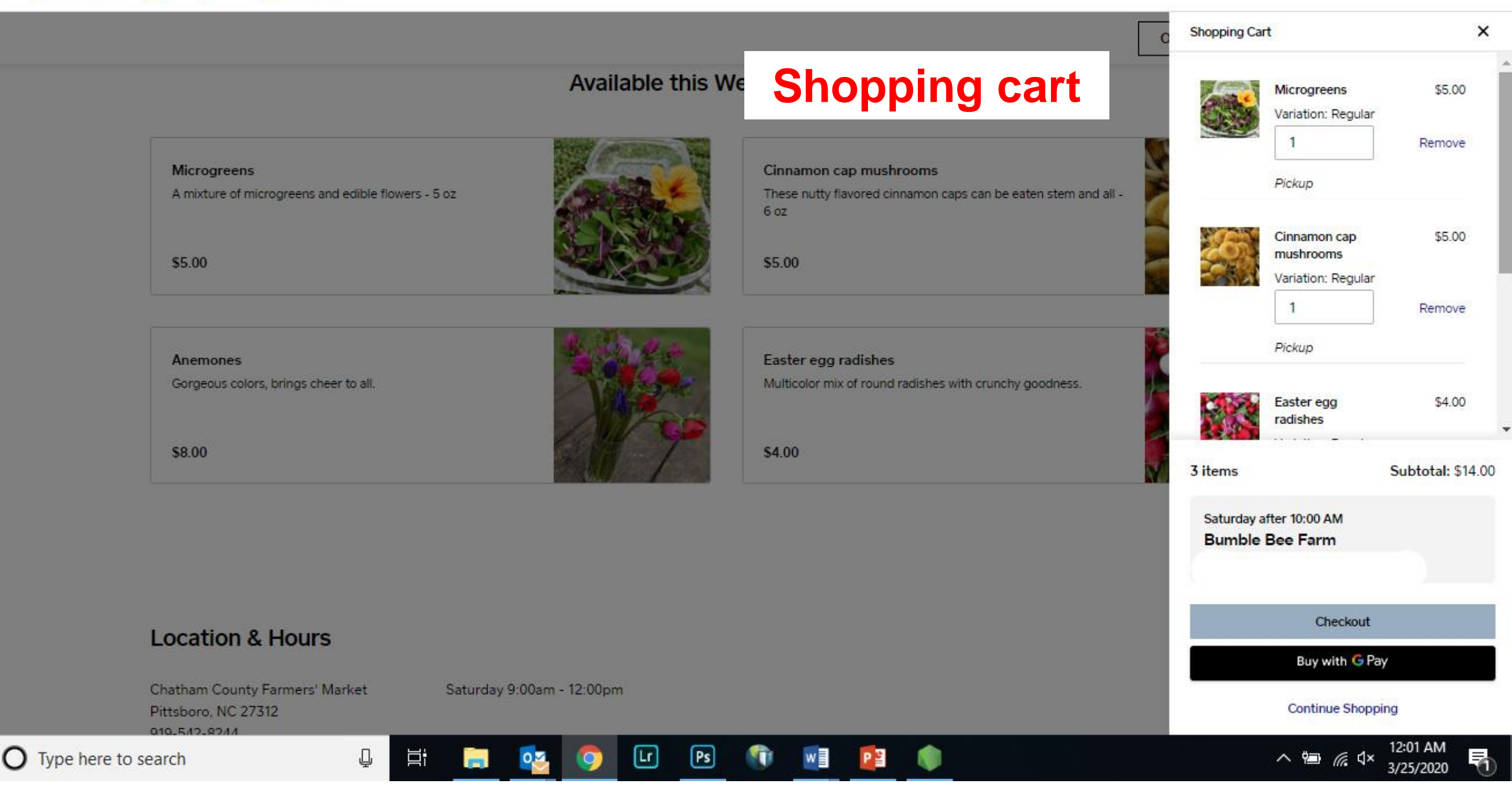

| Secure Checkout                                                                   | checking out |                                                   |                             |
|-----------------------------------------------------------------------------------|--------------|---------------------------------------------------|-----------------------------|
| PERSONAL INFORMATION                                                              | Edit         | ORDER SUMMARY                                     |                             |
| Debbie Roos<br>debbie.roos@chathamnc.org                                          |              | Microgreens<br>Oty: 1<br>Variation: Regular       | \$5.00<br>r                 |
| STORE PICKUP<br>Your order will be ready for pickup<br>Saturday after 10:00 AM    | Edit         | Cinnamon cap mo<br>Qty: 1<br>Variation: Regular   | ushrooms \$5.00<br>r        |
| Bumble Bee Farm<br>Sanford NC, 27330                                              |              | Easter egg radish<br>Qty: 1<br>Variation: Regular | nes \$4.00                  |
| PAYMENT INFORMATION                                                               | Edit         | 1                                                 |                             |
| VISA ending in<br>BILLING ADDRESS<br>Debbie Roos<br>Sanford North Carolina, 27330 |              | Subtotal<br>In-store pickup<br>Taxes              | \$14.00<br>\$0.00<br>\$0.00 |
| United States                                                                     |              | Order Total                                       | \$14.00                     |

REVIEW & SUBMIT ORDER

#### Your order has been received

Thank you for shopping! You should receive a confirmation email shortly.

Continue shopping

PICKUP ORDER STATUS

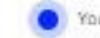

Your order will be ready for pickup: Saturday after 10:00 AM (3/24/2020, 9:09pm)

#### Pickup location

Bumble Bee Farm

Sanford NC 27330 US

#### Get directions

and the second second

#### ORDER DETAILS

3/25/2020 12:09 AM

Order number

Order date

641915497

- COC-

Your Information

debbie.roos@chathamnc.org

## Testing the site: order confirmation

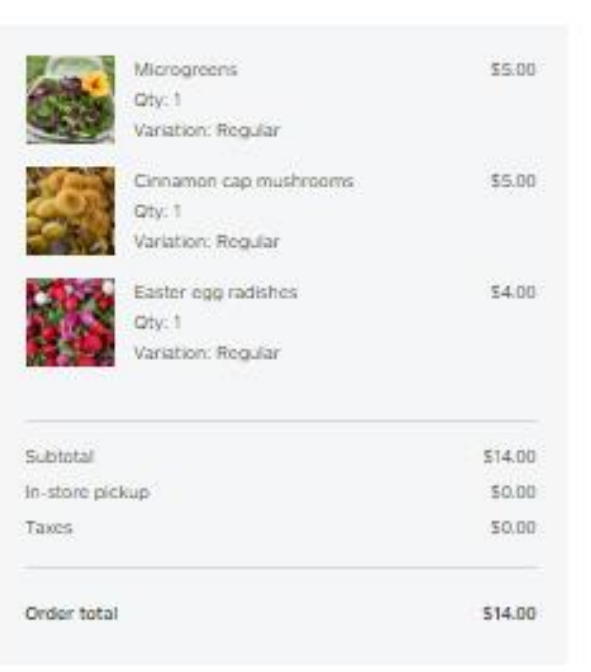

You receive an email with every order that says:

You just received an order! This is a copy of the email that your customer received.

This screen shot just shows part of the order...

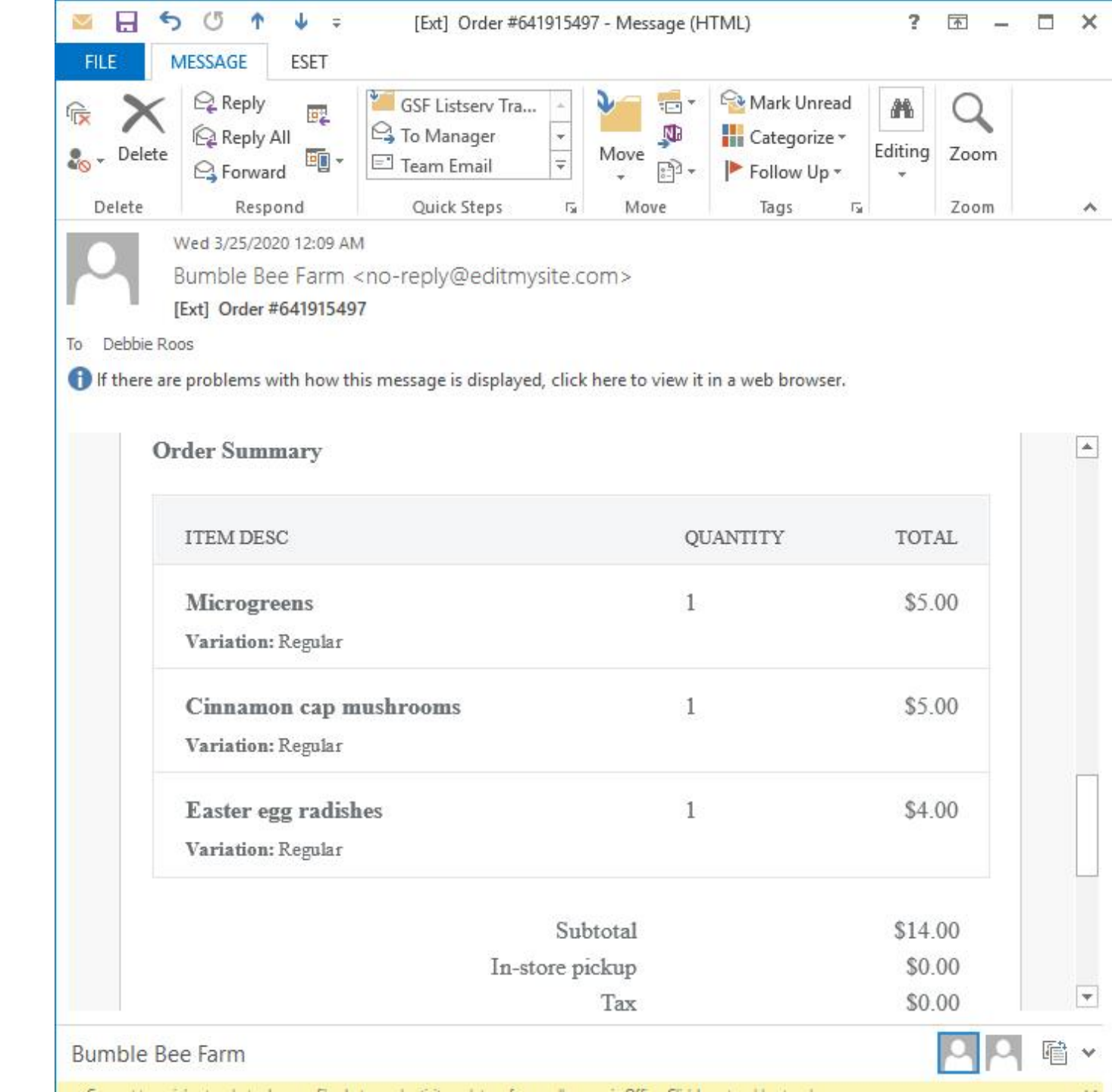

Updating your On-line Store: Changing your Inventory

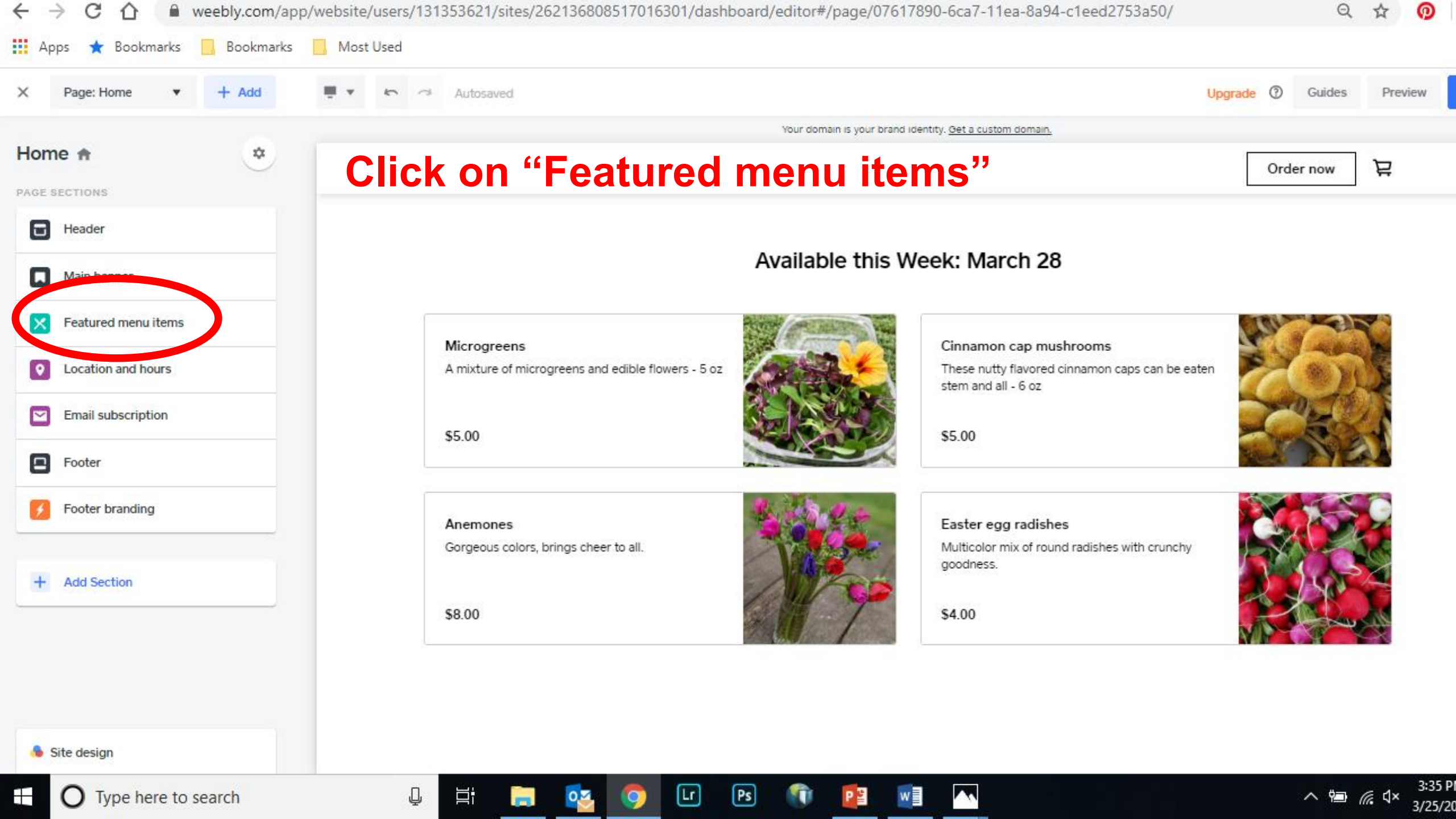

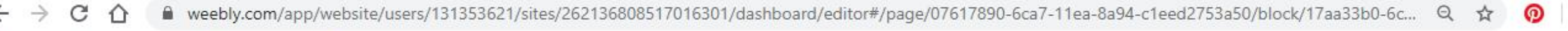

👖 Apps 🔺 Bookmarks 📃 Bookmarks

ks 📃 Most Used

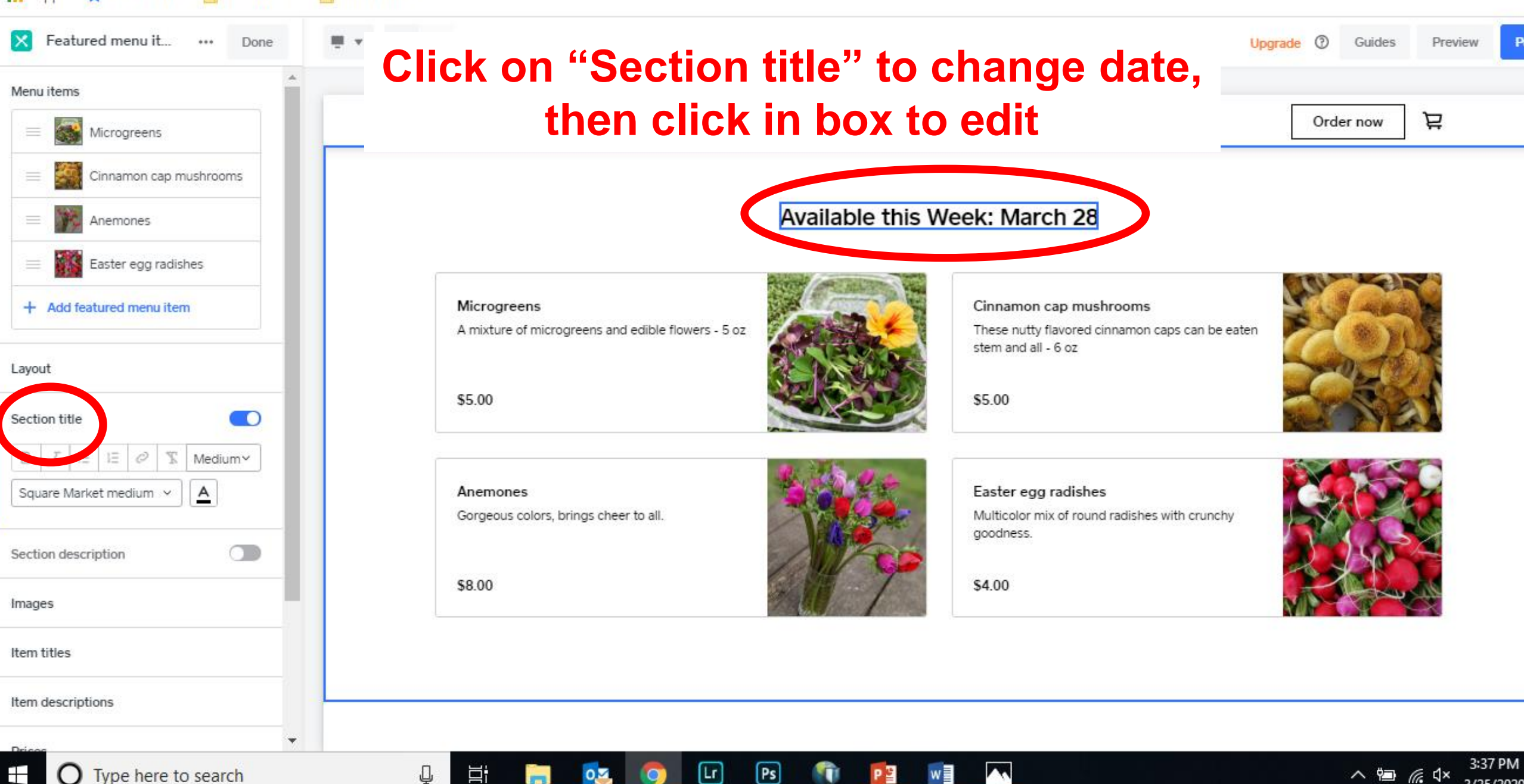

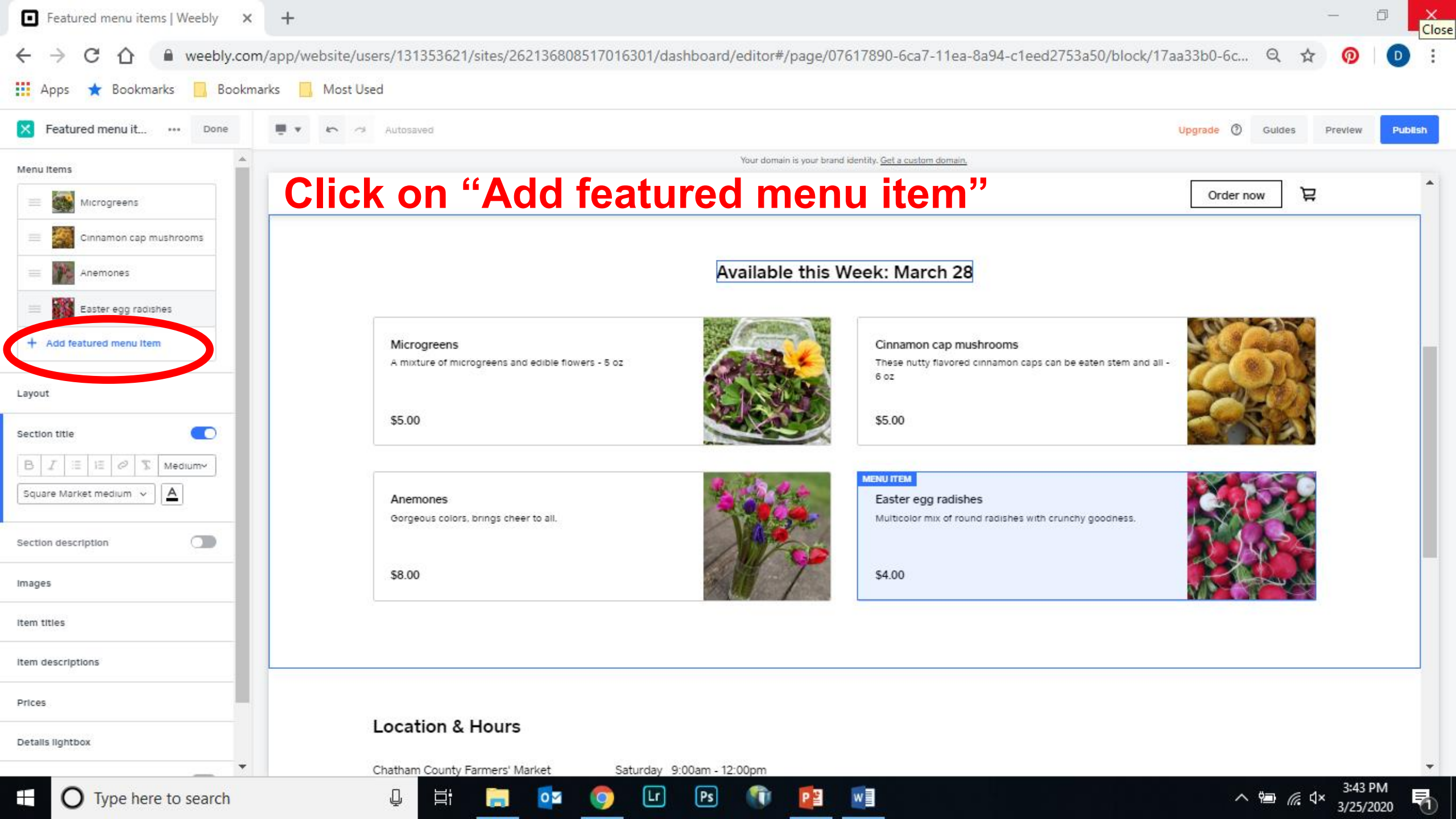

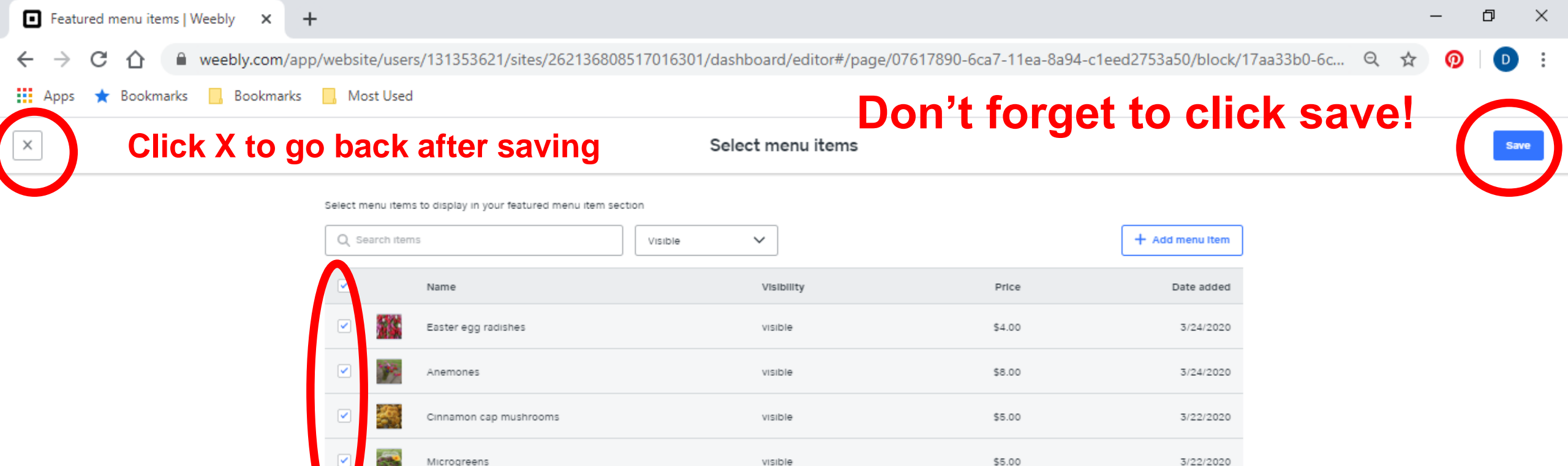

visible

\$5.00

w

3/22/2020

## You can uncheck the boxes of items not available that week and/or add new menu items

Lr

0

Ps

ļ

Ξi

How to Add Multiple Pickup Locations

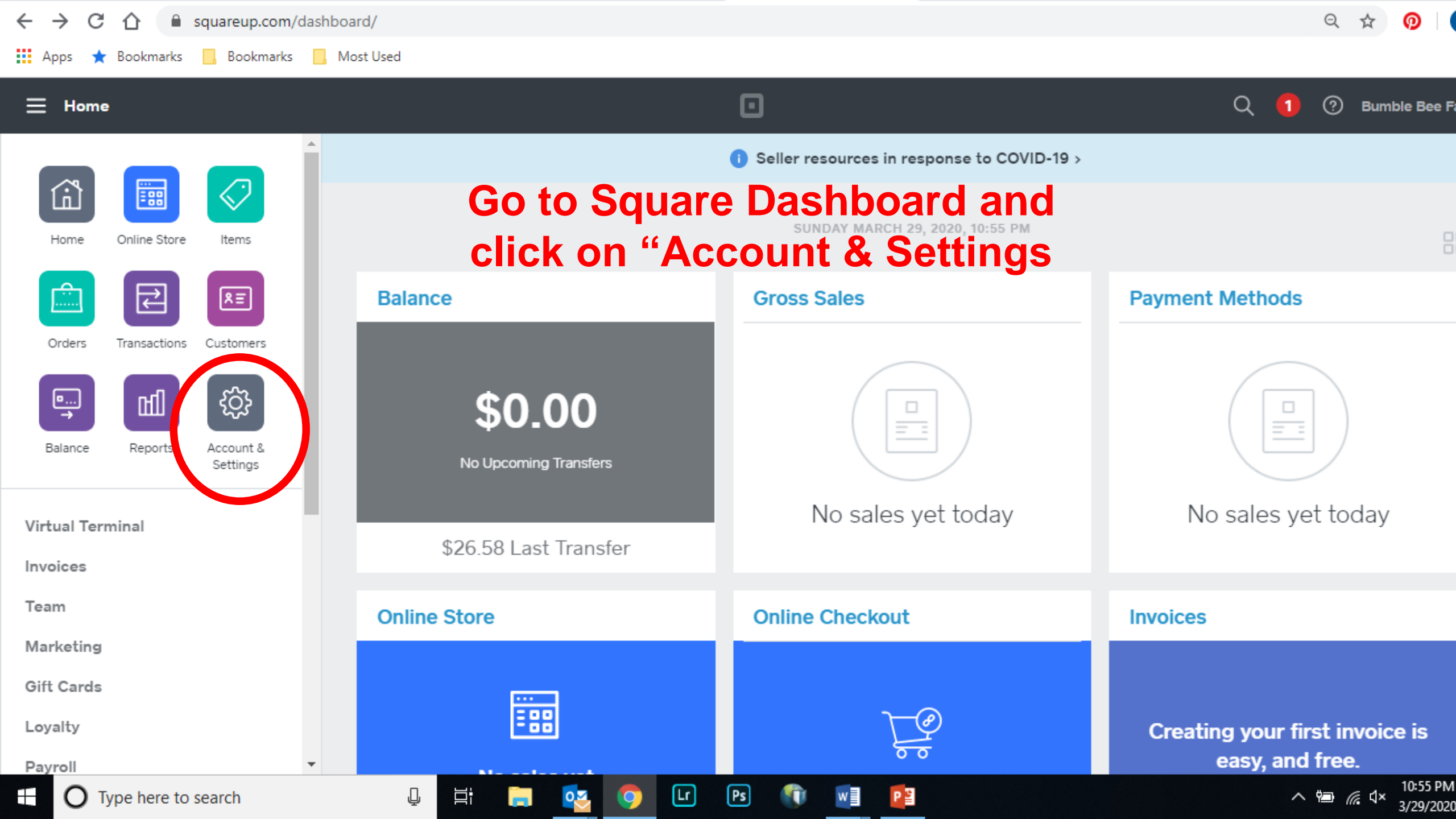

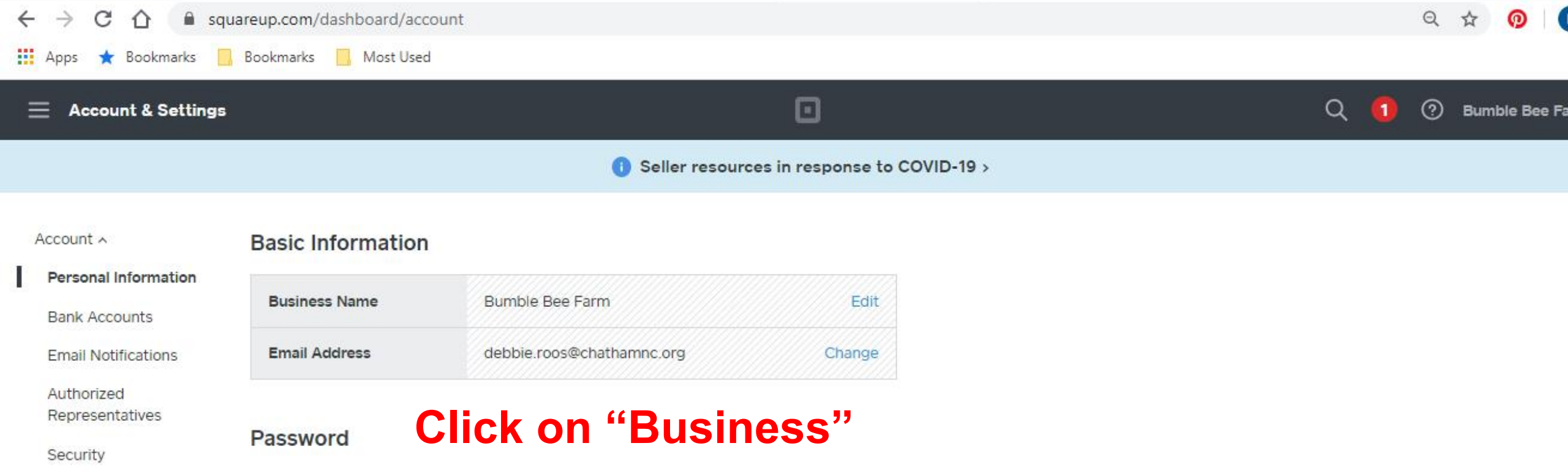

Ps

PS

Lr

Get Free Processing Business ~ Square Accessories ~ A strong password contains a mix of numbers, letters, and symbols. It is hard to guess, does not resemble a real word, and is only used for this account.

Update Password

### Owner Passcode (Point of Sale)

Your Owner Passcode can be used to access all areas of your Square account. For security, we recommend creating a separate Team Passcode at Security > Team Permissons

Q,

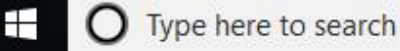

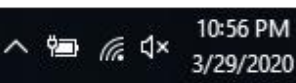

| ← → C △ ● squ           | uareup.com/dashboard/locations |                                 |                              |              | 1      | ବ 🛧 👩 D          | *  |
|-------------------------|--------------------------------|---------------------------------|------------------------------|--------------|--------|------------------|----|
| Apps ★ Bookmarks 📘      | Bookmarks 📙 Most Used          |                                 |                              |              |        |                  |    |
| Account & Settings      |                                |                                 |                              |              | Q 🚺    | ⑦ Bumble Bee Fai | rm |
|                         |                                | <ol> <li>Seller reso</li> </ol> | ources in response to COVID- | 19 >         |        |                  | ×  |
| Account ∽<br>Business ∧ | Q                              |                                 |                              |              | (      | Create Location  | D  |
| Locations               | Nickname 🔨                     | Location Type                   | Address                      | City, State  | Phone  | Email            |    |
| Pricing & Subscriptions | Bumble Bee Farm                | Physical                        |                              | SANFORD, NC  |        |                  |    |
| Transfers               |                                |                                 |                              |              |        |                  |    |
| Receipt                 |                                |                                 |                              |              |        |                  |    |
| Tax Forms               | The def                        | ault locat                      | tion is m                    | v farm to    | adda   |                  |    |
| Devices                 | THE UE                         | aun ioca                        |                              | iy laili, to | auua   | L                |    |
| Square Secure           | second l                       | ocation c                       | lick on '                    | Create Lo    | catior | <b>77</b>        |    |
| CCPA                    |                                |                                 |                              |              | cation | •                |    |
| Square Accessories 🗸    |                                |                                 |                              |              |        |                  |    |
|                         |                                |                                 |                              |              |        |                  |    |
|                         |                                |                                 |                              |              |        |                  |    |

Lr Ps 👘 🖬 📴

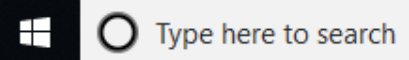

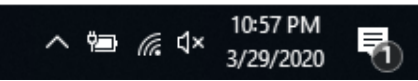

Bookmarks 🔜 Most Used s 🔺 Bookmarks

### Location Details

### **Basic Information**

| Location Business Name                                         | Chatham County Farmers' Market                                                                                                    |                 |
|----------------------------------------------------------------|----------------------------------------------------------------------------------------------------|-----------------|
| Nickname                                                       | Chatham County Farmers' Market                                                                                                    |                 |
| Your business name appears o<br>don't have a business name, de | n your customers' card statements and digital receipts. If you<br>escribe your goods or services and city, e.g., Taxi - New York. | I added the     |
| Business Bio                                                   | Enter a brief bio about your business. Short descriptions are the most effective.                                                 | farmers' market |
|                                                                |                                                                                                    | as a location,  |
| Location Type                                                  | Physical Location                                                                                                    | then clicked    |
| Business Address                                               |                                                                                                    | Save            |

P

Q \$

Deactiva

ര

Di

 $\mathbf{v} = \mathbf{v}$ 

へ 🗐 🌈 다× 11:00 PM 3/29/2020

Save

### Bu

| Address Line 1 | 1192 US 64 W Business |          |       |  |
|----------------|-----------------------|----------|-------|--|
| Address Line 2 | Address Line 2        |          |       |  |
| City           | Pittsboro             |          |       |  |
| State          | North Carolina 🗸      | ZIP Code | 27312 |  |

Ps

w

Lr

Contact Information

02

9

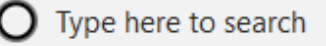

| 🗰 Apps ★ Bookmarks                                                                      | Bookmarks Nost Used                                                                       |                             | _                             |               | _     |                 |        |
|-----------------------------------------------------------------------------------------|-------------------------------------------------------------------------------------------|-----------------------------|-------------------------------|---------------|-------|-----------------|--------|
| Account & Settings                                                                      |                                                                                           | Seller resour               | ces in response to COVID-19 > |               |       | Q 🚺 🕲 🛙         | umble  |
|                                                                                         |                                                                                           |                             |                               |               |       |                 |        |
| Account V<br>Business A<br>Locations<br>Pricing & Subscriptions<br>Transfers<br>Receipt | SQUARE TEAM MANAGEMENT<br>Opening a new location? Manage you<br>locations.<br>Try it free | ur team's hours and sales a | t all your                    |               |       |                 |        |
| Tax Forms<br>Devices                                                                    | Q                                                                                         |                             |                               |               |       | Cre             | ate Lo |
| Square Secure                                                                           | Nicket and A                                                                              | Location Type               | Address                       | City, State   | Phone | Email           |        |
| CCPA<br>Square Accessories                                                              | Bumble Bee Farm                                                                           | Physical                    |                               | SANFORD, NC   |       |                 |        |
|                                                                                         | Chatham County Farmers' Market                                                            | Physical                    | 1192 US 64 W Business         | Pittsboro, NC |       | diroos@ncsu.edu |        |
|                                                                                         |                                                                                           |                             |                               |               | _     |                 |        |

Ps

Lr

## Now I have two locations

w

P

Ļ

0 2

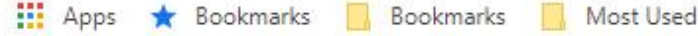

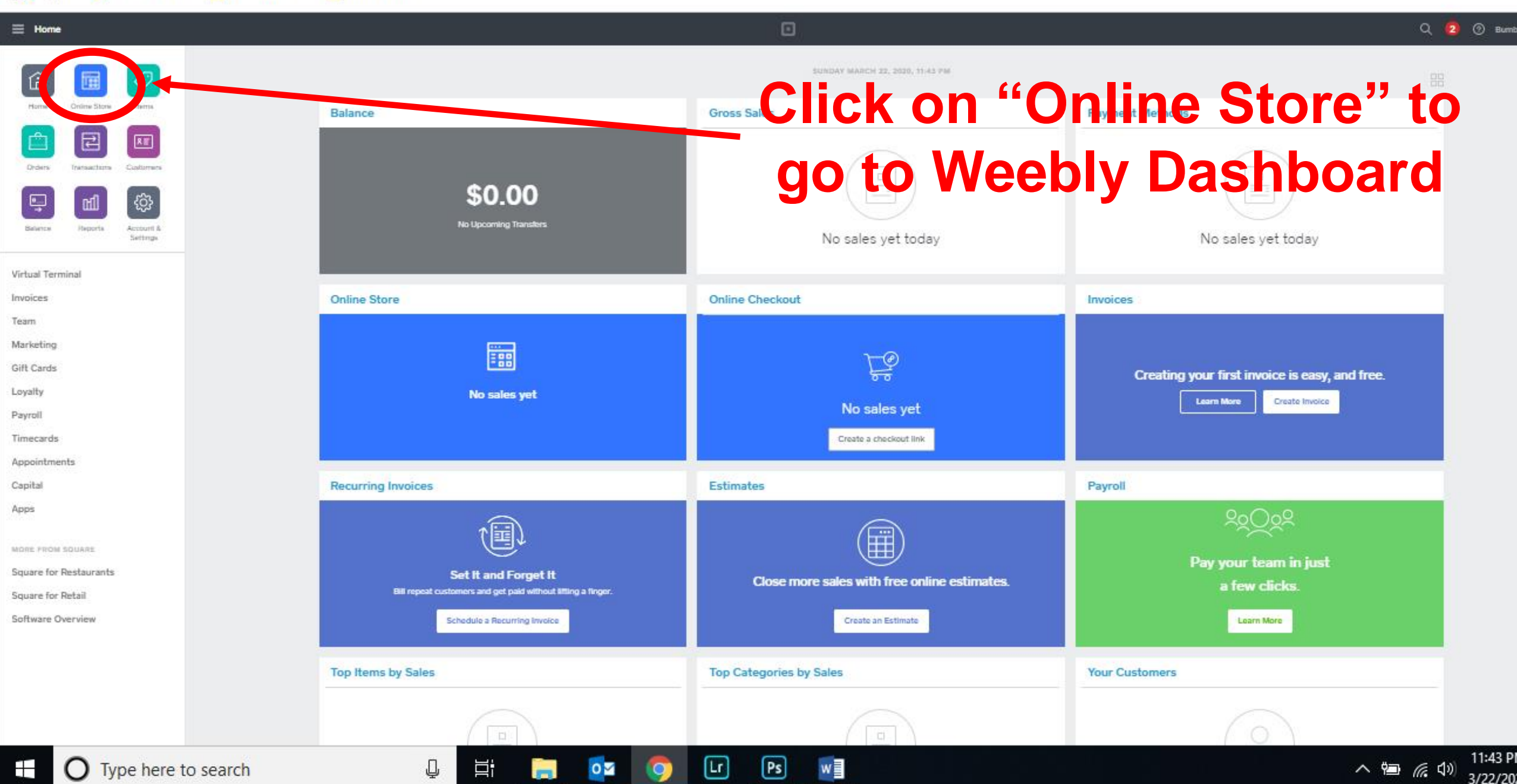
| $\leftarrow$ $\rightarrow$ C $\triangle$ $(=$ weebly.com/app                     |                                                                                                    | Q 🕁                 | • • •           |             |            |
|----------------------------------------------------------------------------------|----------------------------------------------------------------------------------------------------|---------------------|-----------------|-------------|------------|
| 🗰 Apps 🔺 Bookmarks 📙 Bookmarks                                                   | , Most Used                                                                                                    |                     |                 |             |            |
| $\equiv$                                                                         |                                                                                                    |                     | Upgrade Support | Setup Guide | Bumble Bee |
| Overview Website ✓ Items ✓ Orders Marketing ✓ Insights ✓ Phote Studio Settings ✓ | Bumble Bee Farm<br>Last published on Mar 25th, 2020 to bumble-bee-farm.square<br>Past 7 days<br>\$28.00<br>Sales<br>On á Settings" | Edit Website        | Manage Store    |             |            |
|                                                                                  | Setup Guides<br>7 of 9 completed                                                                                                   |                     |                 | < >         |            |
|                                                                                  | Design your website                                                                                                    | Add an item to sell | Connect domain  |             |            |
|                                                                                  | Website >                                                                                                    | Store >             | Website >       |             | 10:36 P    |
| Type here to search                                                              | ų 🛱 🗖 🔂 🧭                                                                                                    |                     |                 |             | × 3/29/20  |

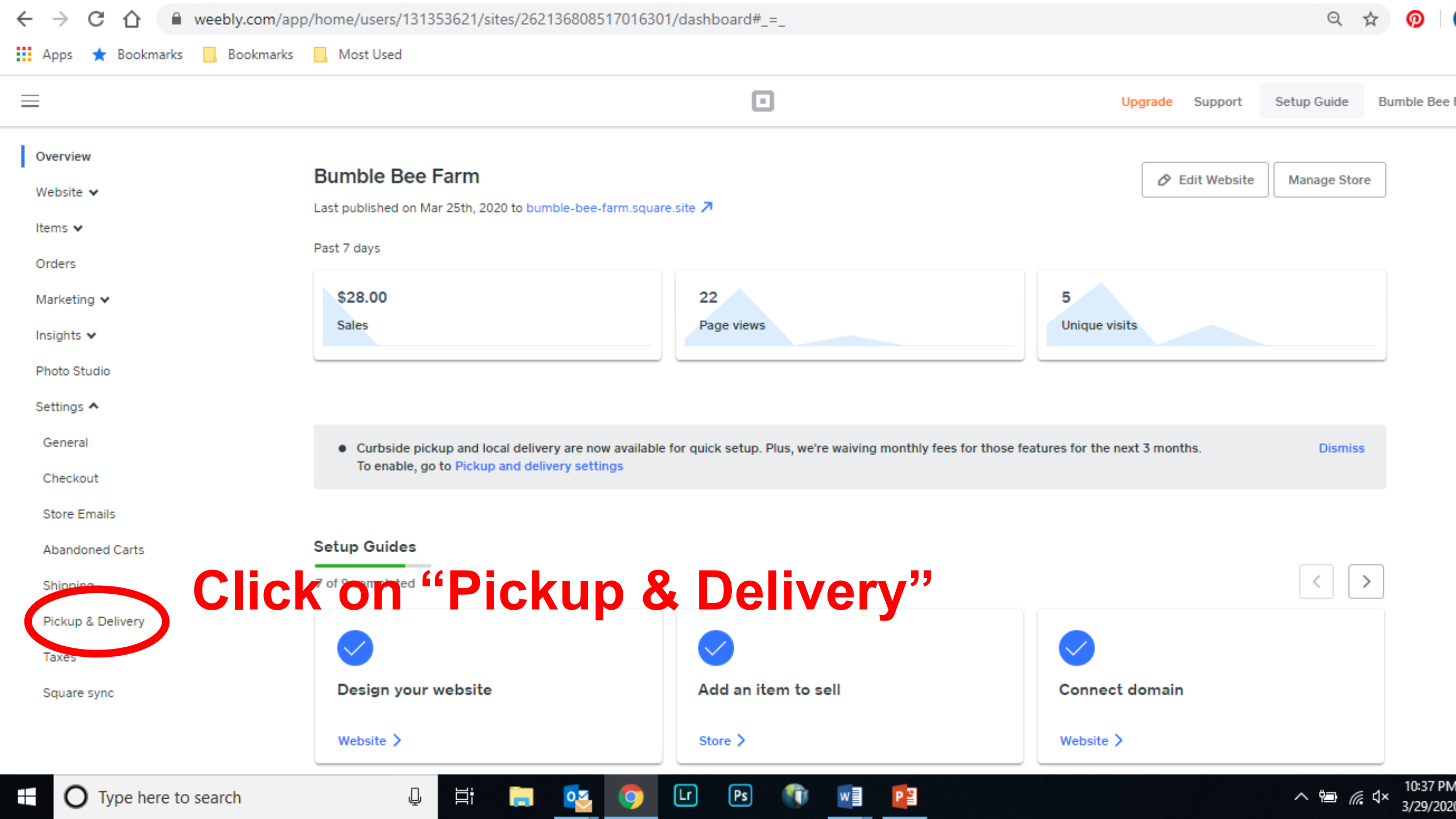

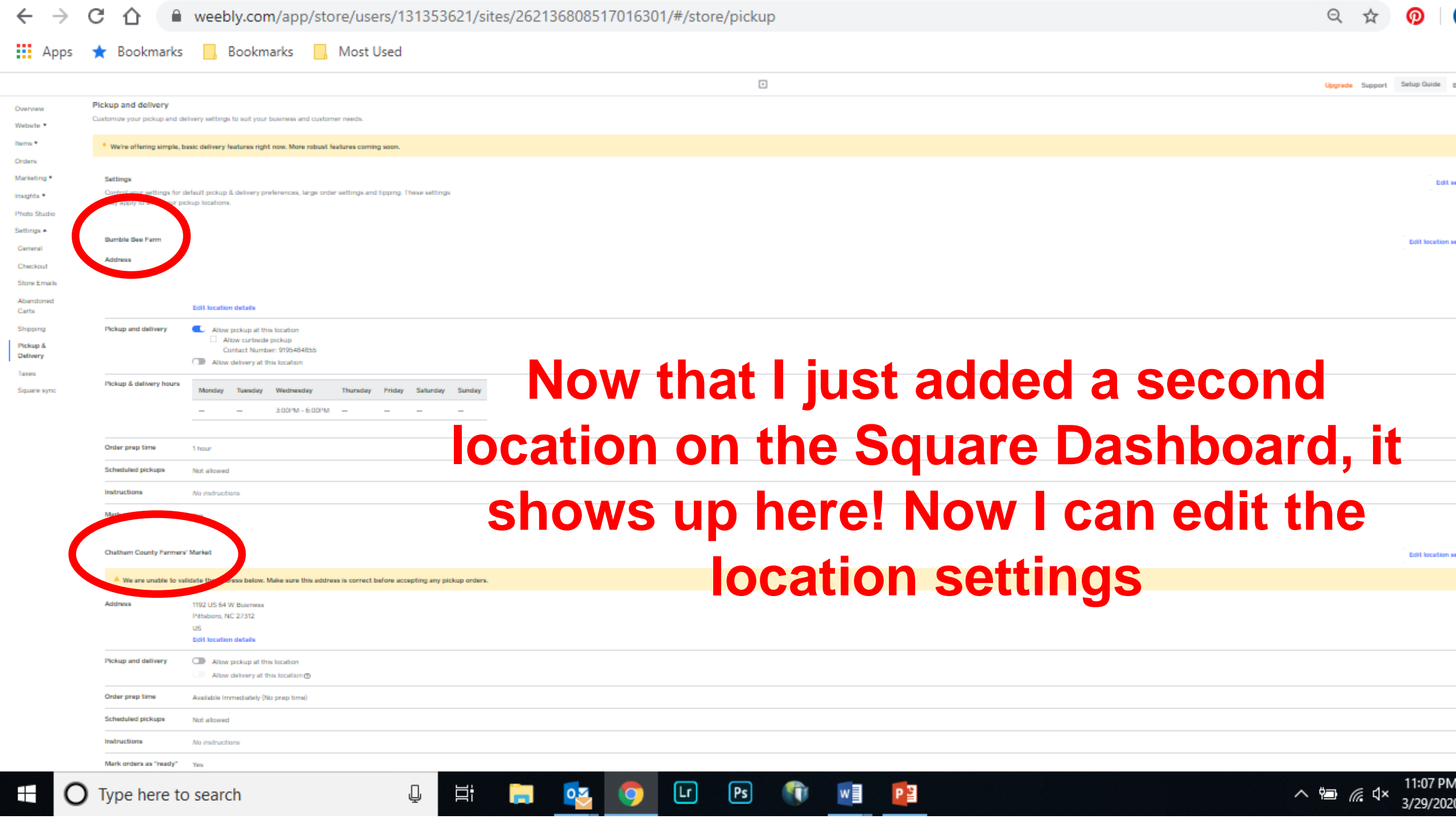

|                    | ବ୍ 🕁 👩                   |                                                                             |                                                |                                      |
|--------------------|--------------------------|-----------------------------------------------------------------------------|------------------------------------------------|--------------------------------------|
| 👖 Apps 🔺 Bookmarks | 📙 Bookmarks 🔜 Me         | ost Used                                                                    |                                                |                                      |
| $\equiv$           |                          |                                                                             |                                                | Upgrade Support Setup Guide Bumble B |
|                    | Order prep time          | 1 hour                                                                      |                                                |                                      |
|                    | Scheduled pickups        | Not allowed                                                                 | 's edit the settings                           | s for the                            |
|                    | Instructions             | No instructions                                                             |                                                |                                      |
|                    | Mark orders as "ready"   | Yes                                                                         | armers' market loc                             | cation                               |
|                    | Chatham County Farm      | ers' Market                                                                 |                                                | Edit location settings               |
|                    | A We are unable to valid | date the address below. Make sure this address                              | is correct before accepting any pickup orders. |                                      |
|                    | Address                  | 1192 US 64 W Business<br>Pittsboro, NC 27312<br>US<br>Edit location details |                                                |                                      |
|                    | Pickup and delivery      | Allow pickup at this location Allow delivery at this location (2)           | Toggle but                                     | tton to right                        |
|                    | Order prep time          | Available immediately (No prep time)                                        | to allow                                       | <b>v ріскир</b>                      |
|                    | Scheduled pickups        | Not allowed                                                                 |                                                |                                      |
|                    | Instructions             | No instructions                                                             |                                                |                                      |
|                    | Mark orders as "ready"   | Yes                                                                         |                                                |                                      |
|                    |                          |                                                                             |                                                |                                      |

Lr

🕺 🧿

Ps

**(** 

w

P

Hi 🥫

Ţ

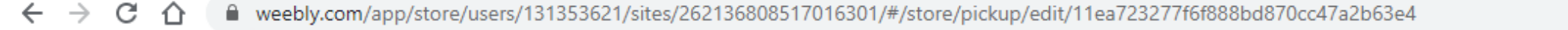

👖 Apps 🔺 Bookmarks 🛛 Bookmarks 🔜 Most Used

#### Pickup and delivery > Edit Chatham County Farmers' Market

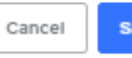

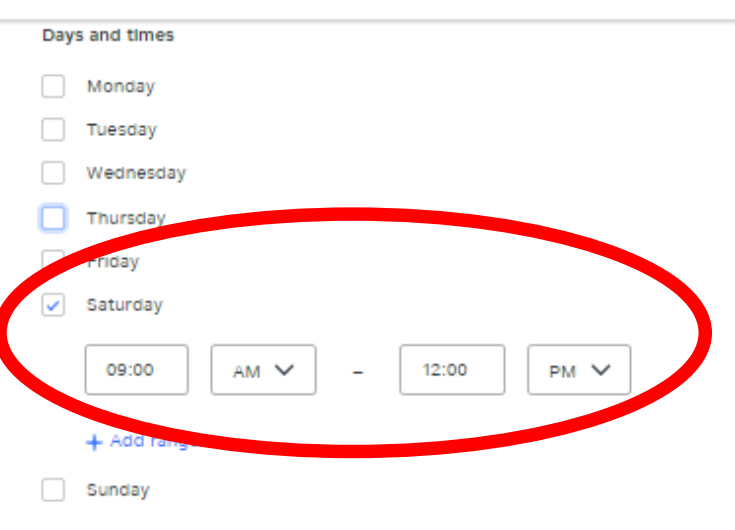

## I changed the hours to 9 am-noon on Saturdays

#### Order prep time

The default time needed to prepare an order. You can add longer prep times at the item level for items that take longer to prepare.

#### Default prep time

Available Immediately (No prep time)

#### Allow customers to schedule their preferred pickup time

Customers can select a future date and time to pick up their order, within the hours specified above. Delivery orders cannot be scheduled.

 $\sim$ 

#### Delivery settings

We're offering simple, basic delivery features right now. More robust features coming soon.

#### Estimated delivery time

|           | 0 | minutes                      | ~ | to | 0  |   |    |   | minutes |    | ~        |   |   |  |  |  |
|-----------|---|------------------------------|---|----|----|---|----|---|---------|----|----------|---|---|--|--|--|
| $\square$ | ( | <b>O</b> Type here to search |   | Ţ  | Цi | - | 02 | 0 | Lr      | Ps | <b>(</b> | w | P |  |  |  |

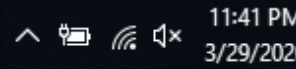

Ļ

0

9

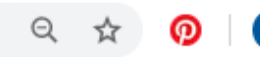

👖 Apps 🔺 Bookmarks 📙 Bookmarks 📙 Most Used

 $\leftarrow \rightarrow$ 

|                                  |                                                         |                                                                                                    | Upgrade Support Setup Gar       | ide B     |
|----------------------------------|---------------------------------------------------------|----------------------------------------------------------------------------------------------------|---------------------------------|-----------|
| Marketing *                      | Settings                                                |                                                                                                    |                                 | Edits     |
| Insights *                       | Control your settings for<br>may apply to all of your p | default pickup & delivery preferences, large order settings and tipping. These settings<br>sickup locations.               |                                 |           |
| Photo Studio                     |                                                         |                                                                                                    |                                 |           |
| Settings +                       | Bumble Bee Farm                                         |                                                                                                    | Edit los                        | cation a  |
| General                          | Address                                                 |                                                                                                    |                                 |           |
| Checkout                         |                                                         |                                                                                                    |                                 |           |
| Store Emails                     |                                                         |                                                                                                    |                                 |           |
| Carts                            |                                                         | Edit location details                                                                                                    |                                 |           |
| Shipping<br>Pickup &<br>Delivery | Pickup and delivery                                     | Allow pickup at this location     Allow curbands pickup     Contact Number: 9795484855     Allow delivery at this location |                                 |           |
| Taxes                            |                                                         |                                                                                                    |                                 |           |
| Square sync                      | Pickup & delivery hours                                 | Monday Tuesday Wednesday Thursday Priday Saturday Sunday                                                                   |                                 |           |
|                                  |                                                         | 3:00PM - 6:00PM                                                                                                    |                                 |           |
|                                  |                                                         |                                                                                                    |                                 |           |
|                                  | Order prep time                                         | 1 hour                                                                                                    | Now I have two miskup leastings |           |
|                                  | Scheduled pickups                                       | Not allowed                                                                                                    | NOW I have two pickup locations |           |
|                                  | Instructions                                            | No instructions                                                                                                    |                                 |           |
|                                  | Mark orders as "ready"                                  | Yes                                                                                                    | with their own days and hours   |           |
|                                  |                                                         |                                                                                                    | with their own days and hours   |           |
|                                  | Chatham County Farmer                                   | n' Markat                                                                                                    | Edit for                        | cation se |
|                                  | Address                                                 | 1192 US 64 W Business                                                                                                    |                                 |           |
|                                  |                                                         | Pittaboro, NC 27312                                                                                                    |                                 |           |
|                                  |                                                         | us<br>Edit location details                                                                                                |                                 |           |
|                                  | Pickup and delivery                                     | Allow pickup at this location                                                                                              |                                 |           |
|                                  |                                                         | Allow curbside pickup                                                                                                    |                                 |           |
|                                  |                                                         | Set a phone number on your location to allow curbiede pickup.                                                              |                                 |           |
|                                  |                                                         | Allow delivery at this location                                                                                            |                                 |           |
|                                  | Pickup & delivery hours                                 | Monday Tuesday Wednesday Thursday Friday Saturday Sunday                                                                   |                                 |           |
|                                  |                                                         | 9:00AM - 12:00PM -                                                                                                    |                                 |           |
|                                  |                                                         |                                                                                                    |                                 |           |
|                                  | Order prep time                                         | Available Immediabely (No prep time)                                                                                       |                                 |           |
|                                  | Scheduled pickups                                       | Not allowed                                                                                                    |                                 |           |
|                                  | Instructions                                            | Na instructions                                                                                                    |                                 |           |
|                                  | Mark orders as "ready"                                  | Yes                                                                                                    |                                 |           |

Ps

P

w

T

Lr

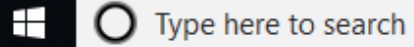

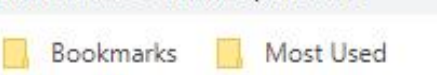

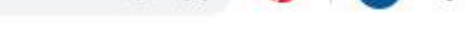

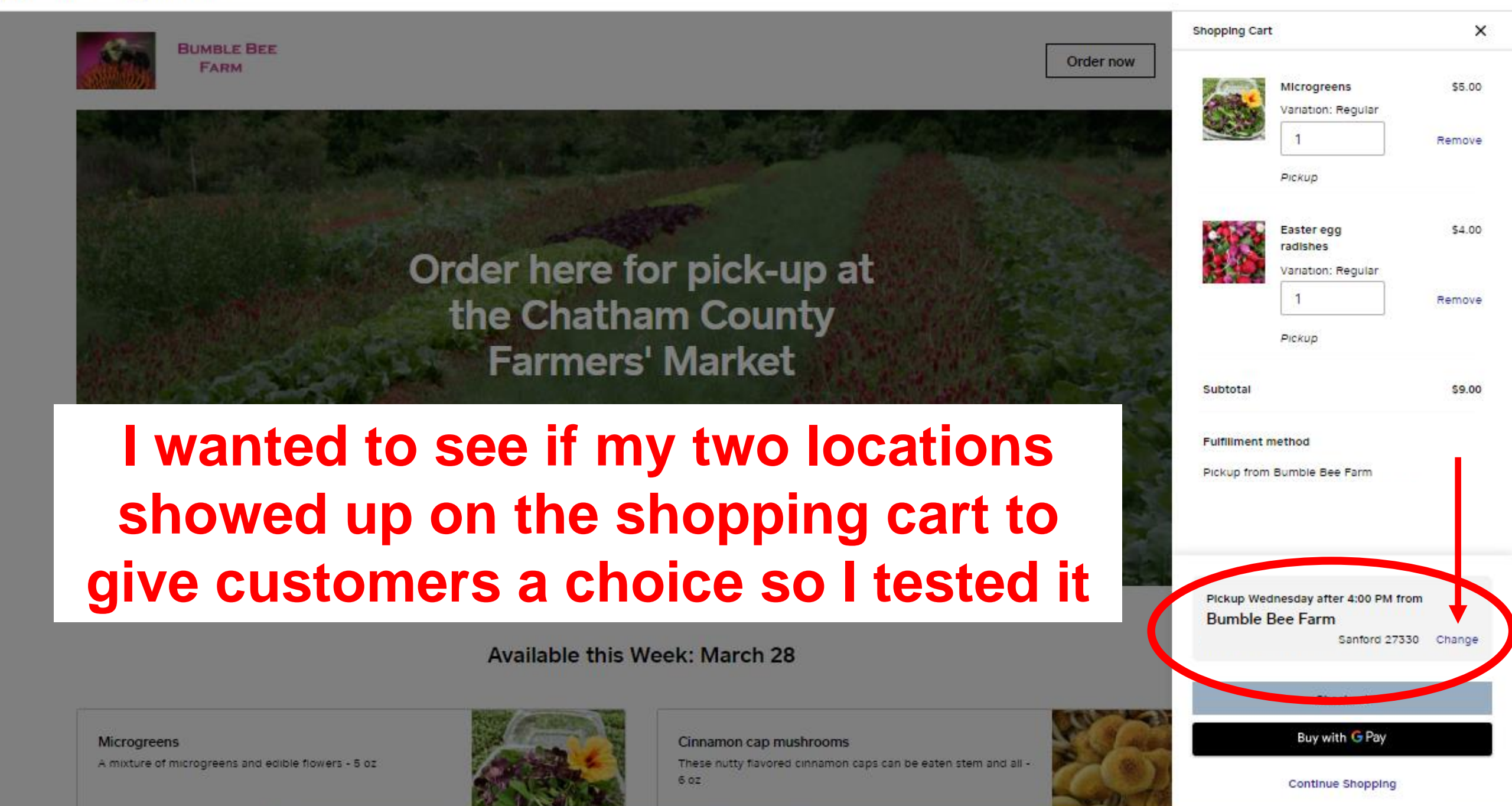

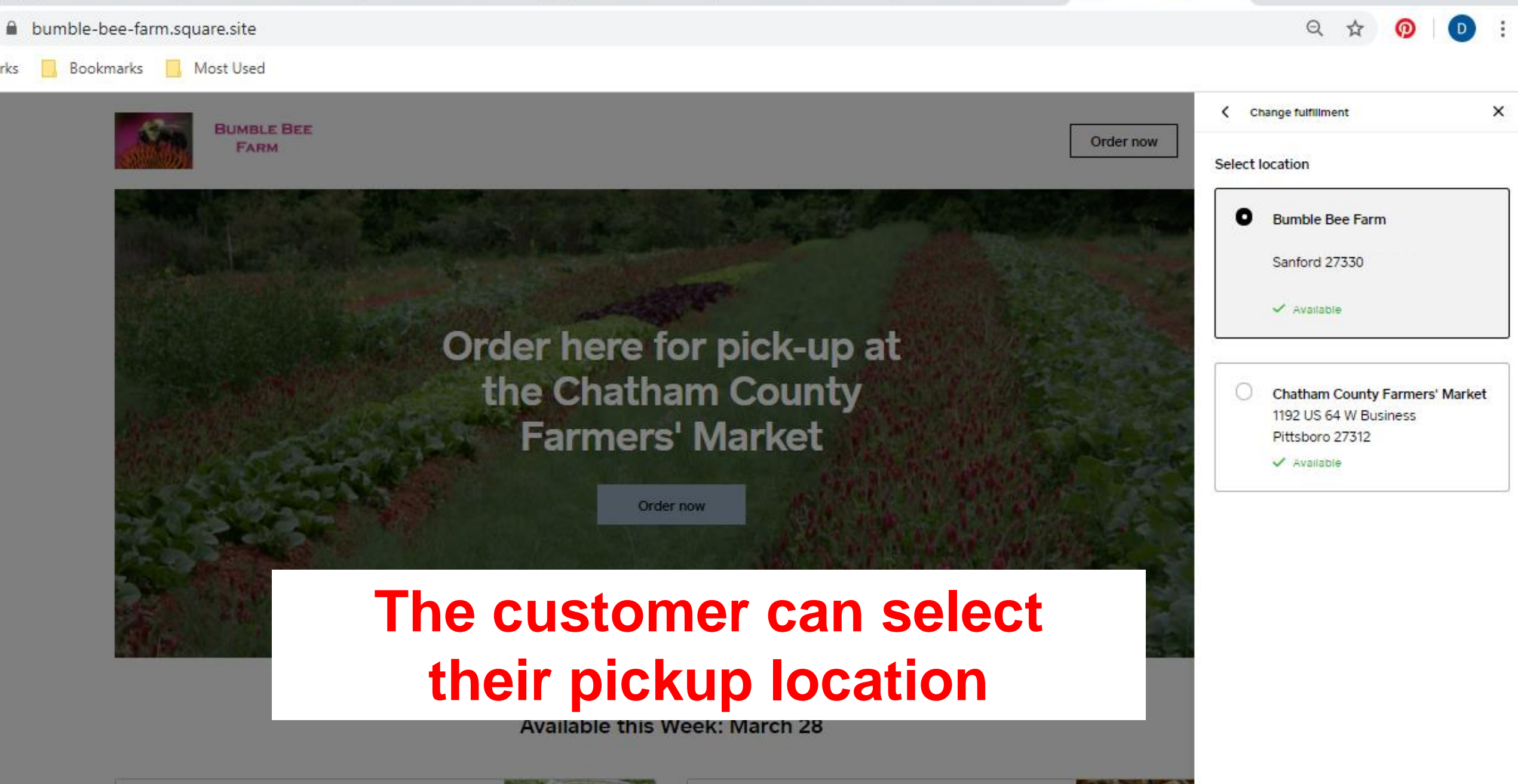

Microgreens A mixture of microgreens and edible flowers - 5 oz

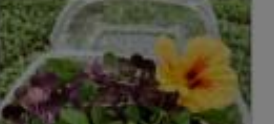

Cinnamon cap mushrooms

These nutty flavored cinnamon caps can be eaten stem and all - 6 oz

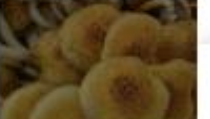

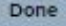

Have Questions or Need Help Setting Up Your Store?

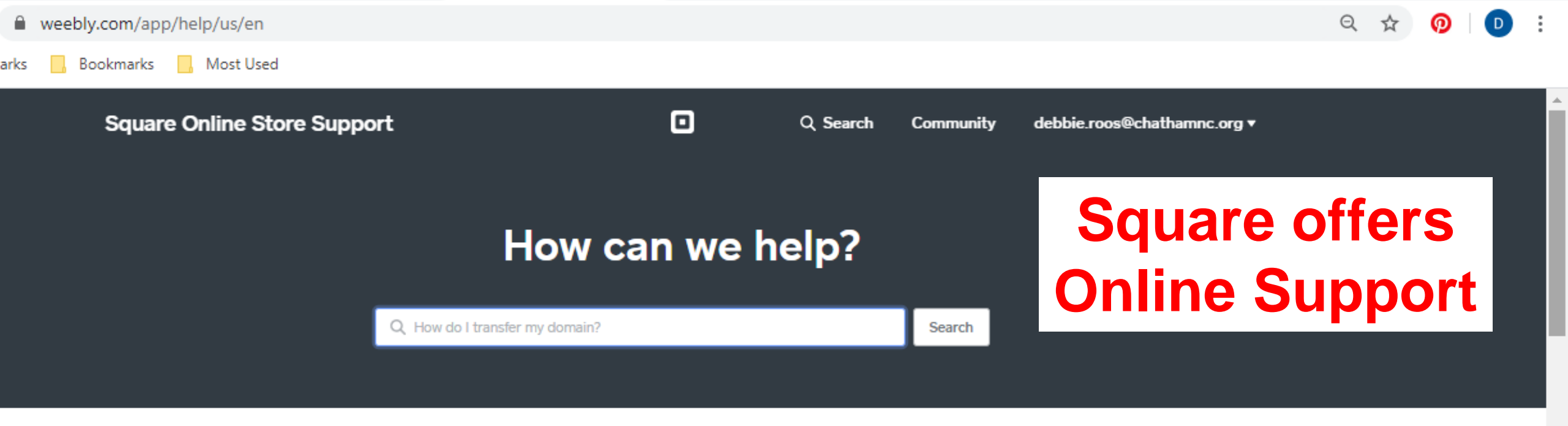

A Phone support wait times are longer than usual right now. Here's a guide with answers to common questions and links to helpful information.

A For Square Online Store sellers, learn more about setting up curbside pickup and delivery here!

#### Suggested Articles

Based on your recent activity, we suggest you check out these articles:

How to Use a Domain You Purchased Elsewhere

How Can I Enable SSL?

Use a GoDaddy Domain with Your Site

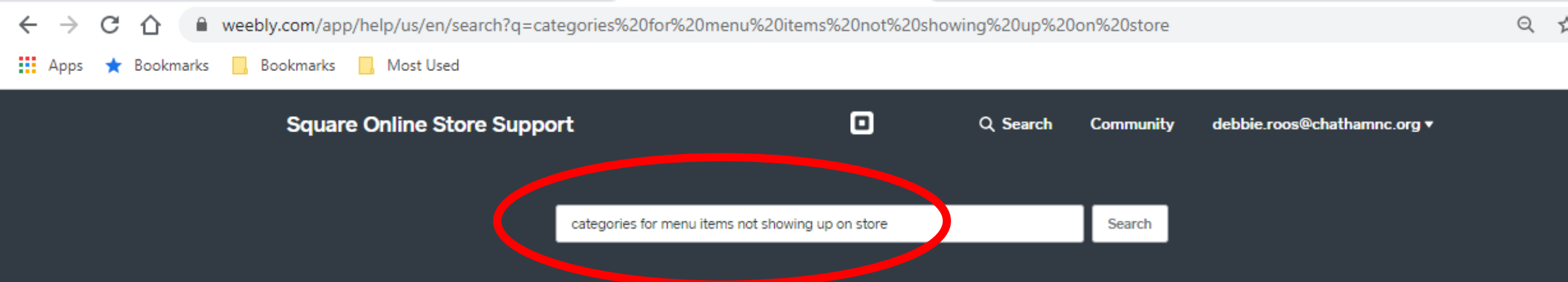

81 results for "categories for menu items not showing up or

Adding Store Items and Categories to Your Emails

Learn how to easily add items or categories from yo

Adding Items and Categories

Learn how to create items from your online store da

Add Items and Categories to Your Website

Learn how you can add items to your online store from within the website editor.

Batch Edit Items Categories and Coupons

This article shows you how to make batch updates to items, categories, and coupons in your online store.

Type in your question and it will

suggest articles for you to read;

if you don't see one that looks

helpful, then reword your

question and try again!

#### Add a Booking Link to Your Navigation Menu

Learn how to add a Square Appointments booking link to your website navigation menu to allow

# Or Call the Square Support Desk: 855-700-6000

# After the Webinar

- I have posted this presentation on my website so you can download it and follow my step-by-step instructions
- I also posted some other resources you may find helpful

# Good Luck!

## **Debbie Roos**

### www.growingsmallfarms.org

North Carolina Cooperative Extension

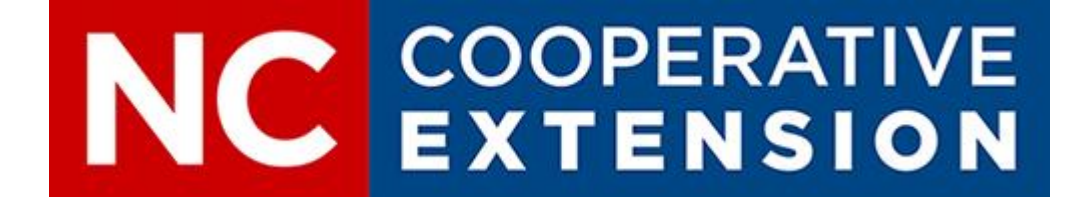